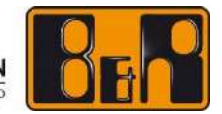

PERFECTION IN AUTOMATION A MEMBER OF THE ABB GROUP

# B&R Hypervisor - 配置和初始操作 | 中文版

我们保留更改本手册内容的权利,恕不事先通知。此处包含的信息被认为在出版之日是准确的,然而,B&R对产品或本 文件中包含的文件不做任何明示或暗示的保证。B&R不对与这些产品的提供、性能或使用有关的或由其引起的意外或间 接损害负责。本文件中使用的软件名称、硬件名称和商标均由各自公司注册。

版权所有 © B&R - 如有更改, 恕不另行通知1/46

# 目录

# 目录

| 1   | 概述                         | . 3 |
|-----|----------------------------|-----|
| 2   | 自动化工作室中的配置                 | . 4 |
| 2.1 | <i>开放式CPU配置</i>            | . 4 |
| 2.2 | 启用B&R管理程序                  | . 5 |
| 2.3 | 配置ETHinternal MAC地址        | . 7 |
| 2.4 | <i>分配USB接口</i>             | . 8 |
| 2.5 | 指派ETH接口                    | 10  |
| 2.6 | 创建一个安装驱动器                  | 12  |
| 3   | 选择GPOS                     | 16  |
| 3.1 | Windows                    | 16  |
| :   | 3.1.1 设置                   | 16  |
|     | 3.1.1.1 改变设备驱动程序(SATA)     | 16  |
| :   | 3.1.1.2 将时间同步改为UTC         | 20  |
|     | 3.1.1.3 创建并释放一个大容量存储区域     | 24  |
|     | 3.1.2 安装B&R Hypervisor驱动程序 | 26  |
|     | 3.1.3 安装B&R Hypervisor     | 32  |
| 3.2 | Linux                      | 35  |
| :   | 3.2.1 安装B&R Hypervisor驱动程序 | 35  |
|     | 3.2.2 安装B&R Hypervisor     | 41  |
| 4   | 总结                         | 46  |

### 1 概述

在本教程中, 你将了解到。

- 在AS中配置B&R Hypervisor并创建安装驱动器
- 为安装准备工业PC
- 安装B&R管理程序
- 大约20分钟

### 2 自动化工作室中的配置

#### 2.1 开放式CPU配置

B&R Hypervisor可以在工业PC的CPU配置中被激活。

关于B&R Hypervisor的信息,请参见自动化帮助。

"实时操作系统/目标系统/目标系统-SG4/B&R Hypervisor"

| PhProNHynTutorial Hymeryison Hymeryison Initial ani/APC910 TS17 01 - Automation Stud | in V 4 10 3 60 SP # AS Single Computer License |   |                                                                  | - П X                                                                                                    |
|--------------------------------------------------------------------------------------|------------------------------------------------|---|------------------------------------------------------------------|----------------------------------------------------------------------------------------------------|
| File Edit View Insert Open Project Debug Source Control Online Tools V               | Nindow Help                                    |   |                                                                  |                                                                                                    |
| IN O D U LO D LA LY O DO M I M H X L I                                               | a a da li a a li na pa                         | 1 | 144101 31 3 9 4 - 10 0 1                                         |                                                                                                    |
| Logical View • 0 ×                                                                   |                                                |   |                                                                  | Totabers-Object Catalog     ●     ●       Windowski     Starch     >       Trape Central      >       Control      >       Control        < |
| Output Results                                                                       |                                                |   |                                                                  | + 4 ×                                                                                                    |
| All 🚱 0 Errors 🛕 0 Warnings 🕕 4 Messages 📑 😤 🕷 👘                                     | Search                                         |   |                                                                  |                                                                                                    |
| #         Category         Der/Time         Description           2         Mess     | Error *                                        |   | The active view or the selected items in the active view have no | properties to display                                                                                                    |
| Target info Ok.                                                                      |                                                |   | COM1/RT=1000 OFFLINE                                             | Ln:1, Col:1                                                                                                    |

1 点击**物理视图(**  Physical V...
 Frage → Frage → Fr

| PAPro3 HymTutoria8 Humanizon Humanizon Inital ani/ADC010 TS17 01 - Automation Study                                                                                                    | in V 4 10 3 60 SD # AS Single Computer License   |                          |                                                          | X                                                                                                    |
|----------------------------------------------------------------------------------------------------|--------------------------------------------------|--------------------------|----------------------------------------------------------|----------------------------------------------------------------------------------------------------|
| File Edit View Open Project Debug Source Control Opline Tools Window                                                                                                    | Help                                             |                          |                                                          |                                                                                                    |
|                                                                                                    | o de en 🦛 life es es lifem calca ca              | 3. <b></b>               | DIMMENTES A                                              |                                                                                                    |
| Name     SP310.550240       SP310.550240       SP40.550240       SP310.550240       SP310.550240       SP3 |                                                  | 21. <b>x 6</b> .6.6      |                                                          | Technor-Handware Catal     1     1     1     1     1     1     1     1     1     1     1     1     1     1     1     1     1     1     1     1     1     1     1     1     1     1     1     1     1     1     1     1     1     1     1     1     1     1     1     1     1     1     1     1     1     1     1     1     1     1     1     1     1     1     1     1     1     1     1     1     1     1     1     1     1     1     1     1     1     1     1     1     1     1     1     1     1     1     1     1     1     1     1     1     1     1     1     1     1     1     1     1     1     1     1     1     1     1     1     1     1     1     1     1     1     1     1     1     1     1     1     1     1     1     1     1     1     1     1     1     1     1     1     1     1     1     1     1     1     1     1     1     1 <t< th=""></t<> |
| 🚯 Logical Vi 🏘 Configur 🦧 Physical V                                                                                                    |                                                  |                          |                                                          | < >>                                                                                                    |
| Output Results                                                                                                    |                                                  | 🗢 🍳 🗙 Property Window    |                                                          | + a ×                                                                                                    |
| All         O Esrors         ▲ 0 Warnings         ● 4 Messages         ≥         ≥         %         ************************************                                                                                                    | Search                                           | Error                    | The active view or the selected items in the active view | w have no properties to display.                                                                                                    |
| Taroat into Ok                                                                                                    | tuer al ma output   Surrind in Files   Sources R | ereral Wil vererence zus | COM1/PT-1000 OFFLINE                                     | 10:0 Cet-0                                                                                                    |
| 1<br>右键单击. [ ~~~~~~~~~~~~~~~~~~~~~~~~~~~~~~~~~~~                                                                                                    | 00_TS17_01 )                                     |                          | COM//KI=1000 OPPLINE                                     | inci, Loro                                                                                                    |

| Software                            |                                                                                                    |
|-------------------------------------|----------------------------------------------------------------------------------------------------|
| I/O Mapping                         |                                                                                                    |
| Configuration                       |                                                                                                    |
| Permanent Variables                 |                                                                                                    |
| Variable Mapping                    |                                                                                                    |
| Add Hardware Module                 |                                                                                                    |
| Replace Hardware Module             |                                                                                                    |
| Cut                                 |                                                                                                    |
| Сору                                |                                                                                                    |
| Paste                               |                                                                                                    |
| Delete                              |                                                                                                    |
| Rename                              |                                                                                                    |
| Columns                             | >                                                                                                    |
| Expand/Collapse                     | >                                                                                                    |
| Node Number                         | >                                                                                                    |
| Enable                              |                                                                                                    |
| Disable                             |                                                                                                    |
| Update all hardware module versions |                                                                                                    |
| Properties                          |                                                                                                    |
|                                     | SoftwareI/O MappingConfigurationPermanent VariablesVariable MappingAdd Hardware ModuleReplace Hardware ModuleCutCopyPasteDeleteRenameColumnsExpand/CollapseNode NumberEnableDisableUpdate all hardware module versionsProperties |

1 点击**配置(** 

Configuration

)菜单项。

2.2 启用B&R管理程序

#### 配置在 "B&R Hypervisor配置 "部分完成。

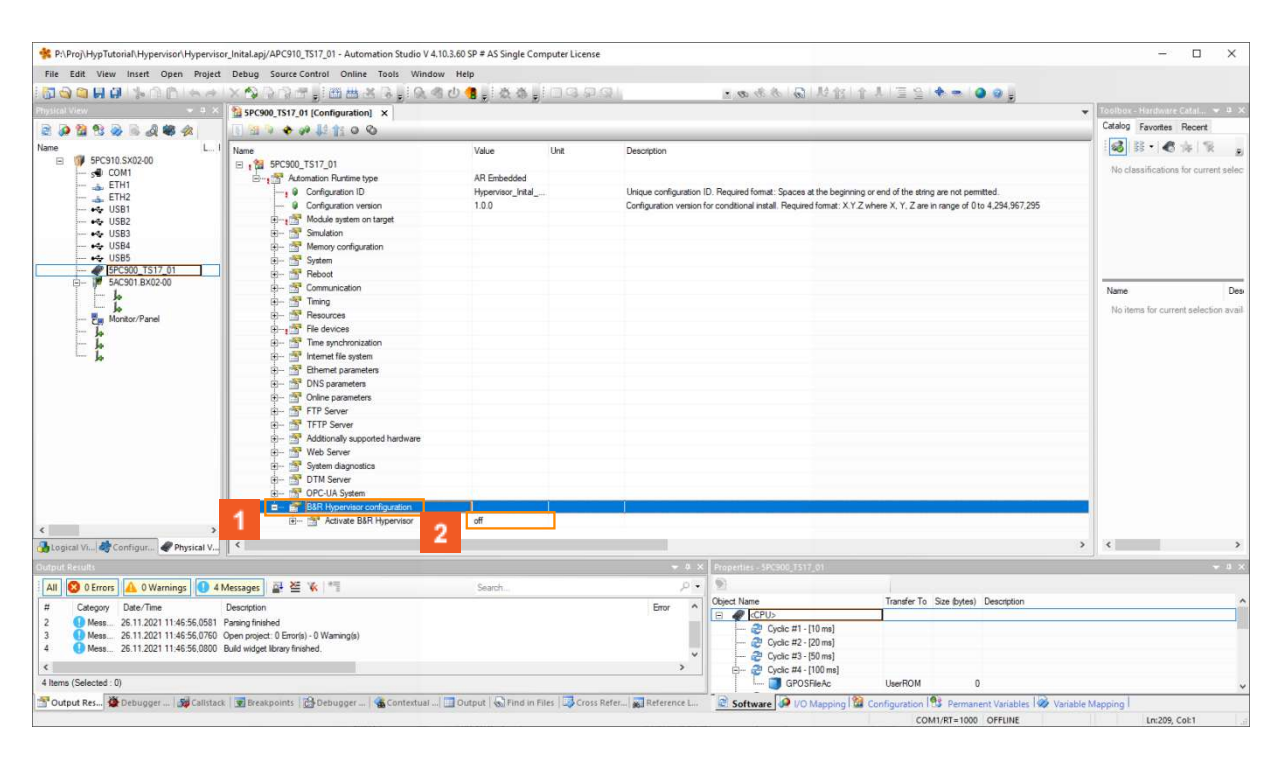

1 点击(<sup>≟---</sup> 督 B&R Hypervisor configuration )。

2<sub>点击(</sub> off )。

当B&R Hypervisor被启用时,一些特定的设置变得可用。例如,出现一个名为 "ETHinternal "的新网络接口。

该接口作为GPOS和Automation Runtime(AR)之间的虚拟网络连接。

详情请见自动化帮助中的 "Real-time operating system (实时操作系统) - SG4 (B&R

Hypervisor) 特点 (Intersystem communication) "

|   | off |  |
|---|-----|--|
| 1 | on  |  |
|   |     |  |
|   |     |  |

)列表项。

| P:\Proj\HypTutorial\Hypervisor\Hypervi | isor_Inital.apj/APC910_TS17_01 - Automation Studio V 4.10 | 0.3.60 SP # AS Single Con | nputer License |                                                               |                                                            | - o >                                   |
|----------------------------------------|-----------------------------------------------------------|---------------------------|----------------|---------------------------------------------------------------|------------------------------------------------------------|-----------------------------------------|
| File Edit View Insert Open Proje       | ct Debug Source Control Online Tools Window               | Help                      |                |                                                               |                                                            |                                         |
|                                        | XADAT, BEAR, AA                                           | 心情。故惑。                    | 199,99         | 1                                                             | 함 [ 순 시 ] 풀 일 ( 🔶 🖚 🔵 🥥 🛓                                  |                                         |
| 1                                      | 3 5PC900_TS17_01 [Configuration]* ×                       |                           |                |                                                               | ······                                                     | 👻 Toolbox - Hardware Catal 💌 🖲          |
| 2 🔎 🕍 🔁 曼 🗟 🎝 🐗 🛷 👘                    | 1 1 1 + + + + + + + + + + + + + + + + +                   |                           |                |                                                               |                                                            | Catalog Favorites Recent                |
| lame L<br>⊟ 1000 EPC910.SX02-00        | Name                                                      | Value<br>AR Embedded      | Unit           | Description                                                   | 1                                                          | ▲ ● ● ● ● ● ● ● ● ● ● ● ● ● ● ● ● ● ● ● |
| - 5 COM1                               | Configuration ID                                          | Hypervisor_Inital         |                | Unique configuration ID. Required format: Spaces at the b     | beginning or end of the string are not permitted.          | No classifications for current se       |
| ETH2                                   | -   Configuration version                                 | 1.0.0                     |                | Configuration version for conditional install. Required forma | at: X.Y.Z where X, Y, Z are in range of 0 to 4,294,967,295 |                                         |
|                                        | H-1 Module system on target                               |                           |                |                                                               |                                                            |                                         |
| •• USB2                                | 🕀 🚰 Simulation                                            |                           |                |                                                               |                                                            |                                         |
| 🛶 USB3                                 | Hemory configuration                                      |                           |                |                                                               |                                                            |                                         |
| • 🔂 USB4                               | 🖨 🚰 System                                                |                           |                |                                                               |                                                            |                                         |
| •• USB5                                | E- 🚰 Reboot                                               |                           |                |                                                               |                                                            |                                         |
| 5PC900 151/01                          | B      Communication                                      |                           |                |                                                               |                                                            |                                         |
| E- 10 3AC301.BA02-00                   | 🕸 – 📅 Timing                                              |                           |                |                                                               |                                                            | Name                                    |
|                                        | B- 🚰 Resources                                            |                           |                |                                                               |                                                            | No items for summit extention a         |
| Fa Monitor/Panel                       | E- Se devices                                             |                           |                |                                                               |                                                            | No news for content selection a         |
| - 10                                   | B- Time synchronization                                   |                           |                |                                                               |                                                            |                                         |
| la                                     | Internet file system                                      |                           |                |                                                               |                                                            |                                         |
| Jo                                     | Ehemet parameters                                         |                           |                |                                                               |                                                            |                                         |
|                                        | DNS parameters                                            |                           |                |                                                               |                                                            |                                         |
|                                        | Online parameters                                         |                           |                |                                                               |                                                            |                                         |
|                                        | E- FIP Server                                             |                           |                |                                                               |                                                            |                                         |
|                                        | E- TFIP Server                                            |                           |                |                                                               |                                                            |                                         |
|                                        | Additionally supported hardware                           |                           |                |                                                               |                                                            |                                         |
|                                        | H- Web Server                                             |                           |                |                                                               |                                                            |                                         |
|                                        | System diagnostics                                        |                           |                |                                                               |                                                            |                                         |
|                                        | DIM Server                                                |                           |                |                                                               |                                                            |                                         |
|                                        | H- M OPC-UA System                                        |                           |                |                                                               |                                                            |                                         |
|                                        | B&R Hypervisor configuration                              |                           |                |                                                               |                                                            |                                         |
|                                        |                                                           | on                        | 1000           |                                                               |                                                            |                                         |
|                                        | DRAM allocated to Affemb     GROS mboat during installat  | 512                       | MB             | Size of DRAM in mebibyte (1MiB = 1048575 bytes) which i       | is assigned to Artemb. Remaining DRAM is assigned to GPOS. | ~                                       |
| Logical Vi 🛷 Configur 🦿 Physical V.    |                                                           | alowed                    |                |                                                               | >                                                          | <                                       |
| aput Results                           |                                                           |                           |                | - 0 × Properties - 5PC900 1517 01                             |                                                            |                                         |
|                                        |                                                           | County                    |                | OF DERESSER                                                   |                                                            |                                         |
| All O Warnings                         | 4 Messages 🔐 👾 🕷 🗉                                        | Search                    |                | Chiert Name                                                   | Transfer To Size (huter) Description                       |                                         |
| # Category Date/Time                   | Description                                               |                           |                |                                                               | Tarber to Sice wyter) Description                          |                                         |
| 2 Mess 01.02.2022 09:37:11,1098        | 3 Parsing finished                                        |                           |                |                                                               |                                                            |                                         |
| 3 Mess 01.02.2022 09:37:11,1298        | 3 Open project: 0 Error(s) - 0 Warning(s)                 |                           |                | 2 Cyclic #2 - [20 ms]                                         |                                                            |                                         |
| 4 Wess 01.02.2022 09:37:11,1328        | 5 Build widget library finished.                          |                           |                | <ul> <li>Cyclic #3 - 150 ms1</li> </ul>                       |                                                            |                                         |
| c                                      |                                                           |                           |                | > 2 Cyclic #4 - [100 ms]                                      |                                                            |                                         |
| Items (Selected : 0)                   |                                                           |                           |                | GPOSFileAc                                                    | UserROM 2876                                               |                                         |
| Output Re 🌺 Debugger 🙀 Callstact       | k 💽 Breakpoints 🔂 Debugger 🍓 Contextua 🛄 O                | utput                     | Cross Refe     | Reference Software 🖉 1/0 Mapping                              | Configuration B Permanent Variables Wariable Mage          | onic                                    |
|                                        |                                                           |                           |                |                                                               | COMPANY 1995 OFFICE                                        | 1-211 6-12                              |

# 1点击保存( 📙 의 )。

B&R Hypervisor提供了为Automation Runtime指定随机存取内存(DRAM)的可能性。 其余安装的RAM可用于GPOS。

B&R Hypervisor提供更多设置。这些设置只有在 "扩展参数可见性 "下才可用。

有关这些设置的信息,请参见自动化帮助。

"Real-time operating system (目标系统 - SG4) B&R Hypervisor (安装和配置) Automation Studio中的配置" 。

| * P:\Proj\HypTutoriaf\Hypervisor\Hypervi | isor_Inital.apj/APC910_TS17_01 - Automation Studio V 4.1 | 0.3.60 SP # AS Single Co | mputer License |                                                                   |                                                              | - 🗆 X                                            |
|------------------------------------------|----------------------------------------------------------|--------------------------|----------------|-------------------------------------------------------------------|--------------------------------------------------------------|--------------------------------------------------|
| File Edit View Insert Open Project       | ct Debug SourceControl Online Tools Window               | Help                     |                |                                                                   |                                                              |                                                  |
| 🗖 🗟 🖨 🖬 🕼 놓 🗅 🜔 🥌 🛹                      | <u></u>                                                  | 也 📲 👷 微 遊 👼              |                | 14 (品) かわめ 💼                                                      | 요   슈 시 (프 일 ! ♣ ᆕ ! ④ @ ;;                                  |                                                  |
| Physical View                            | 3 5PC900_TS17_01 [Cor ] ×                                |                          |                |                                                                   |                                                              | 🔫 Toolbox - Hardware Catal 👻 🏨 🗙                 |
| 2 🖉 😫 😚 🖉 🗟 🖧 🐗 🛷                        | E 🔄 🔍 🗢 🛹 👫 🚺 🕑                                          |                          |                |                                                                   |                                                              | Catalog Favorites Recent                         |
| Name L<br>E 99 5PC910.SX02-00            | Name                                                     | Value<br>AR Embedded     | Unit           | Description                                                       |                                                              | ∧ Solar Antonio for control of the second second |
| SE COMI                                  | -1 Configuration ID                                      | Hypervisor_Inital_       |                | Unique configuration ID. Required format: Spaces at the b         | eginning or end of the string are not permitted.             | No classificature for current selec              |
| ETH2                                     | -   Configuration version                                | 1.0.0                    |                | Configuration version for conditional install. Required formation | t: X.Y.Z where X, Y, Z are in range of 0 to 4,294,967,295    |                                                  |
| - 👗 ETHintemal                           | H-1 Module system on target                              |                          |                |                                                                   |                                                              |                                                  |
| • USB1                                   | 🗈 📩 Simulation                                           |                          |                |                                                                   |                                                              |                                                  |
| •• USB2                                  | Hemory configuration                                     |                          |                |                                                                   |                                                              |                                                  |
| • USB3                                   | 🕀 🚰 System                                               |                          |                |                                                                   |                                                              |                                                  |
| • USB4                                   | 🗊 – 🚰 Rebot                                              |                          |                |                                                                   |                                                              |                                                  |
|                                          | - Communication                                          |                          |                |                                                                   |                                                              |                                                  |
| 54C901 PV02.00                           | 🚽 🖶 🚰 Timing                                             |                          |                |                                                                   |                                                              | Name Des                                         |
| La la                                    | 🕀 🚰 Resources                                            |                          |                |                                                                   |                                                              |                                                  |
|                                          | E- Se devices                                            |                          |                |                                                                   |                                                              | No items for current selection avail-            |
| Panel                                    | 😐 🚰 Time synchronization                                 |                          |                |                                                                   |                                                              |                                                  |
| - lo                                     | 👜 😤 Internet file system                                 |                          |                |                                                                   |                                                              |                                                  |
| - lo                                     | B Stemet parameters                                      |                          |                |                                                                   |                                                              |                                                  |
| in la                                    | 🖶 🚰 DNS parameters                                       |                          |                |                                                                   |                                                              |                                                  |
|                                          | B- S Online parameters                                   |                          |                |                                                                   |                                                              |                                                  |
|                                          | E- TP Server                                             |                          |                |                                                                   |                                                              |                                                  |
|                                          | E- TFTP Server                                           |                          |                |                                                                   |                                                              |                                                  |
|                                          | - Additionally supported hardware                        |                          |                |                                                                   |                                                              |                                                  |
|                                          | H- 🐨 Web Server                                          |                          |                |                                                                   |                                                              |                                                  |
|                                          | - System diagnostics                                     |                          |                |                                                                   |                                                              |                                                  |
|                                          | E TTM Server                                             |                          |                |                                                                   |                                                              |                                                  |
|                                          | OPC-IIA Sustam                                           |                          |                |                                                                   |                                                              |                                                  |
|                                          | BLR Manapitor configuration                              |                          |                |                                                                   |                                                              |                                                  |
|                                          | Adjuste DID Manager                                      |                          |                |                                                                   |                                                              |                                                  |
|                                          | DRAM alcosted to ARenh                                   | 512                      | IMP            | Site of DRAM is mabiliste (1MR = 1049576 is test which i          | a sustaned to AReady Remaining DRAM is surround to GROS      |                                                  |
| < >                                      | GPOS shart during installed                              | alamed                   | 1910           | Tage of provident steppings (Train + reveloped bytes) which       | s assigned to vereine, memoring prover is assigned to dr OD. |                                                  |
| 🚮 Logical Vi 🦂 Configur 🛷 Physical V     |                                                          | un alowed                |                |                                                                   |                                                              | > < >                                            |
| Output Results                           |                                                          |                          |                | + 0 × Properties - 5PC900_TS17_01                                 |                                                              | + 0 ×                                            |
| All 😣 0 Errors 🛕 0 Warnings 🚺 4          | 4 Messages 🛛 🥁 🛎 🐝 👘                                     | Search                   |                | 2. 图画集团集团的                                                        |                                                              |                                                  |
| M. Column Date (Terrs                    | Department                                               |                          |                | Colored Name                                                      | Transfer To Size (bytes) Description                         | ^                                                |
| # Category Date/Time                     | Description                                              |                          |                | E @ <cpu></cpu>                                                   |                                                              |                                                  |
| 2 Mess 01.02.2022 09:37:11,1098          | Parsing finished                                         |                          |                | 🤁 Cyclic #1 - [10 ms]                                             |                                                              |                                                  |
| 3 Mess. 01.02.2022 09:37:11,1298         | S Open project: U Erroris) - U Warning(s)                |                          |                | 🔁 Cyclic #2 - [20 ms]                                             |                                                              |                                                  |
| 4 01.02.2022 09:37:11,1328               | Build widget ibrary finished.                            |                          |                | <ul> <li>Cyclic #3 - [50 ms]</li> </ul>                           |                                                              |                                                  |
| ¢                                        |                                                          |                          |                | > 2 Cyclic #4 - [100 ms]                                          |                                                              |                                                  |
| 4 Items (Selected : 0)                   |                                                          |                          |                | GPOSFileAc                                                        | UserROM 2876                                                 | ~                                                |
| 🚰 Output Re 🌺 Debugger 🙀 Callstack       | k 🛛 😨 Breakpoints 🔀 Debugger   🍓 Contextua   🛄 C         | utput                    | Cross Refe     | Reference 😨 Software 🐶 VO Mapping 😭                               | Configuration 😫 Permanent Variables 🐼 Variable M             | apping                                           |
| For Help, press F1                       |                                                          |                          |                |                                                                   | COM1/RT=1000 OFFLINE                                         | Ln:211. Col:2                                    |

# 1 点击关闭5PC900\_TS17\_01【配置】(

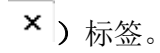

#### 2.3 配置ETHinternal MAC地址

启用B&R Hypervisor后,有一个额外的以太网接口可用。 该接口代表GPOS和自动化运行系统之间的虚拟接口。其配置基本上相当于一个普通的以太 网接口。

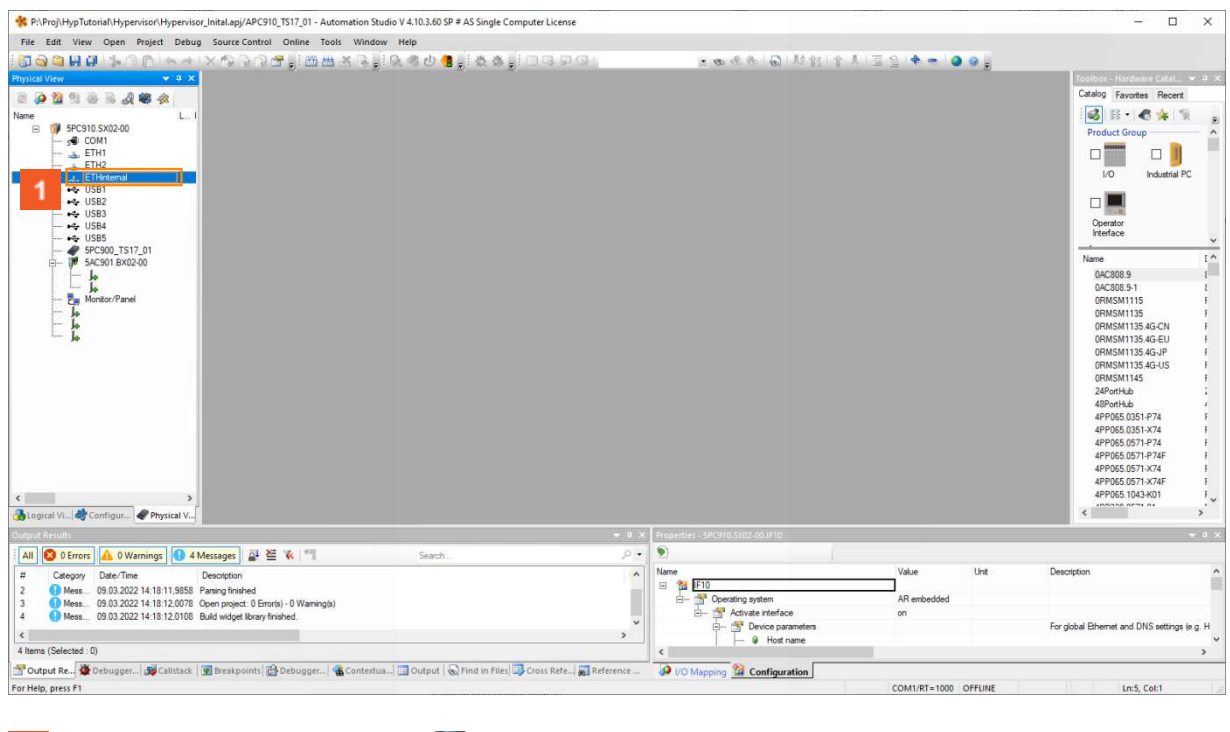

┛) 树项。

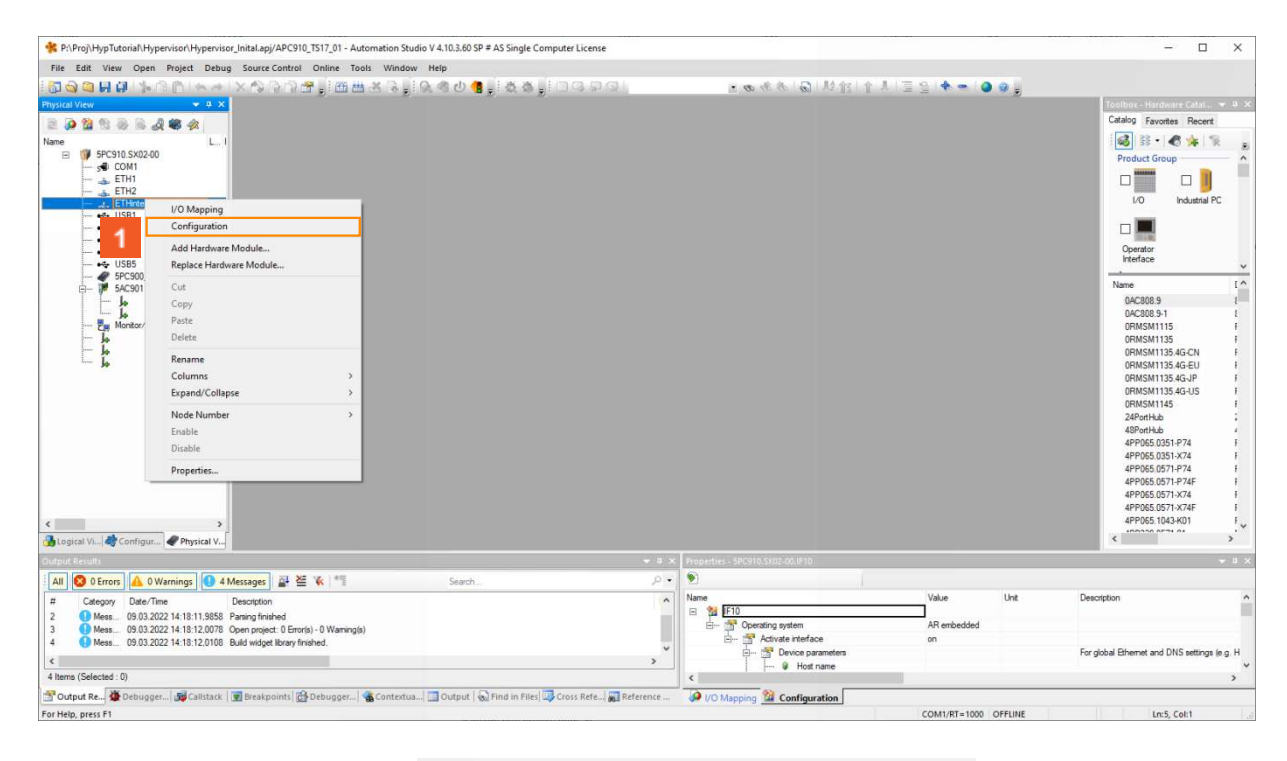

# 1 点击**配置( Configuration )**菜单项。

默认情况下,为该接口配置了一个DHCP服务器。安装B&R Hypervisor后,GPOS会自动连接。

由于这是一个虚拟接口,因此可以配置一个MAC地址,该接口用来登录网络。这里设置的MAC地址 是由GPOS使用的。AR的虚拟接口用一个高1的地址登录。 通常情况下,默认设置就足够了。

#### 2.4 分配USB接口

在一个管理程序系统中,可以将接口单独分配给操作系统。例如,将一些USB接口分配给GPOS是

有意义的。

也可以选择多个接口,同时进行分配。

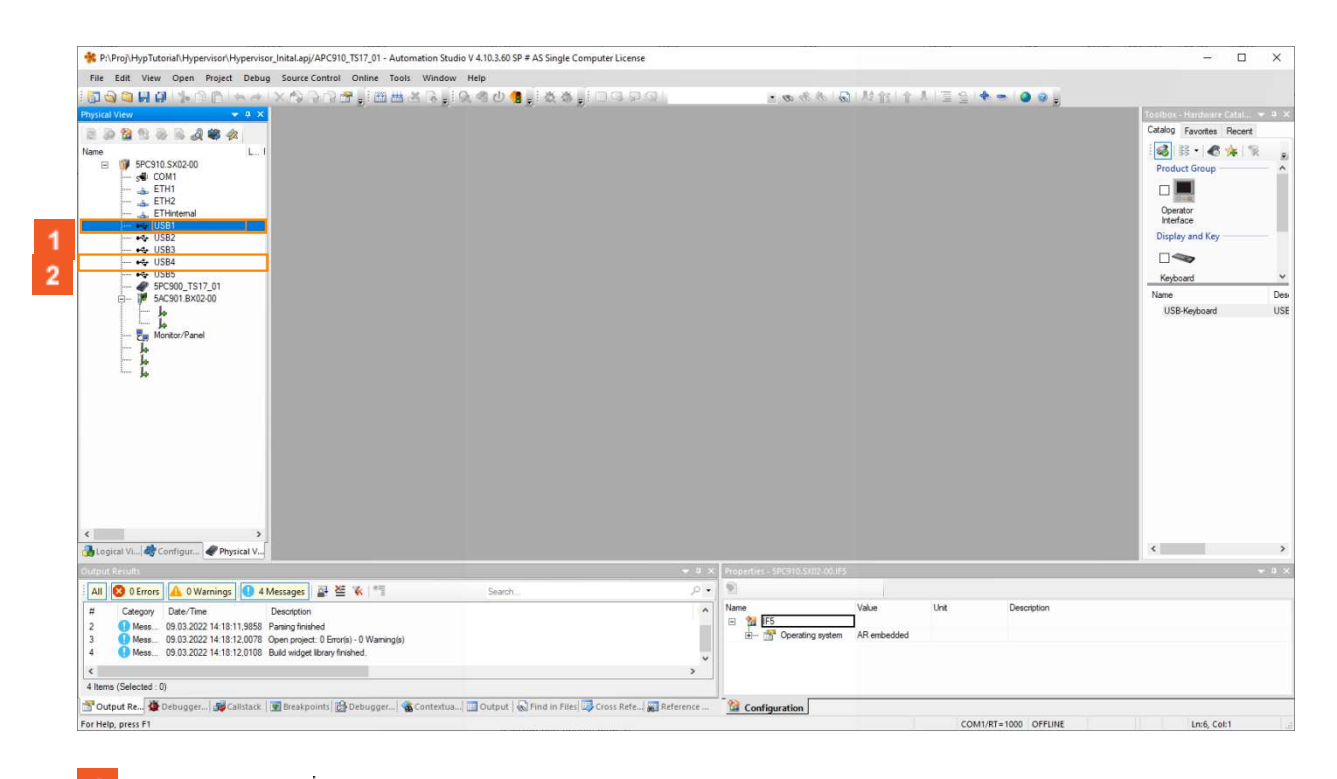

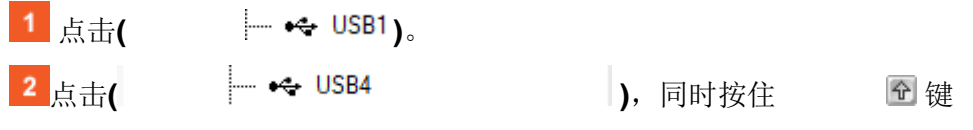

"通用属性 "窗口显示所有被标记的条目的通用设置。你可以为标记的USB接口选择相应的操作系统。

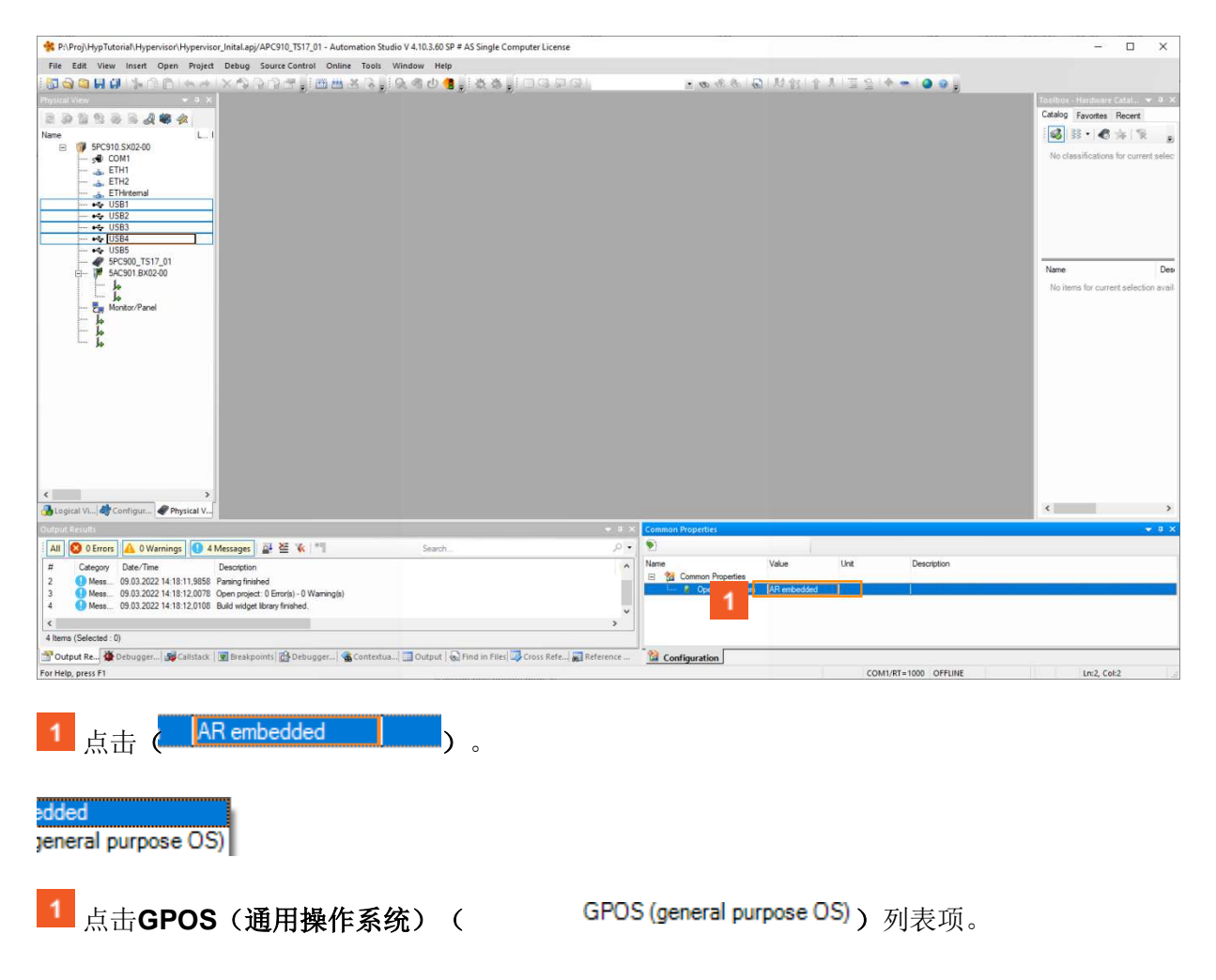

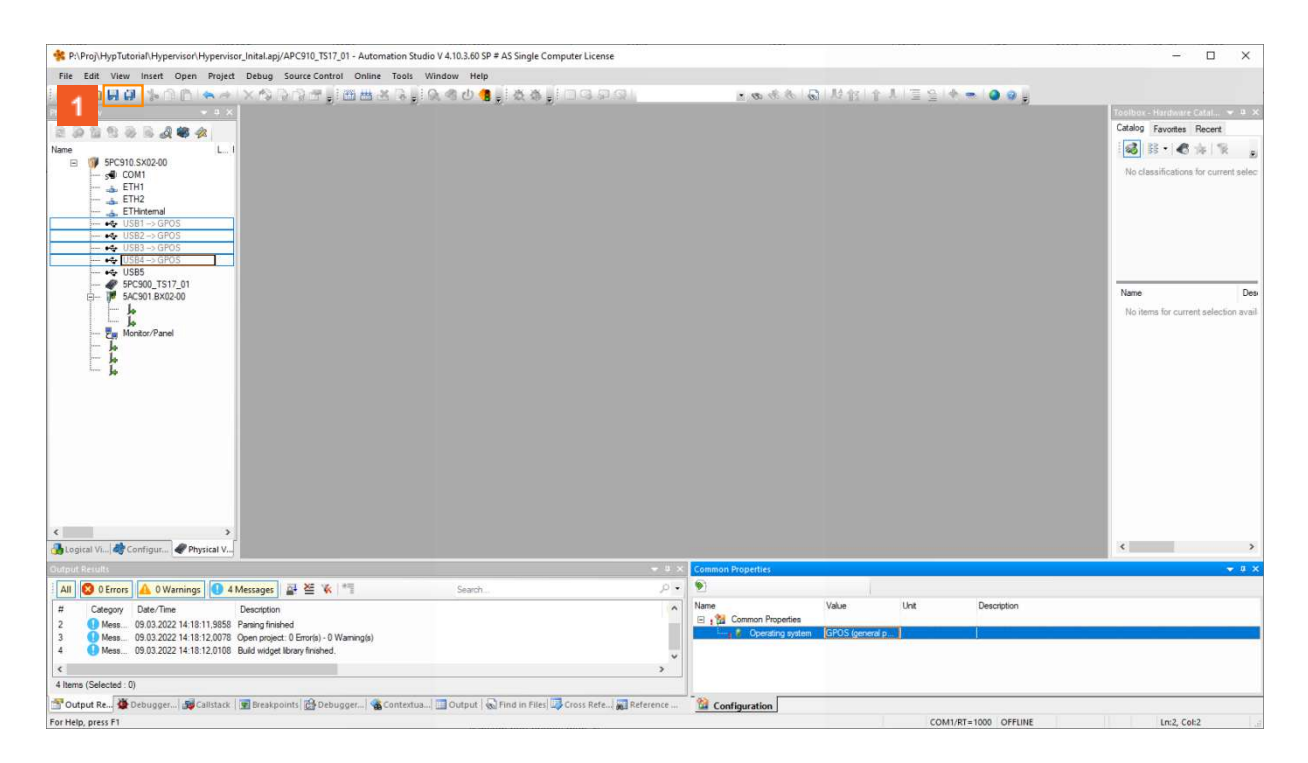

# 

#### 2.5 指派ETH接口

B&R Hypervisor使得为每个操作系统分配一个网络接口成为可能。没有必要通过GPOS进行网络通信隧道。

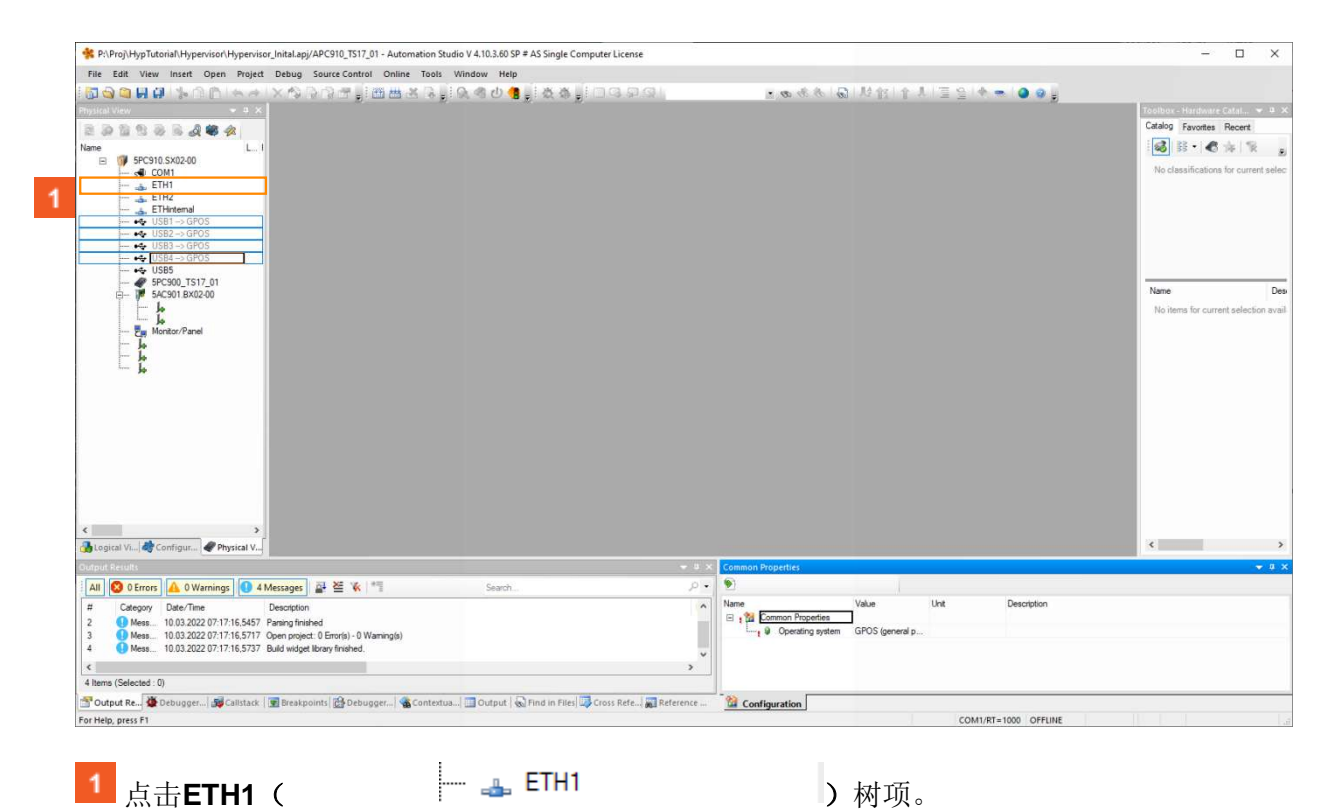

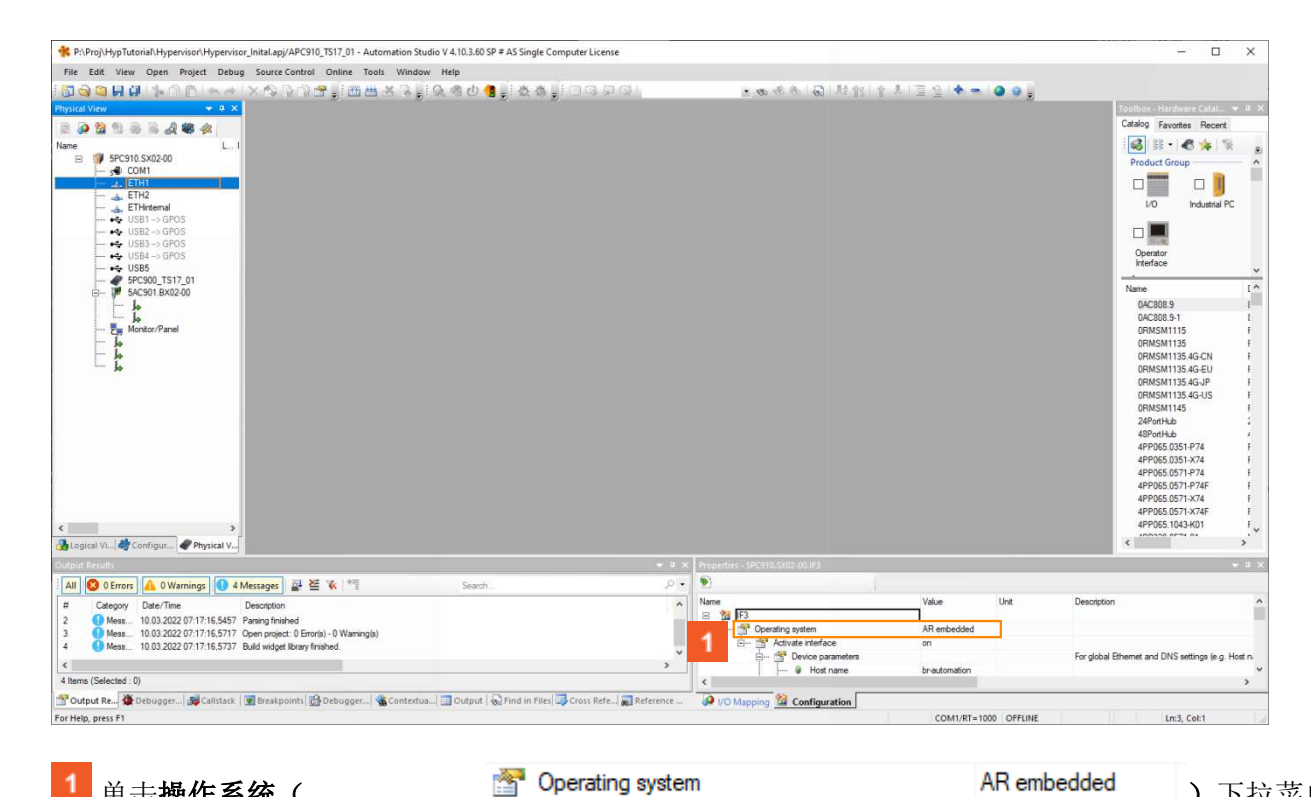

1 单击**操作系统**( 按钮。

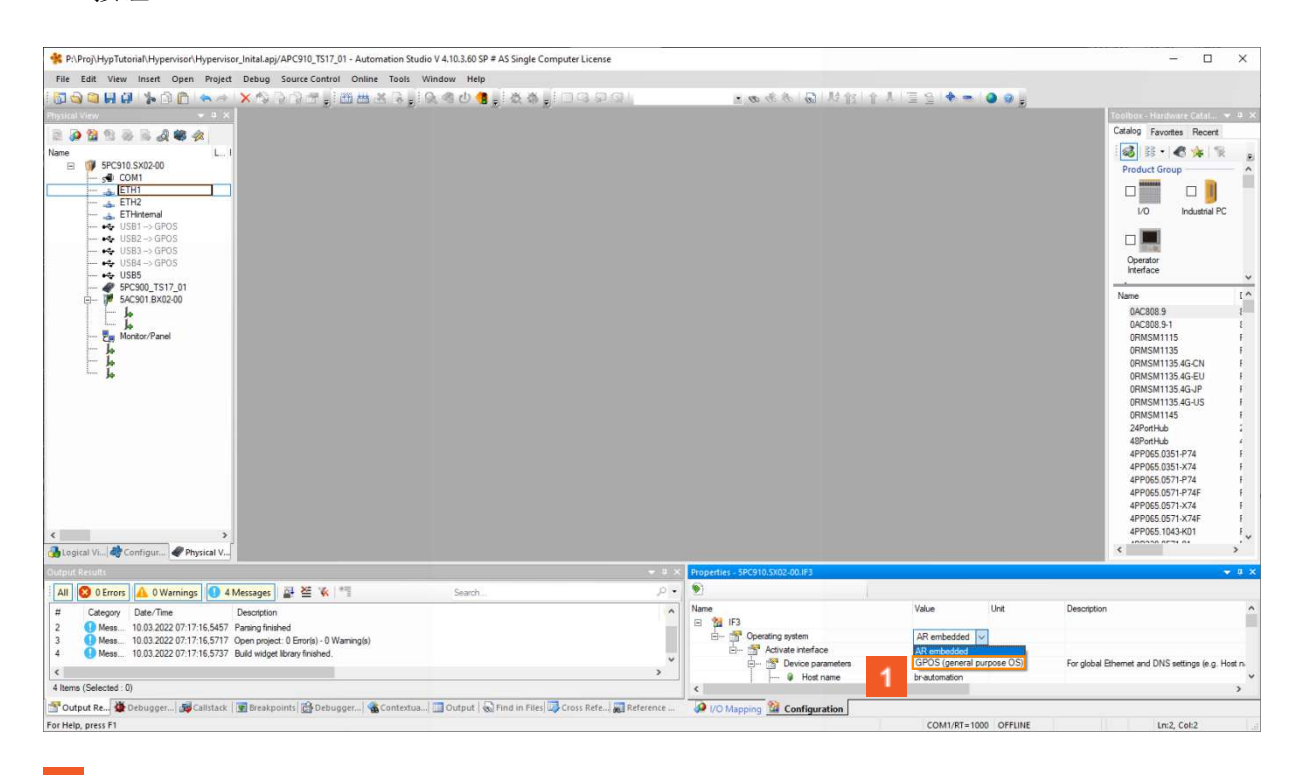

1 点击GPOS(通用操作系统)(

GPOS (general purpose OS)) 列表项。

) 下拉菜单

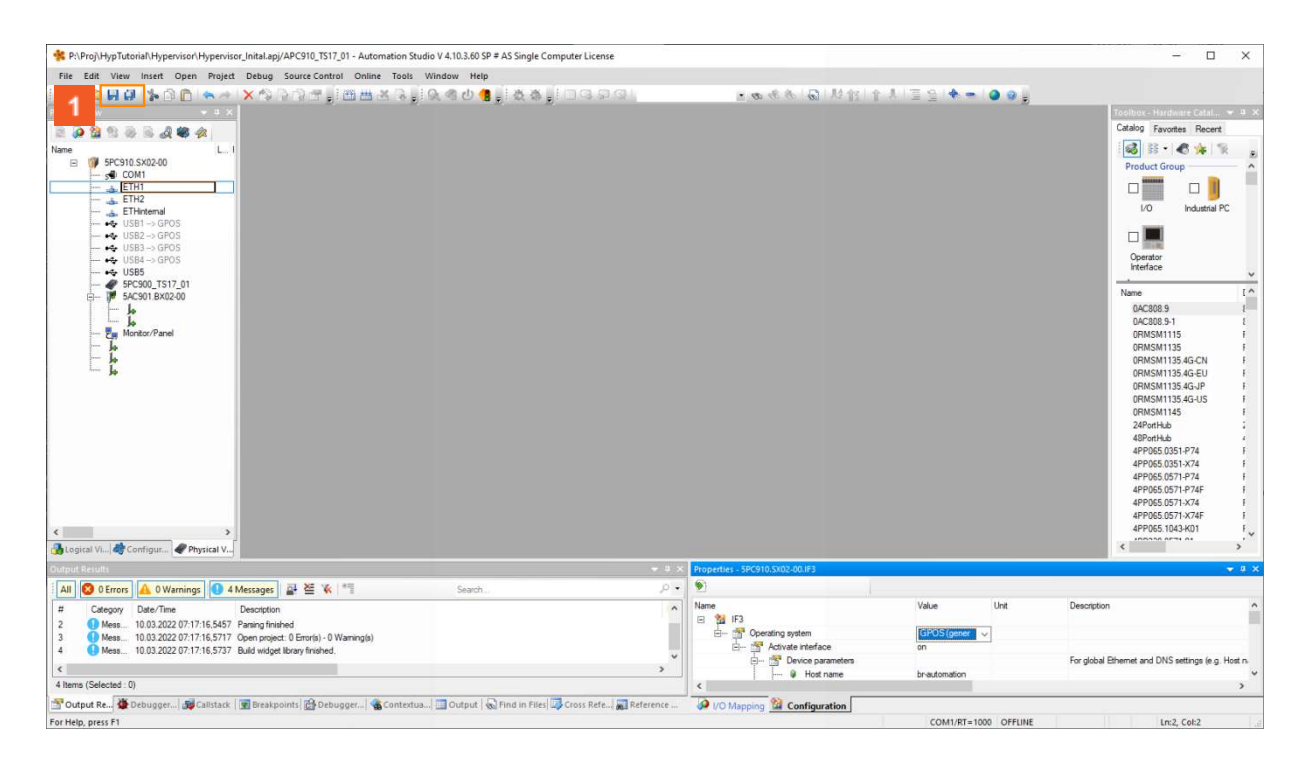

# 1点击保存( 📙 의 )。

#### 2.6 创建一个安装驱动器

B&R Hypervisor的配置已经完成。现在可以创建一个 USB 安装驱动器。然后用它在工业PC 上调试B&R Hypervisor。

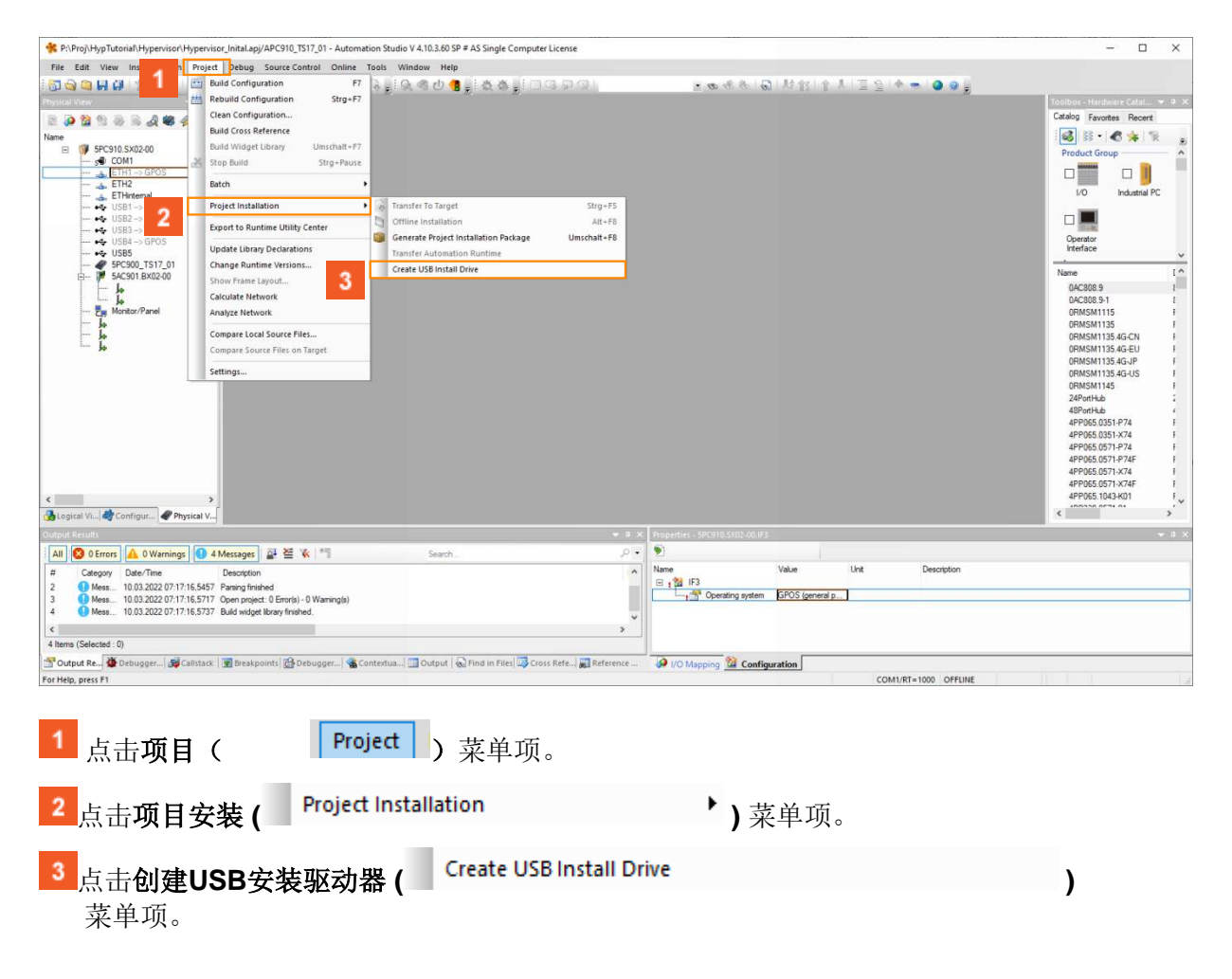

#### 可以选择安装介质。 它将被格式化,用于将B&R Hypervisor投入运行的数据(安装数据+项目)将被存储在其中。

| Create USB ins                                                                                                    | tall drive                                                                                                    |                                                             |            |                                          |                                                                                                    |
|----------------------------------------------------------------------------------------------------|----------------------------------------------------------------------------------------------------|-------------------------------------------------------------|------------|------------------------------------------|----------------------------------------------------------------------------------------------------|
| Project                                                                                                    |                                                                                                    |                                                             | Target     |                                          |                                                                                                    |
|                                                                                                    | Configuration ID:                                                                                                    | Hypervisor Inita                                            |            | Configuration ID:                        |                                                                                                    |
| EME                                                                                                    | AR Version: F4.9                                                                                                    | 0                                                           |            | AR Version:                              |                                                                                                    |
| Calle Called                                                                                                    | Configuration Ver                                                                                                    | sion: 1.0.0                                                 |            | Configuration Versi                      | on:                                                                                                    |
| -                                                                                                    |                                                                                                    |                                                             |            |                                          |                                                                                                    |
| _                                                                                                    |                                                                                                    |                                                             |            |                                          | 1000                                                                                                    |
| 1 Create US                                                                                                    | SB installation drive                                                                                                    | on E:\. 🗸 🎸                                                 |            |                                          | 0                                                                                                    |
| Info                                                                                                    |                                                                                                    |                                                             |            |                                          |                                                                                                    |
| There is no additi                                                                                                    | ional information a                                                                                                    | vailable at the moment.                                     |            |                                          |                                                                                                    |
| Progress                                                                                                    |                                                                                                    |                                                             |            |                                          |                                                                                                    |
|                                                                                                    |                                                                                                    |                                                             |            |                                          | Cancel                                                                                                    |
|                                                                                                    |                                                                                                    |                                                             |            |                                          |                                                                                                    |
|                                                                                                    |                                                                                                    |                                                             |            |                                          | 1412                                                                                                    |
|                                                                                                    |                                                                                                    |                                                             | ir         | stall on application                     |                                                                                                    |
|                                                                                                    |                                                                                                    |                                                             | ir.        | stall on application<br>storage          | Close                                                                                                    |
|                                                                                                    |                                                                                                    |                                                             | ir         | stall on application<br>storage          | Close                                                                                                    |
| 点击 <b>选择驱</b> z                                                                                                    | 动器 (Create U                                                                                                    | SB installation drive on                                    | E:\. ~ ) · | stall on application<br>storage          | Close                                                                                                    |
| 点击 <b>选择驱z</b>                                                                                                    | 动器( <sup>Create</sup> U                                                                                                    | SB installation drive on                                    | E:\. ~ )   | stall on application<br>storage<br>下拉按钮。 | Close                                                                                                    |
| 点击 <b>选择驱</b> z<br>te USB install drive                                                                                                    | 动器 ( Create U                                                                                                    | SB installation drive on                                    | E:\. ~ ) - | stall on application<br>storage<br>下拉按钮。 | Close                                                                                                    |
| 点击 <b>选择驱</b> 2<br>Ite USB install drive<br>Configuration 10. Hypervises_Im<br>Al Version: F499<br>Configuration Version: 1109                                                                                                    | 动器 (Create U                                                                                                    | SB installation drive on                                    | E:\. ~ ) - | stall on application<br>storage<br>下拉按钮。 | Close                                                                                                    |
| 点击 <b>选择驱</b> z<br>te USB install drive<br>te USB install drive<br>te USB install drive<br>Configuration 10: Hypervisor_JH<br>Configuration Version: 110                                                                                                    | 动器(Create U<br>tite Configuration II<br>Al Version:<br>Configuration V                                                                                                    | SB installation drive on                                    | E:\. ~ ) - | stall on application<br>storage<br>下拉按钮。 | Close<br>Produce - Hardware Cert<br>Carloo : Savota Rev<br>Product Group<br>Product Group                                                                                                    |
| 点击 <b>选择驱</b> z<br>te USB install drive<br>Configuration ID: Hypervisor_Jin<br>API Version: F450<br>Configuration Version: 13.0<br>Configuration drive on E1                                                                                                    | 动器(Create U                                                                                                    | SB installation drive on                                    | E:\. ~ ) - | stall on application<br>storage<br>下拉按钮。 | Close                                                                                                    |
| 点击选择驱动<br>te USB install drive<br>Configuration ID: Hypervisor_In<br>ARI Version: F4.99<br>Configuration Version: 10.0<br>Configuration Version: 10.0<br>Configuration drive on F1.<br>Configuration drive on F1.<br>Configuration drive on F1.                                                                                                    | 动器(Create U<br>State<br>State<br>State<br>State<br>Configuration I<br>Configuration V<br>Configuration V                                                                                                    | SB installation drive on<br>× de Computer Liente<br>serior: | E:\. ~ ) · | stall on application<br>storage<br>下拉按钮。 | Close                                                                                                    |
| 点击选择驱动<br>te USB install drive<br>Configuration ID: Hypervised_In<br>ARI Vension: F4.99<br>Configuration Vension: 10.0<br>Configuration Vension: 10.0<br>Configuration drive on EX.<br>Configuration drive on EX.<br>Configuration drive on EX.<br>Configuration drive on EX.<br>Configuration drive on EX.<br>Configuration drive on EX.                                                                                                    | 动器(Create U                                                                                                    | SB installation drive on                                    | E:\. ~ ) - | stall on application<br>storage<br>下拉按钮。 | Close                                                                                                    |
| 点击选择驱动<br>te USB install drive<br>Configuration 10: Hyperviser_In<br>Al Version: FL99<br>Configuration Version: 100<br>Configuration Version: 100<br>Configuration Version: 100<br>Configuration drive on EA<br>Configuration drive on EA<br>Configuration drive drive drive drive drive drive drive drive driv                                                                       | 动器 (Create U<br>す)<br>recent                                                                                                    | SB installation drive on                                    | E:\. ~ ) - | stall on application<br>storage<br>下拉按钮。 | Close                                                                                                    |
| 点击 <b>选择驱</b><br>te USB install drive<br>te USB install drive<br>Configuration ID- Hypersteer, Jr<br>AR Version F450<br>Configuration Version: 120<br>Configuration Version: 120<br>Configuration drive on FA<br>Configuration drive on FA<br>Configuration drive o                                                                                                    | 动器(Create U<br>动器(Create U<br>affyration U<br>Configuration V<br>Configuration V                                                                                                    | SB installation drive on                                    | E:\. ~ ) - | stall on application<br>storage<br>下拉按钮。 | Close                                                                                                    |
| 点击选择驱动<br>e USB Install drive<br>e USB Install drive<br>Configuration Dr. Hypervisor, In<br>ARI Version: FL99<br>Configuration Version: 10.0<br>Create USB Installation drive on EX<br>Configuration drive on EX<br>Configurati                                                                | 动器 (Create U<br>でのでのでは、<br>でのでのです。<br>Configuration V<br>でのでのです。<br>Configuration V                                                                                                    | SB installation drive on                                    | E:\. ~ ) · | stall on application<br>storage<br>下拉按钮。 | Close Close Color Stateboor Carl Product Stateboor Carl Product Grave Product Grave Pr |
| 点击选择驱动<br>te USB install drive<br>Configuration ID: Hyperviser_In<br>Configuration US: Hyperviser_In<br>Configuration Version: 100<br>Configuration Version: 100<br>Configuration version: 100<br>Configuration version: 100<br>Configuration version: 100<br>Configuration version version: 100<br>Configuration version version: 100<br>Configuration version: 100<br>Configuration version: 100<br>Configuration version: 100<br>Configuration version: 100<br>Configuration version: 100<br>Configuration version: 100<br>Configuration version: 100<br>Configuration: 100<br>Configuration: 100<br>C | 动器 (Create U<br>です。<br>Configuration I<br>Configuration V<br>Configuration V                                                                                                    | SB installation drive on                                    | E:\. ~ ) . | stall on application<br>storage<br>下拉按钮。 | Close                                                                                                    |
| 点击 <b>选择驱</b><br>te USB install drive<br>Configuration ID- Hyperiesce Jin<br>AR Vension F430<br>Configuration Vension: 120                                                                                                    | 动器(Create U                                                                                                    | SB installation drive on                                    | E:\. ~ ) - | stall on application<br>storage<br>下拉按钮。 | Close Close  |
| 点击选择驱动<br>te USB install drive<br>Configuration ID: Hypervised_IN<br>ARI Vension: F4.90<br>Configuration Vension: 10.00<br>Configuration drive on F1、<br>Configuration drive on F1、<br>Configuration drive on F1, Configuration drive on F1, Configuration drive                                                                                                    | 动器 (Create U<br>でのです。<br>でのです。<br>でのでので、<br>でのでので、<br>でのでので、<br>でので、<br>でのでので、<br>でので、                                                                                                    | SB installation drive on                                    | E:\. ~ ) - | stall on application<br>storage<br>下拉按钮。 | Close                                                                                                    |
| 点击选择驱z<br>te USB install drive<br>Configuration ID- Hypervisor, In<br>All Vension: F439<br>Configuration Vension: 100                                                                                                    | 动器 (Create U<br>to Configuration I<br>entry Configuration V<br>Configuration V<br>でので見ていたい<br>Configuration V                                                                                                    | SB installation drive on                                    | E:\. ) .   | stall on application<br>storage<br>下拉按钮。 | Close                                                                                                    |
| 点击选择驱z<br>te USB install drive<br>te USB install drive<br>Configuration ID - Hypersteer, Jin<br>AR Version: F430<br>Configuration Version: 120<br>Configuration Version: 120<br>Configuration: 120<br>Configuration: 120<br>Config                                                                                                    | 动器 (Create U<br>Taget<br>vis Configuration U<br>A Versace:<br>Configuration V<br>Configuration V<br>C | SB installation drive on                                    | E:\. > ) - | stall on application<br>storage<br>下拉按钮。 | Close                                                                                                    |
| 点 古 送择取交<br>te USB install drive<br>te USB install drive<br>Configuration (D: Hypervises, In<br>AR Vension; F4.90<br>Configuration (Der yon EL)<br>Configuration drive on EL)<br>Configuration drive on EL<br>Configuration drive on EL<br>Configuration driv                                                                                                    | 动器 (Create U<br>でのでしていいいいいいいいいいいいいいいいいいいいいいいいいいいいいいいいいいい                                                                                                    | SB installation drive on                                    | E:\. > )   | stall on application<br>storage<br>下拉按钮。 | Close                                                                                                    |
| 点 击 选择现 2<br>te USS install drive<br>Te USS install drive<br>Configuration ID: Hypervised_In<br>ARI Vension: F4.99<br>Configuration Vension: 10.0<br>Configuration Vension: 10.0<br>Configuration Vension: 10.0<br>Configuration Vension: 10.0<br>Configuration Vension: 10.0<br>Configuration Vension: 10.0<br>Configuration Vension: 10.0<br>Configuration Vension: 10.0<br>Configuration Vension: 10.0<br>Configuration Vension: 10.0<br>Configuration: Propriate Vension: 10.0<br>Sector: Configuration: Propriate Vension: 10.0<br>Sector: Configuration: Propriate Vension: 10.0<br>Sector: Configuration: Propriate Vension: 10.0<br>Sector: Configuration: Propriate Vension: 10.0<br>Mean: 10.03.2022 07:522.26.3754 No<br>Mean: 10.03.2022 07:522.26.3754 No<br>Mean: 10.03.2022 07:522.26.3754 No                                                                                                    | 立 田田 (Create U )  Target  Target  Configuration I  Configuration I  Con                                                                                                    | Search.                                                     | E:\. v ) · | stall on application<br>storage<br>下拉按钮。 | Close                                                                                                    |

▲ 単击 "Create USB installation drive on E:\.(Create USB installation drive on E:\.))列表项。

|                        |                                                                                                    | 2.5                                      |                                                            |        |
|------------------------|----------------------------------------------------------------------------------------------------|------------------------------------------|------------------------------------------------------------|--------|
| Project                | Configuration ID: Hypervisor_Inita<br>AR Version: F4.90<br>Configuration Version: 1.0.0                     | Target                                   | Configuration ID:<br>AR Version:<br>Configuration Version: |        |
| > Create               | USB installation drive on E:\. V                                                                            | <del>4</del> 4                           |                                                            | 0      |
| Info                   |                                                                                                    |                                          |                                                            | 9      |
| There is no ad         | Iditional information available at the mor                                                                  | nent.                                    |                                                            |        |
| Progress               |                                                                                                    |                                          |                                                            |        |
|                        |                                                                                                    |                                          |                                                            | Cancel |
|                        |                                                                                                    | Install on ap                            | nstall on application<br>storage                           | Close  |
| 单击 <b>"安装</b>          | E在应用程序存储(                                                                                                   |                                          | ►)按钮。<br>                                                  |        |
| rget applicat          | ion storage will be deleted                                                                                 |                                          | ×                                                          |        |
| 💧 Atter                | ntion!                                                                                                    |                                          |                                                            |        |
| This<br>All d<br>volat | operation will partition and format t<br>ata on the target, including the user<br>tile memory will be lost. | he selected target.<br>partition and non |                                                            |        |
| Do n<br>com            | not restart the selected target until th<br>pleted!                                                         | e installation is                        |                                                            |        |
| Do y                   | ou want to proceed?                                                                                         |                                          |                                                            |        |
|                        | 1 Yes                                                                                                    | No                                       | ]                                                          |        |
|                        | 1 Yes                                                                                                    | No                                       | ]                                                          |        |

|          | nstall drive                                                                            |                                                                      |        |
|----------|-----------------------------------------------------------------------------------------|----------------------------------------------------------------------|--------|
| Project  | Configuration ID: Hypervisor_Inita<br>AR Version: F4.90<br>Configuration Version: 1.0.0 | Target<br>Configuration ID:<br>AR Version:<br>Configuration Version: |        |
| Create I | JSB installation drive on E:\ <                                                         |                                                                      | 0      |
| Progress | e appreador storage prepareu.                                                           |                                                                      | Cancel |
|          |                                                                                         |                                                                      |        |

现在可以将安装好的驱动器插入工业PC,然后将B&R Hypervisor和项目投入运行。

| P:\Proj\HypTutorial\Hypervisor\Hypervisor_Inital.apj/APC910_TS17_01 - Automation Studio V 4.10.                                                                                                    | 3.60 SP # AS Single Computer License                |                                            | - 🗆 X                                                                                                    |
|----------------------------------------------------------------------------------------------------|-----------------------------------------------------|--------------------------------------------|----------------------------------------------------------------------------------------------------|
| File Edit View Insert Open Project Debug Source Control Online Tools Window                                                                                                    | Help                                                |                                            |                                                                                                    |
| IN O D D LO D S A LY O D D A LI D A LI O A                                                                                                    |                                                     | 144141394-000                              |                                                                                                    |
| COM     COM     C |                                                     |                                            | Name         C           Octable         Octable         Octable           Product Group         Octable         Octable           Image: Second Group         Image: Second Group         Image: Second Group           Image: Second Group         Image: Second Group         Image: Second Group           Image: Second Group         Image: Second Group         Image: Second Group         Image: Second Group           Image: Second Group         Image: Second Group         Image: Second Group         Image: Second Group         Image: Second Group           Image: Second Group         Image: Second Group |
| Corpust Vi                                                                                                    |                                                     | Value Unit Description<br>GPOS (general p) | 477082.0273.474 1<br>477082.0573.474 1<br>477082.0244.01<br><                                                                                                    |
| Contract Da A Debugger Collebork Represented Strackmenter Contractors                                                                                                    | and D End in Disc                                   |                                            |                                                                                                    |
| For Help press F1                                                                                                    | pur i de reine in enesi de cross neres au neference | COM1/RT=1000 OFFLINE                       |                                                                                                    |

### 3 选择GPOS

#### 3.1 Windows

3.1.1 设置

3.1.1.1 改变设备驱动程序(SATA)

要安装B&R Hypervisor,必须对已经安装的Windows系统进行相应的准备。首先,必须改变系统 大容量存储(CFast、SSD)的驱动程序。

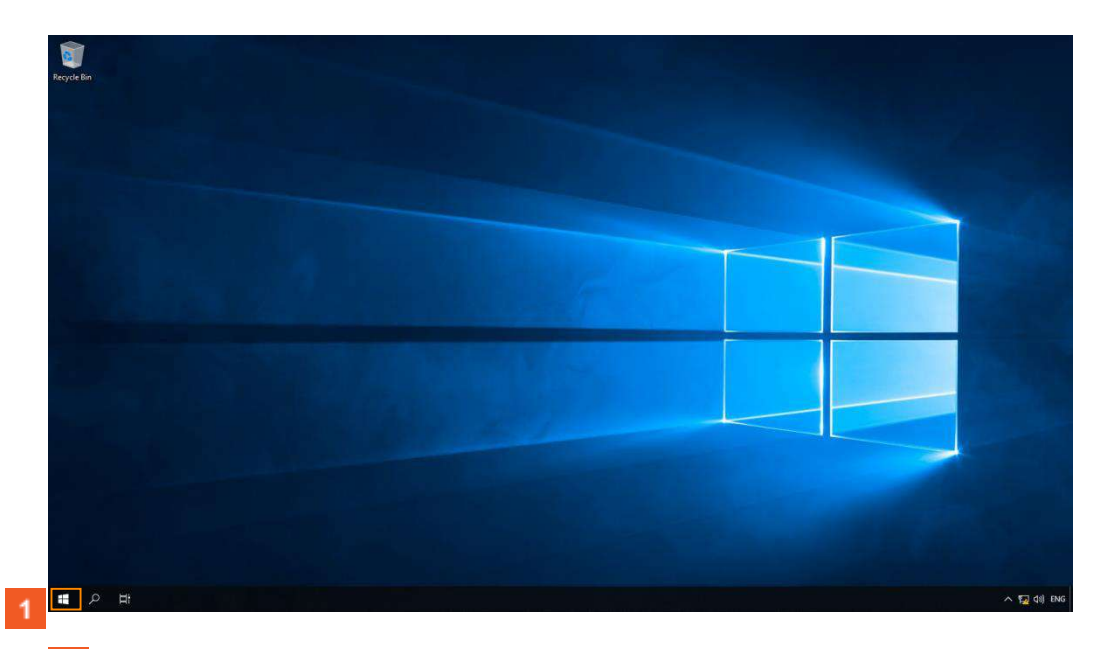

1 右键点击开始按钮。

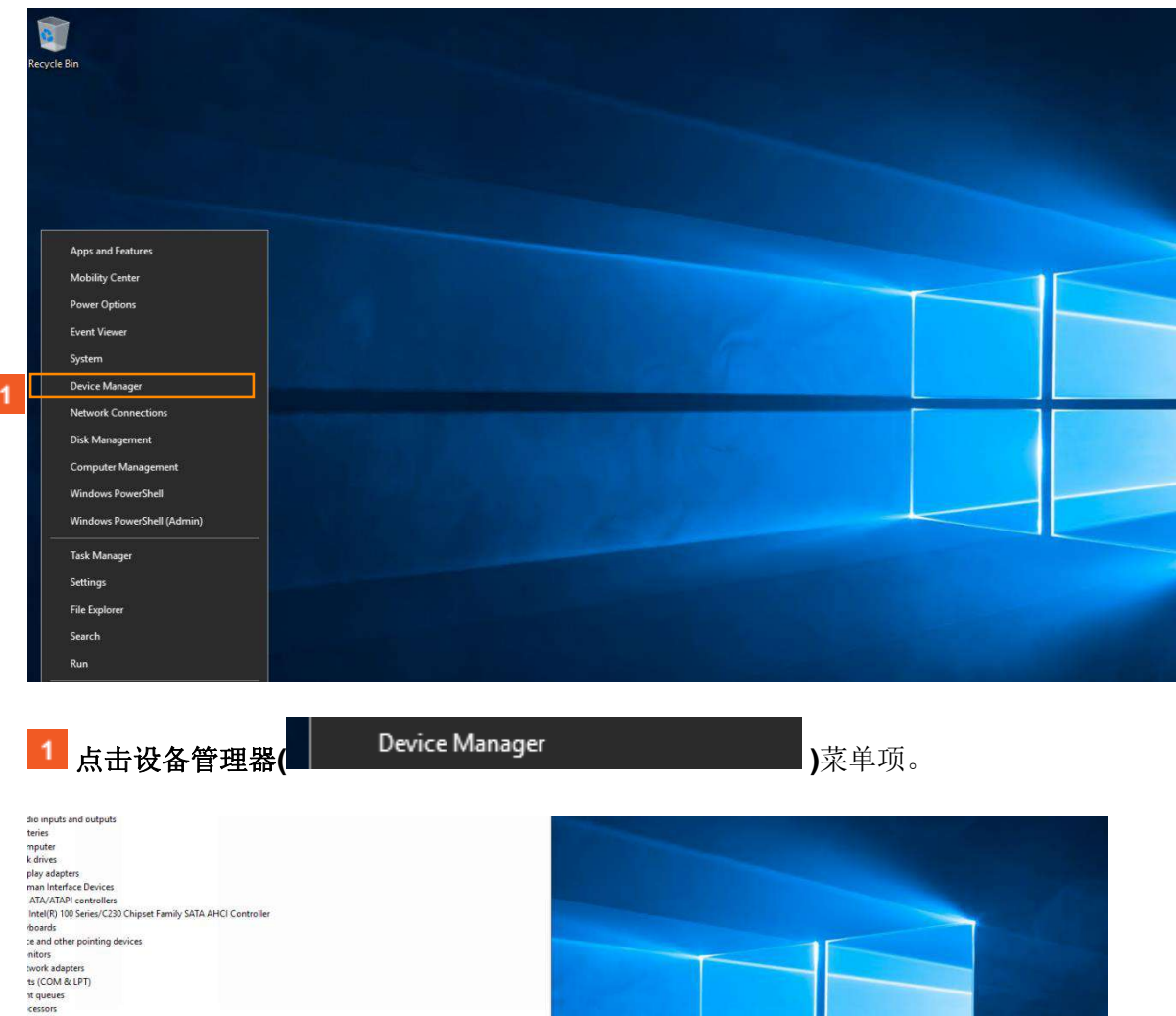

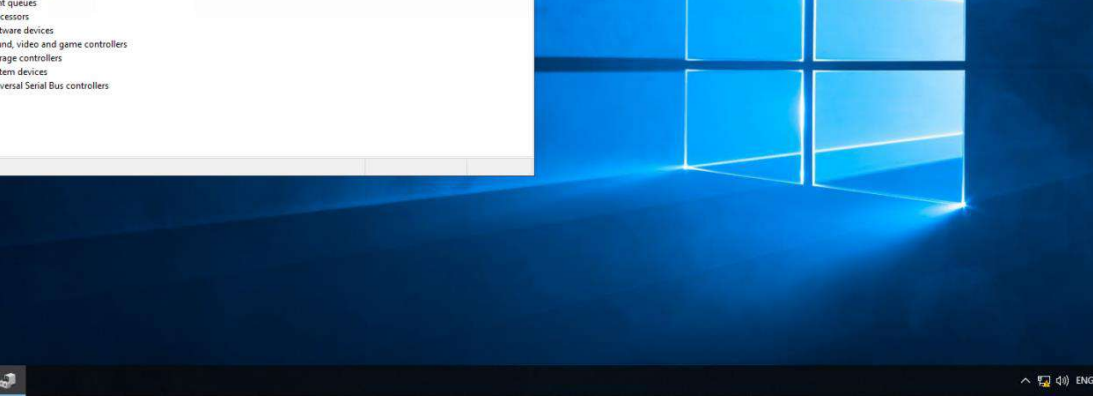

### 

制造商的驱动程序必须被标准的Windows驱动程序所取代。这是必要的,因为大容量 存储器是由B&R Hypervisor虚拟的。

📹 Intel(R) 100 Series/C230 Chipset Family SATA AHCI Controller 🕥 。 2 右键单击。Intel(r) 100系列...(

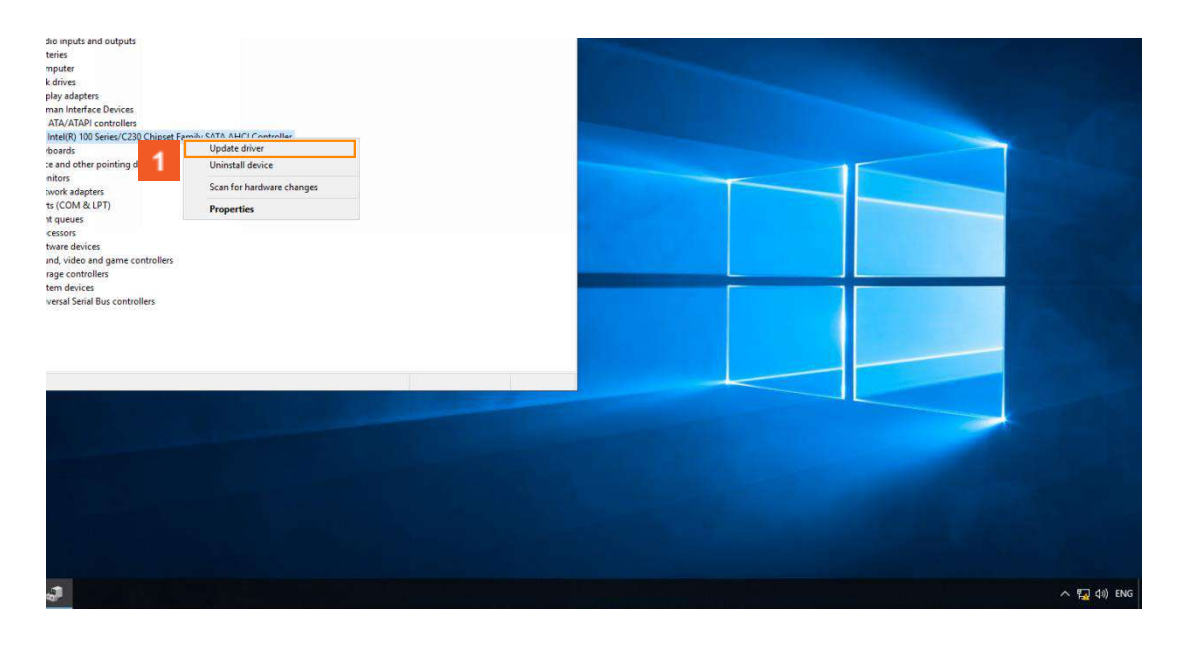

| 1 点击 <b>更新驱动程序(</b>                                                                                                    | Update driver   | )。 |              |
|----------------------------------------------------------------------------------------------------|-----------------|----|--------------|
| Update Drivers - Intel(R) 100 Series/C230 Chipset Family SATA AHCI Cont<br>Browse for drivers on your computer<br>Search for drivers in this location:<br>Cutters voor(Updenment)      Include subfolders      Let me pick from a list of available drivers on my com<br>The list will show wellable drivers compatible with the drivers and d | oller<br>Browse |    |              |
| The ligt will show a sature others compatible with the device, and an same category as the device.                                                                                                    | Next Cancel     |    |              |
| 3                                                                                                    |                 |    | ~ 도쿄 40) ENG |

点击浏览我的电脑... (
 2 点击让我从列表中挑选....

→ Browse my computer for driver software Locate and install driver software manually.

)。

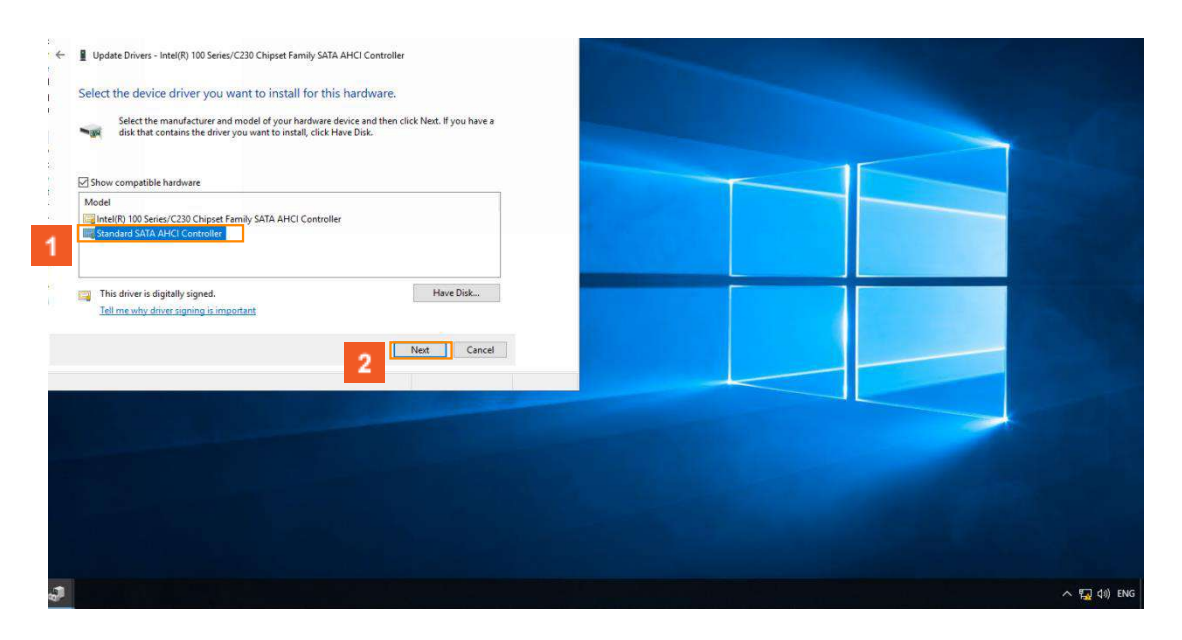

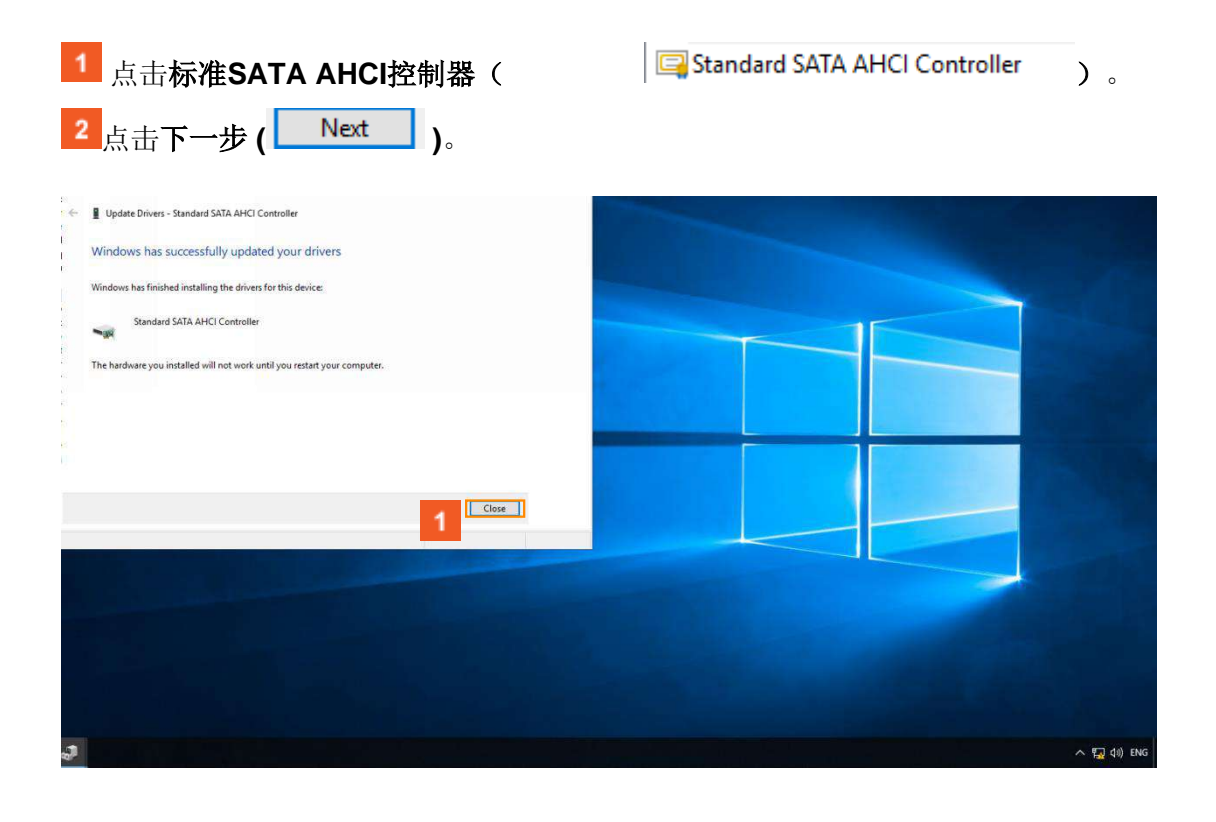

1 点击关闭( Close )。

更换驱动程序是通过执行系统重启来完成的。

| so ropota ad adjudis<br>troites<br>inguter<br>Roberts<br>play staptors<br>and interface Davies<br>ATA/ATAC controllers<br>ATA/ATAC controllers<br>ATA/ATAC controllers<br>ATA/ATAC controllers<br>at and ether spointing devices<br>enfort<br>work adjutes<br>is controllers<br>to (COM & UP)<br>it quotes<br>to (COM & UP)<br>it quotes<br>esson<br>to are devices<br>to and evices<br>to and evices<br>to and evices | System Satting: Change<br>To the indicare satting: have changed. You must restar your compater for these changes to<br>by you write to restart your computer nos?<br>You have to restart your computer nos?<br>You have to restart your computer nos? |           |
|----------------------------------------------------------------------------------------------------|----------------------------------------------------------------------------------------------------|-----------|
|                                                                                                    |                                                                                                    | 7 d0) ENG |

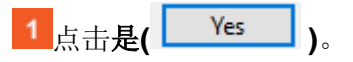

3.1.1.2 将时间同步改为UTC

接下来,Windows中的时间存储处理必须改变为UTC时间。

这是必要的,以便Windows和Automation Runtime使用相同的RTC(实时时钟)的时间基础。

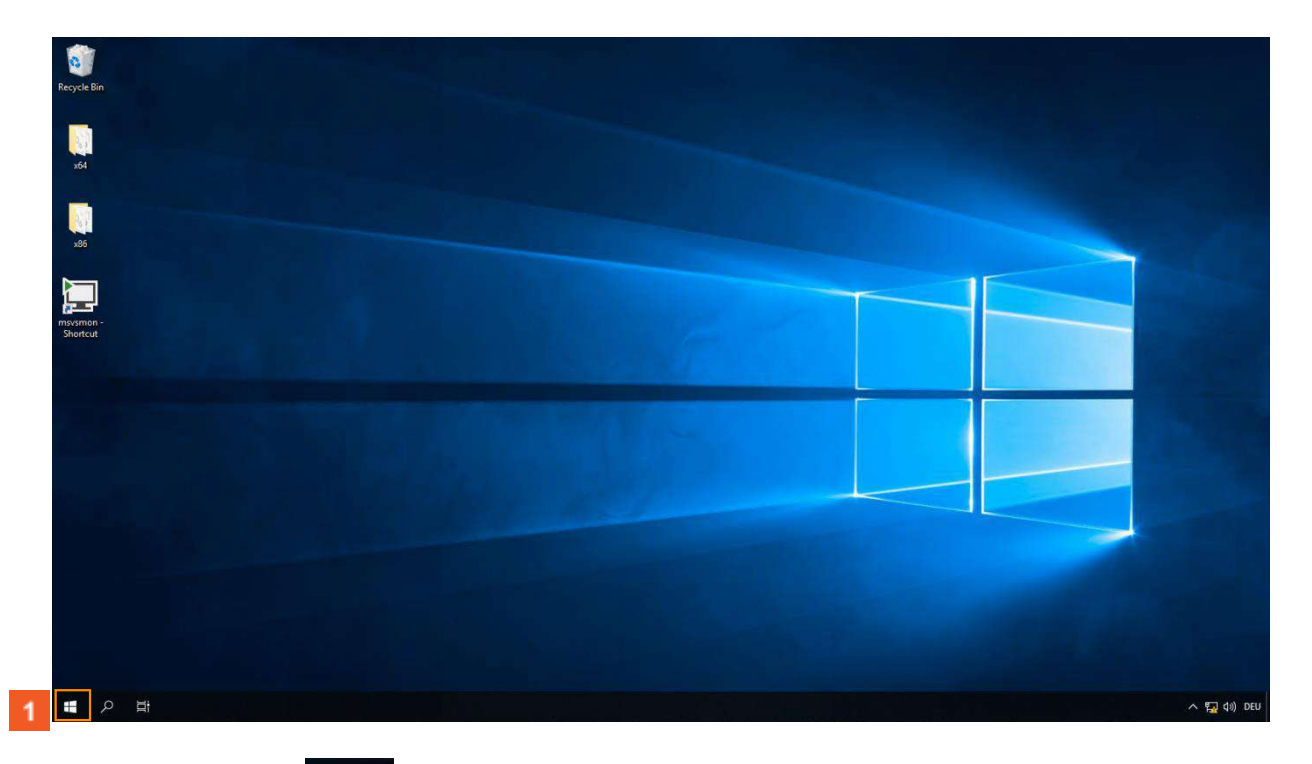

1 点击**开始(** 

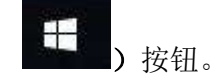

必须为此目的创建一个特殊的注册表项。这可以通过系统工具 "注册表编辑器 "来完成。

替代方案。

创建/更改密钥也可以使用管理员PowerShell和以下命令完成。

> Set-ItemProperty -路径

Registry::HKEY\_LOCAL\_MACHINE\SYSTEM\CurrentControlSetControl\TimeZoneInformation -名称RealTimeIsUniversal -值1

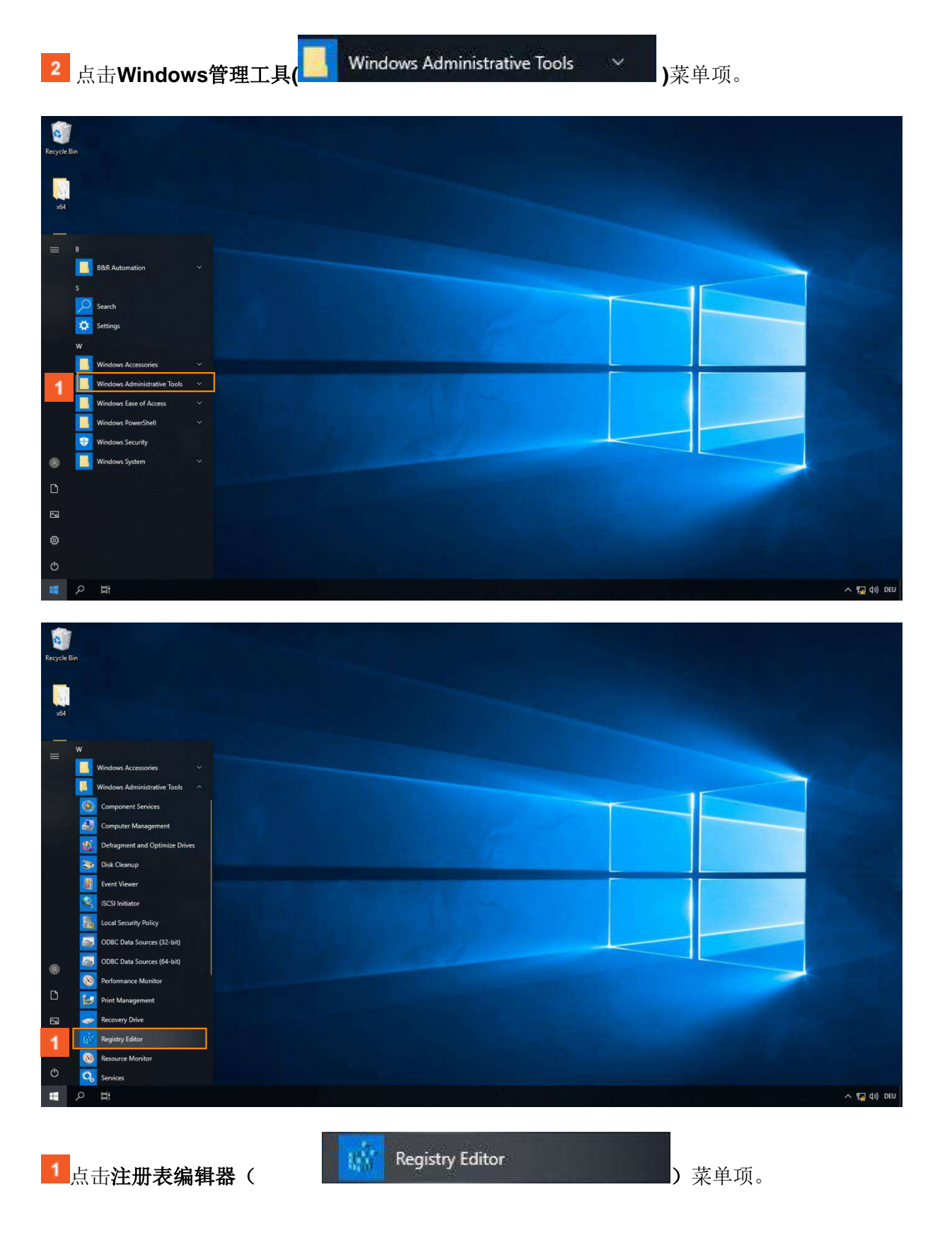

| User Account Centrol     ×       Do you want to allow this app to make<br>changes to your device?     • |  |
|----------------------------------------------------------------------------------------------------|--|
|                                                                                                    |  |

| 1 点击 <b>是(</b> |
|----------------|
|----------------|

#### 相应的注册表键有以下路径。

"HKEY\_LOCAL\_MACHINE\SYSTEM\CurrentControlSet\Control\TimeZoneInformation\RealTimeIs Universal"

| Recycle Bin                                                                                                    |                    |                                     |         |             |
|----------------------------------------------------------------------------------------------------|--------------------|-------------------------------------|---------|-------------|
| x4                                                                                                    |                    |                                     |         |             |
| Registry Editor<br>File Edit View Favorites Help<br>Computer/JHKEY_LOCAL_MACHINE                                                                                                    | 7                  |                                     | ×       |             |
| Computer     Computer     Computer | Name<br>È(Default) | Type Data<br>REG_SZ (value not set) |         |             |
| ・<br>・<br>・<br>・<br>・<br>・<br>・<br>・<br>・<br>・<br>・<br>・<br>・<br>・                                                                                                    |                    |                                     |         | へ 覧 d») DEU |
| 1 点击HKEY_LOCAL_MACH                                                                                                    |                    | HKEY_LOCAL_MACHIN                   | E ) 树项。 |             |
| 2 点击SYSTEM (>                                                                                                    | 树形项目。              |                                     |         |             |
| _3<br>点击CurrentControlSet (ጶ [                                                                                                    | CurrentControlSe   | <b>t )</b> 树项。                      |         |             |

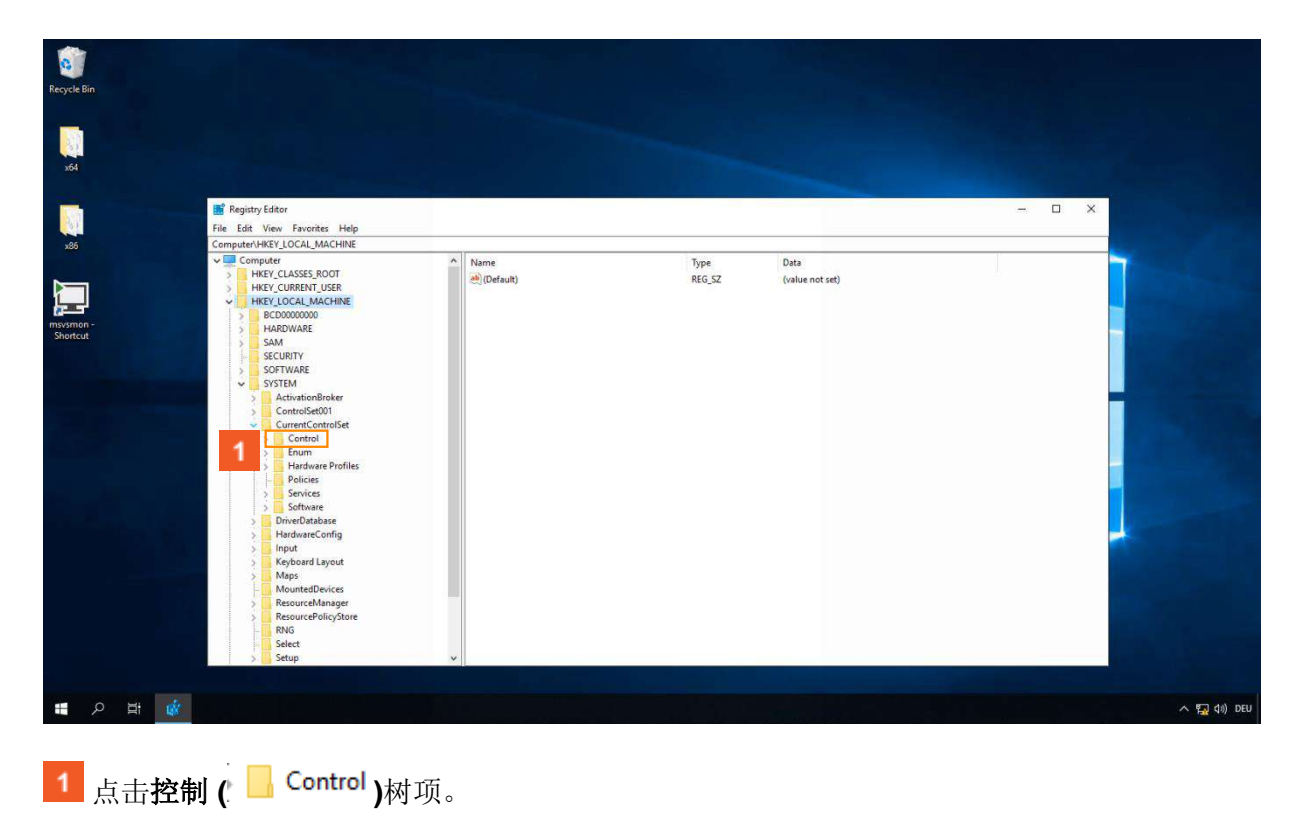

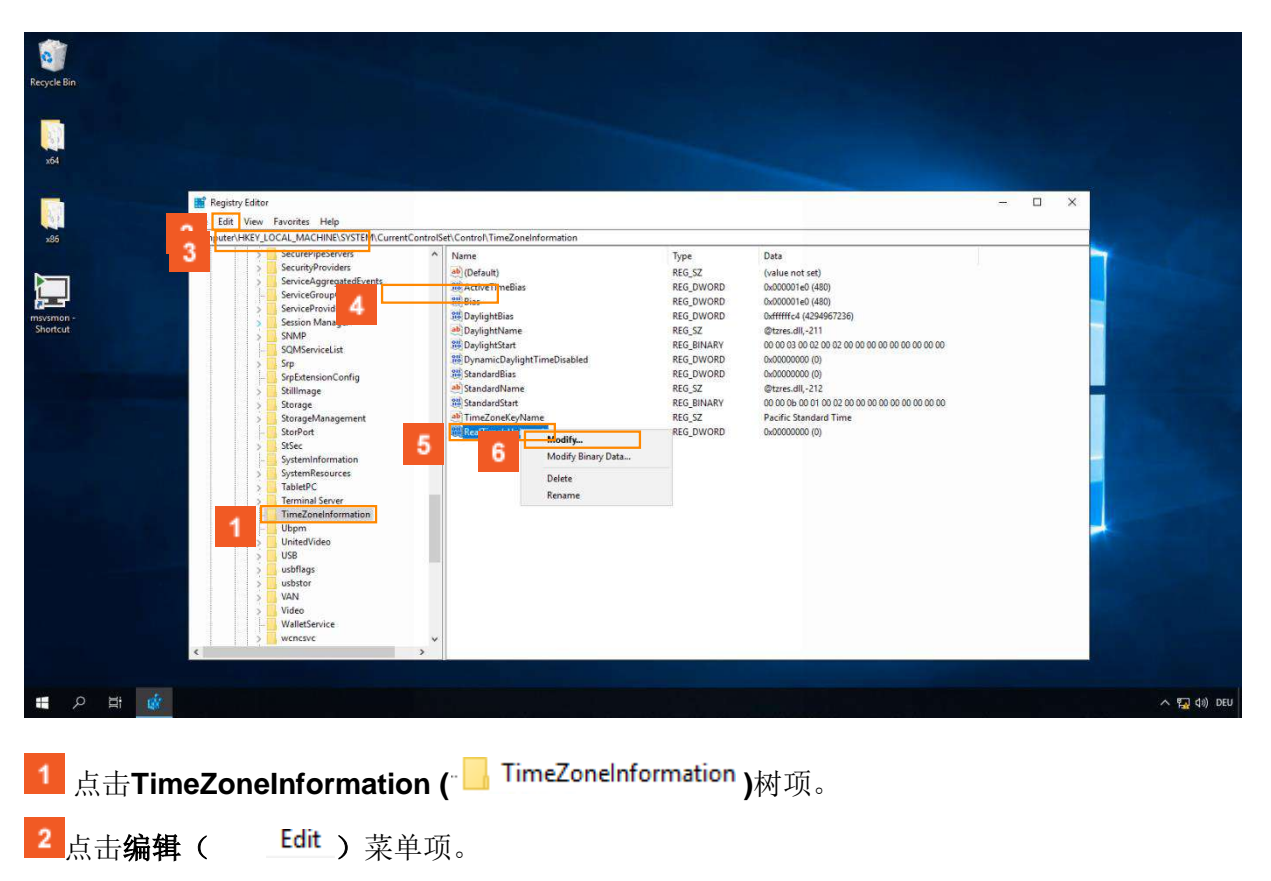

必须在这里创建一个类型为 "DWORD "的新键。

| <sup>3</sup> 点击 <b>新建 (</b>   | New                                  | <b>〉</b> )菜单项。            |
|-------------------------------|--------------------------------------|---------------------------|
| ▲<br>点击DWORD(                 | DWORD (32-bit) Value                 | )菜单项。新键收                  |
| 到的值为 <b>"1</b> "。             |                                      |                           |
| <sup>5</sup> 右键单击 <b>Real</b> | rimelsUniversal ( <sup>اللو</sup> Re | alTimelsUniversal )列表项。 6 |
| 点击修改( Mo                      | dify)菜单巧                             | 页。                        |

| Devel Die   |                                                    |                                |                                                                                                    |                                                                             |          |           |
|-------------|----------------------------------------------------|--------------------------------|----------------------------------------------------------------------------------------------------|-----------------------------------------------------------------------------|----------|-----------|
| Recycle Bin |                                                    |                                |                                                                                                    |                                                                             |          |           |
|             |                                                    |                                |                                                                                                    |                                                                             |          |           |
|             |                                                    |                                |                                                                                                    |                                                                             |          |           |
| 6           |                                                    |                                |                                                                                                    |                                                                             |          |           |
|             |                                                    |                                |                                                                                                    |                                                                             |          |           |
|             | Carinter Editor                                    |                                |                                                                                                    |                                                                             |          |           |
|             | Edu Edu Verr Errenter Mele                         |                                |                                                                                                    |                                                                             |          |           |
| 195         | Computer\HKEY LOCAL MACHINE\SYSTEM\CurrentControlS | et\Control\TimeZoneInformation |                                                                                                    |                                                                             |          |           |
|             | > SecurePipeServers                                | Name .                         | Туре                                                                                                    | Data                                                                        | -        |           |
|             | Edit DWORD (32-bit) Value                          | × sult)                        | REG_SZ                                                                                                    | (value not set)                                                             |          |           |
|             | Value name:                                        | veTimeBias                     | REG_DWORD                                                                                                    | 0x000001e0 (480)                                                            |          |           |
| msysmon -   | RealTimeIsUniversal                                | IghtBias                       | REG_DWORD                                                                                                    | 0xffffffc4 (4294967236)                                                     |          |           |
| Shortcut    | Value data: Base                                   | ightName                       | REG_SZ                                                                                                    | @tzres.dll,-211                                                             |          |           |
|             | 1      Hexadecimal                                 | ightStart                      | REG_BINARY<br>REG_DWORD                                                                                                    | 00 00 03 00 02 00 02 00 00 00 00 00 00 00 00 00                             |          |           |
|             | Ubecma                                             | dardBias                       | REG_DWORD                                                                                                    | 0x00000000 (0)                                                              |          |           |
|             | ОК С                                               | ancel dardName                 | REG_SZ                                                                                                    | @tzres.dll,-212                                                             |          |           |
|             | Storag                                             | dardStart                      | REG_BINARY<br>REG_SZ                                                                                                    | 00 00 06 00 01 00 02 00 00 00 00 00 00 00 00 00 00<br>Pacific Standard Time |          |           |
|             | StorPort                                           | RealTimelsUniversal            | REG_DWORD                                                                                                    | 0x00000000 (0)                                                              |          |           |
|             | > StSec                                            |                                |                                                                                                    |                                                                             |          |           |
|             | SystemResources                                    |                                |                                                                                                    |                                                                             |          |           |
|             | > TabletPC                                         |                                |                                                                                                    |                                                                             |          |           |
|             | > Terminal Server                                  |                                |                                                                                                    |                                                                             |          |           |
|             | - Ubpm                                             |                                |                                                                                                    |                                                                             |          |           |
|             | > UnitedVideo                                      |                                |                                                                                                    |                                                                             |          |           |
|             | > usbflags                                         |                                |                                                                                                    |                                                                             |          |           |
|             | > usbstor                                          |                                |                                                                                                    |                                                                             |          |           |
|             | > VAN                                              |                                |                                                                                                    |                                                                             |          |           |
|             | WalletService                                      |                                |                                                                                                    |                                                                             |          |           |
|             | > wenesve v                                        |                                |                                                                                                    |                                                                             |          |           |
|             |                                                    |                                |                                                                                                    |                                                                             |          |           |
|             |                                                    |                                |                                                                                                    |                                                                             |          |           |
| 🖶 오 😫 🎪     |                                                    |                                |                                                                                                    |                                                                             |          | へ 🌇 🕼 DEU |
|             |                                                    |                                |                                                                                                    |                                                                             |          |           |
|             |                                                    |                                |                                                                                                    |                                                                             |          |           |
|             | 01/                                                |                                |                                                                                                    |                                                                             |          |           |
| 🚺 占主确定      |                                                    | 安妇                             |                                                                                                    |                                                                             |          |           |
| 二日明化        |                                                    | 又111。                          |                                                                                                    |                                                                             |          |           |
|             |                                                    |                                |                                                                                                    |                                                                             |          |           |
|             |                                                    |                                |                                                                                                    |                                                                             |          |           |
|             |                                                    |                                |                                                                                                    |                                                                             |          |           |
|             |                                                    |                                |                                                                                                    |                                                                             |          |           |
| Recycle Bin |                                                    |                                |                                                                                                    |                                                                             |          |           |
|             |                                                    |                                |                                                                                                    |                                                                             |          |           |
|             |                                                    |                                |                                                                                                    |                                                                             |          |           |
|             |                                                    |                                |                                                                                                    |                                                                             |          |           |
| x64         |                                                    |                                |                                                                                                    |                                                                             |          |           |
|             |                                                    |                                |                                                                                                    |                                                                             |          |           |
|             | Registry Editor                                    |                                |                                                                                                    |                                                                             | - ×      |           |
|             | File Edit View Favorites Help                      |                                |                                                                                                    |                                                                             |          |           |
| x86         | Computer\HKEY_LOCAL_MACHINE\SYSTEM\CurrentControlS | et\Control\TimeZoneInformation |                                                                                                    |                                                                             |          |           |
|             | > SecurePipeServers ^                              | Name                           | Туре                                                                                                    | Data                                                                        | <b>-</b> |           |
|             | > SecurityProviders<br>> ServiceAppreciatedEvents  | (Default)                      | REG_SZ                                                                                                    | (value not set)                                                             |          |           |
|             | ServiceGroupOrder                                  | 200 Rias                       | REG_DWORD                                                                                                    | 0x000001e0 (480)<br>0x000001e0 (480)                                        |          |           |
| msysmon -   | > ServiceProvider                                  | 11 DaylightBias                | REG_DWORD                                                                                                    | 0xffffffc4 (4294967236)                                                     |          |           |
| Shortcut    | > SNMP                                             | and DaylightName               | REG_SZ                                                                                                    | @tzres.dll,-211                                                             |          |           |
|             | SQMServiceList                                     | 10 DaylightStart               | REG_BINARY                                                                                                    | 00 00 03 00 02 00 02 00 00 00 00 00 00 00 00 00                             |          |           |
|             | > Srp                                              | StandardBias                   | REG DWORD                                                                                                    | 0x00000000 (0)                                                              |          |           |
|             | apexensioncomig                                    |                                | and the second second se |                                                                             |          |           |

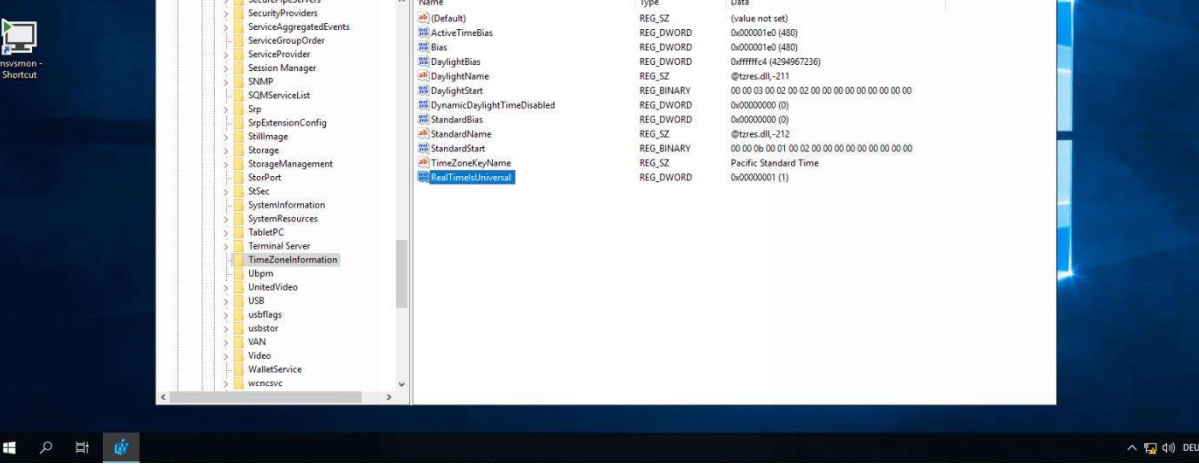

1 点击关闭注册表编辑器( × ) 按钮。

3.1.1.3 创建并释放一个大容量存储区域

Automation Runtime也需要与B&R Hypervisor相结合的系统大容量存储。这可以是一个单独的设备,例如第二张CFast卡,或者也可以在Windows和Automation Runtime之间分割一个大容量存储器。 要做到这一点,要提供给自动化运行时的区域必须是未分区和/或未分配的。 通常情况下,在安装Windows时已经考虑到了这一点。 对于需要使用第二个大容量存储器来安装B&R Hypervisor的系统,其分区方式必须匹配。(GPT与 MBR)

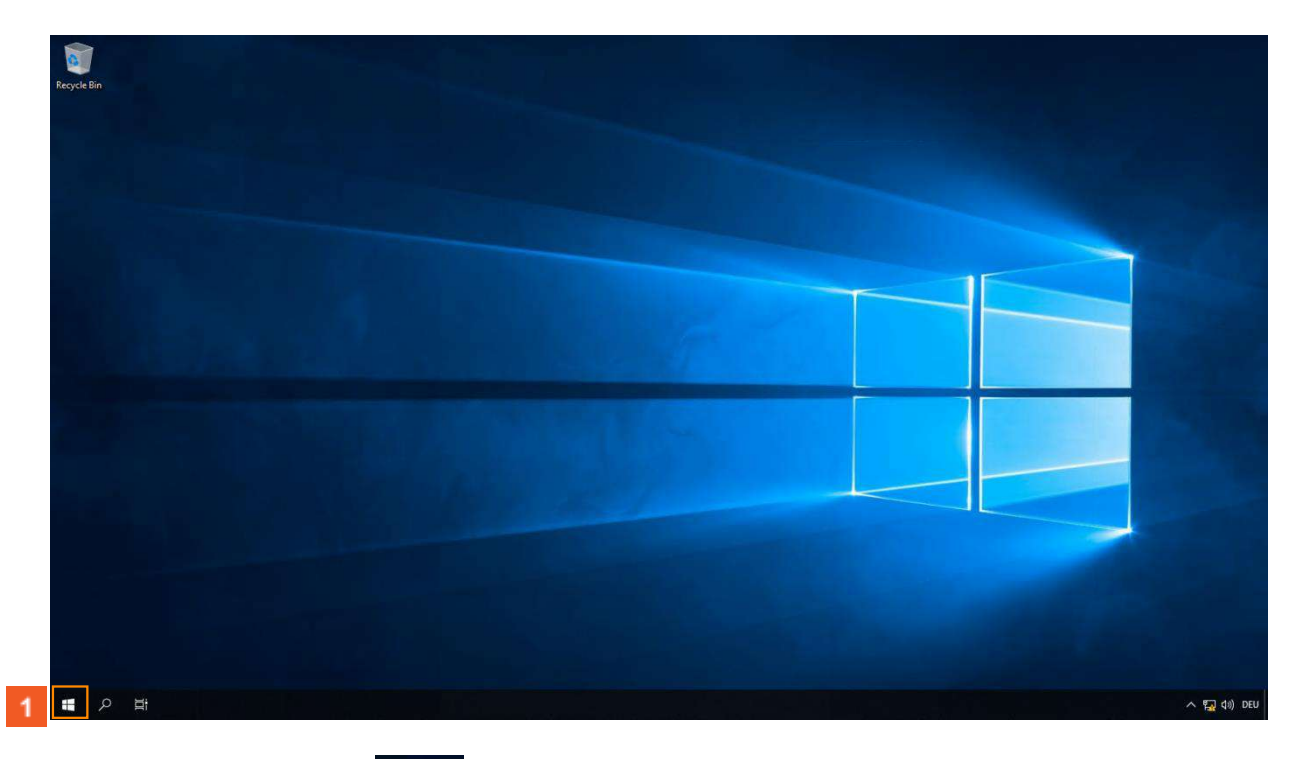

1 右键单击 "**开始"(** )按钮。

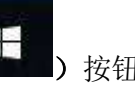

| Recycle Bin                                          |                                                             |                                               |                                                                                    |                                            |                                                                             |                              |                                                                                                    |   |      |       |
|------------------------------------------------------|-------------------------------------------------------------|-----------------------------------------------|------------------------------------------------------------------------------------|--------------------------------------------|-----------------------------------------------------------------------------|------------------------------|----------------------------------------------------------------------------------------------------|---|------|-------|
| 📅 Disk Mar<br>File Action                            | lanagement<br>on View Help                                  |                                               |                                                                                    |                                            | - 0                                                                         | ×                            |                                                                                                    |   |      |       |
| 4 + I II                                             | e i 🛛 📼 i 🖛 🗟 🔒                                             | <mark>, 1</mark>                              |                                                                                    |                                            |                                                                             |                              |                                                                                                    |   |      |       |
| Volume<br>== (Disk 0 pa<br>== SYSTEM (<br>== Windows | Layout<br>Dartition 1) Simple<br>(D;) Simple<br>(C;) Simple | Type File System<br>Basic FAT32<br>Basic NTFS | Status Capacity<br>Healthy (E 260 MB<br>Healthy (A 29.36 GB<br>Healthy (B 29.11 GB | Free Spa<br>260 MB<br>29.28 GB<br>19.63 GB | % Free 100 %<br>100 %<br>67 %                                               |                              |                                                                                                    |   |      |       |
| - Disk 0<br>Basic                                    |                                                             | 2 1                                           | ndows (C)                                                                          |                                            |                                                                             |                              |                                                                                                    |   |      |       |
| 29.36 GB<br>Online                                   | 260 MB<br>Healthy (EFI Syste                                | m Partition) 29.                              | 11 GB NTFS<br>althy (Boot, Crash Dump, Prin                                        | nary Partition)                            | Onen                                                                        |                              |                                                                                                    |   |      | 1000  |
| <b>— Disk 1</b><br>Removable<br>294.2 GB<br>Online   | e SYSTEM (D:)<br>29.42 GB FAT32<br>Healthy (Active, P       | Primary Partition)                            |                                                                                    |                                            | Den<br>Explore<br>Mark Partition<br>Change Drive<br>Format<br>Extend Volume | as Active<br>etter and Paths |                                                                                                    |   |      |       |
| Unallocat                                            | ated 📕 Primary partition                                    |                                               |                                                                                    | 3                                          | Shrink Volume                                                               |                              | and the second second se |   |      |       |
| e                                                    |                                                             |                                               |                                                                                    | <u> </u>                                   | Delete Volume                                                               |                              |                                                                                                    |   |      |       |
|                                                      |                                                             |                                               |                                                                                    |                                            | Properties                                                                  |                              |                                                                                                    |   |      |       |
|                                                      |                                                             |                                               |                                                                                    |                                            | Help                                                                        |                              |                                                                                                    |   |      |       |
|                                                      |                                                             |                                               |                                                                                    |                                            |                                                                             |                              |                                                                                                    |   |      |       |
|                                                      |                                                             |                                               |                                                                                    |                                            |                                                                             |                              |                                                                                                    |   |      |       |
| # 2 # 🕿                                              |                                                             |                                               |                                                                                    |                                            |                                                                             |                              |                                                                                                    |   |      | ^ 🖬 ( |
|                                                      |                                                             |                                               |                                                                                    |                                            |                                                                             |                              |                                                                                                    |   |      |       |
| 1<br>点击 <b>磁盘</b>                                    | ま管理(                                                        |                                               |                                                                                    | Dis <u>k</u> M                             | anagei                                                                      | nent                         |                                                                                                    | ) | 菜单项。 |       |
|                                                      |                                                             |                                               |                                                                                    |                                            |                                                                             |                              |                                                                                                    |   |      |       |
| 2 右键单击                                               | Window                                                      | vs分区按                                         | 钮。                                                                                 |                                            |                                                                             |                              |                                                                                                    |   |      |       |
| <sup>3</sup> 点击 <b>缩小</b>                            | 体积(                                                         | Shrink Vo                                     | lume                                                                               | ) ]                                        | 菜单项                                                                         | 页。                           |                                                                                                    |   |      |       |
| <mark>4</mark> 点击 <b>收缩</b>                          | ( SI                                                        | hrink                                         | <b>)</b> 按钮。                                                                       |                                            |                                                                             |                              |                                                                                                    |   |      |       |

如果启用了B&R Hypervisor,大容量存储设备上的这个区域由Automation Runtime使用和管理,因此在Windows中不可见。如果Windows被单独启动,Automation Runtime分区在Windows中是可见的。

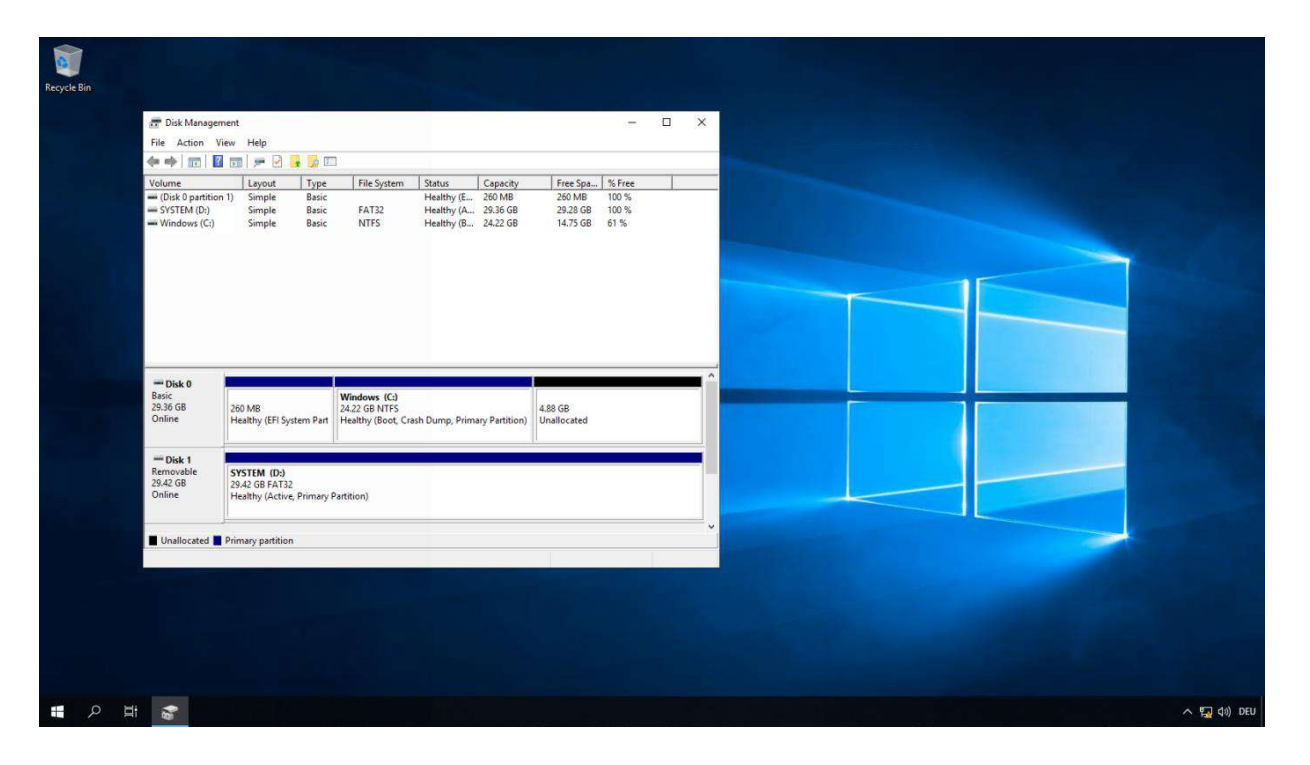

#### 3.1.2 安装B&R Hypervisor驱动程序

下一步是安装B&R Hypervisor驱动程序。 这可以在安装盘的 "BRHypervisor\GPOSDriver\"下找到。

它使Windows和Automation Runtime之间的通信成为可能。包括虚拟网络接口和BRISC API。

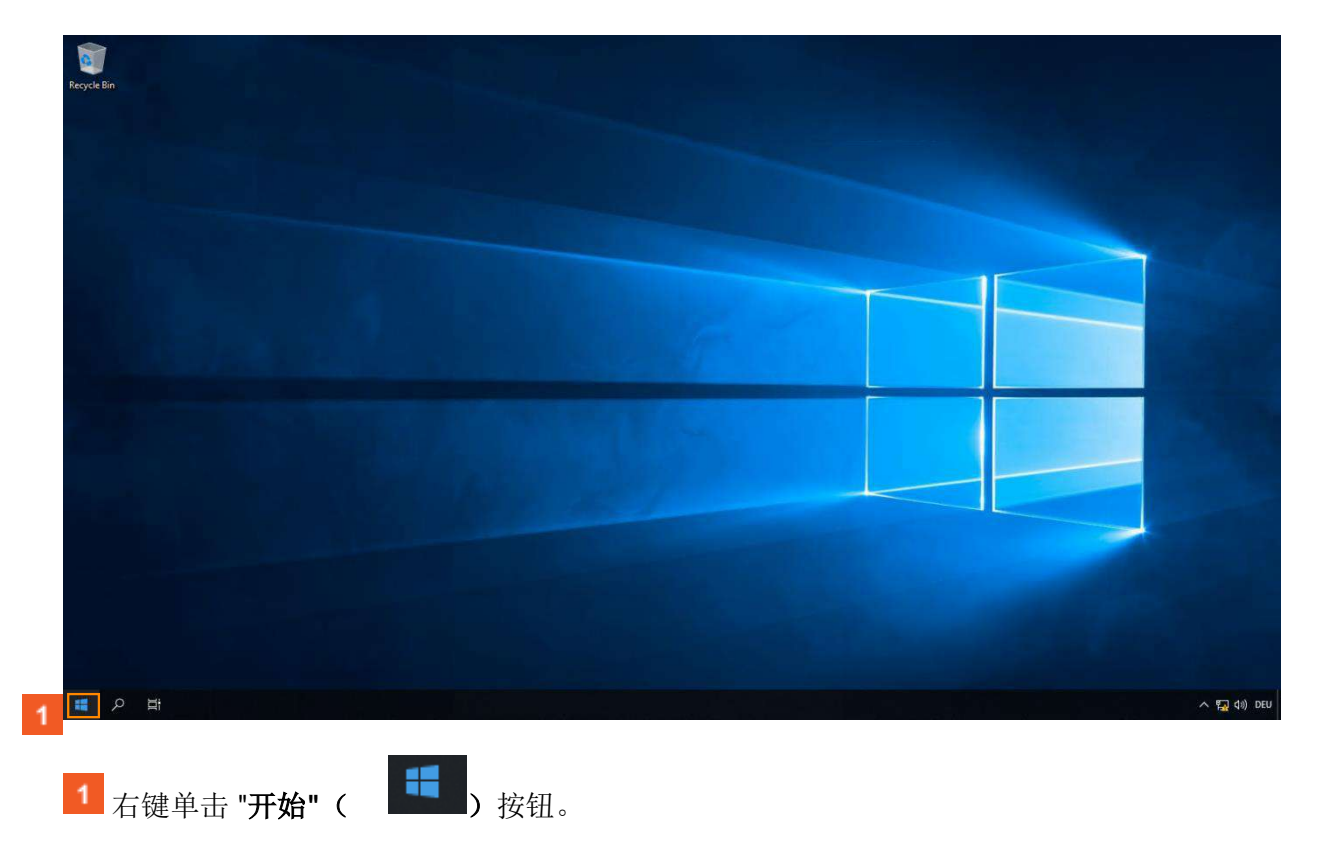

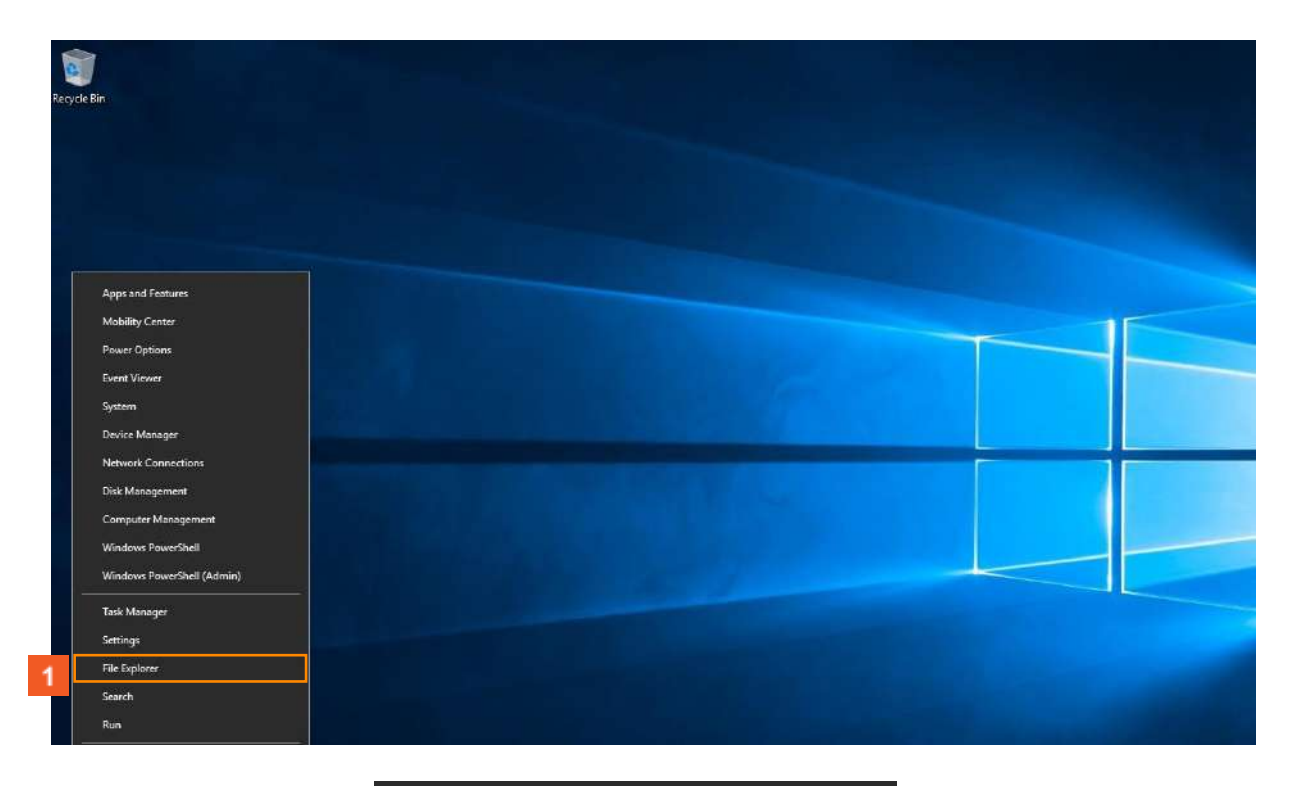

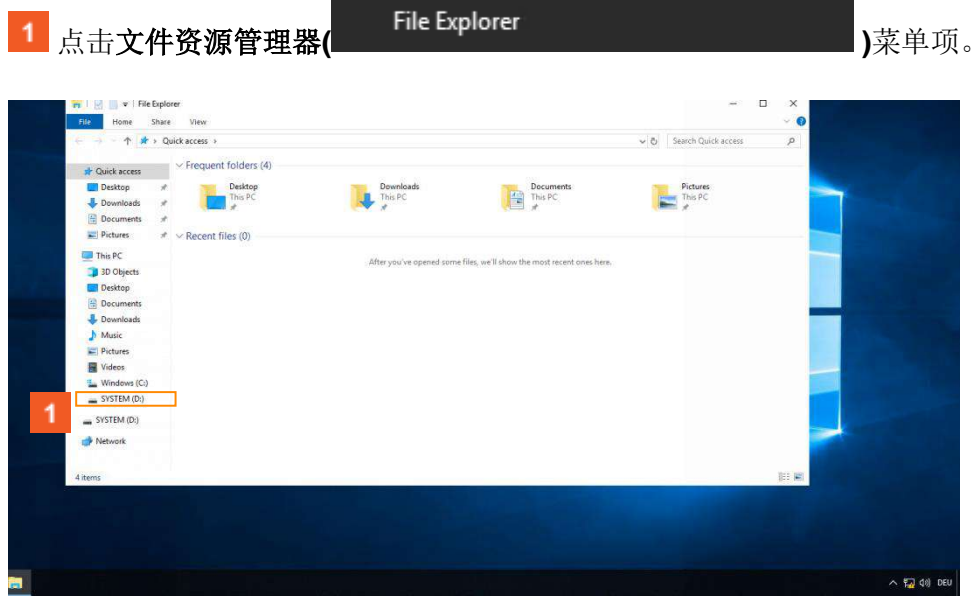

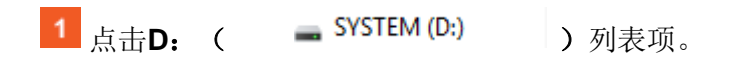

| ← → × ↑ → This PC > | SYSTEM (D:) >        |                              |                        |             | ~ O | Search SYSTEM (D:) | Q |                                                                                                    |
|---------------------|----------------------|------------------------------|------------------------|-------------|-----|--------------------|---|----------------------------------------------------------------------------------------------------|
| Nam                 | A                    | Date modified                | Type                   | Size        |     |                    |   |                                                                                                    |
| Y 🖈 Quick access    |                      | And the second second second |                        | 1.000       |     |                    |   |                                                                                                    |
| Desktop             | BRHypervisor         | 02/12/2021 11:54             | File folder            |             |     |                    |   | and the second second se |
| - Download          | EFI                  | 02/12/2021 11:54             | File folder            |             |     |                    |   |                                                                                                    |
| Documente 🔮         | grub                 | 02/12/2021 11:54             | File tolder            |             |     |                    |   |                                                                                                    |
|                     | grubwin              | 02/12/2021 11:54             | File tolder            |             |     |                    |   |                                                                                                    |
| Pictures at         | PIP                  | 02/12/2021 11:54             | File folder            |             |     |                    |   |                                                                                                    |
| 🛩 💻 This PC 🔤       | SetupHiles           | 02/12/2021 11:54             | Filefolder             |             |     |                    |   |                                                                                                    |
| > 🧊 3D Objects 🔡    | us hafe              | 02/12/2021 11:54             | rife tolder            | 1 1/12      |     |                    |   |                                                                                                    |
| > Desktop           | amberg               | 10/10/2021 11:34             | XML Document           | 1 KB        |     |                    |   |                                                                                                    |
| > Documents         | DD Seclenteller      | 10/10/2021 14:10             | Cro nie<br>Analization | 1 ND        |     |                    |   |                                                                                                    |
| Douglandr           | bringpinstaller      | 10/10/2021 14:10             | Apprestion             | 5 5 5 7 V P |     |                    |   |                                                                                                    |
|                     | ortall®Phonenicor ch | 10/10/2021 14:10             | Shi Cile               | 3.137 KD    |     |                    |   |                                                                                                    |
| > Music             | notfs cnin az        | 18/18/2021 14:18             | GZ File                | 24 447 KB   |     |                    |   |                                                                                                    |
| > Pictures          | tatun och            | 18/10/2021 14-18             | NSH File               | 1 KB        |     |                    |   |                                                                                                    |
| > 🔠 Videos          |                      | The The Local Treatment      |                        | 1100        |     |                    |   |                                                                                                    |
| > 🌇 Windows (C:)    |                      |                              |                        |             |     |                    |   |                                                                                                    |
| > 👝 SYSTEM (D:)     |                      |                              |                        |             |     |                    |   |                                                                                                    |
| > SYSTEM (D)        |                      |                              |                        |             |     |                    |   |                                                                                                    |
|                     |                      |                              |                        |             |     |                    |   |                                                                                                    |
| > 🥩 Network         |                      |                              |                        |             |     |                    |   |                                                                                                    |
|                     |                      |                              |                        |             |     |                    |   |                                                                                                    |
| 14 items            |                      |                              |                        |             |     |                    |   |                                                                                                    |
|                     |                      |                              |                        |             |     |                    |   |                                                                                                    |
|                     |                      |                              |                        |             |     |                    |   |                                                                                                    |
|                     |                      |                              |                        |             |     |                    |   |                                                                                                    |
|                     |                      |                              |                        |             |     |                    |   |                                                                                                    |
|                     |                      |                              |                        |             |     |                    |   |                                                                                                    |
|                     |                      |                              |                        |             |     |                    |   |                                                                                                    |

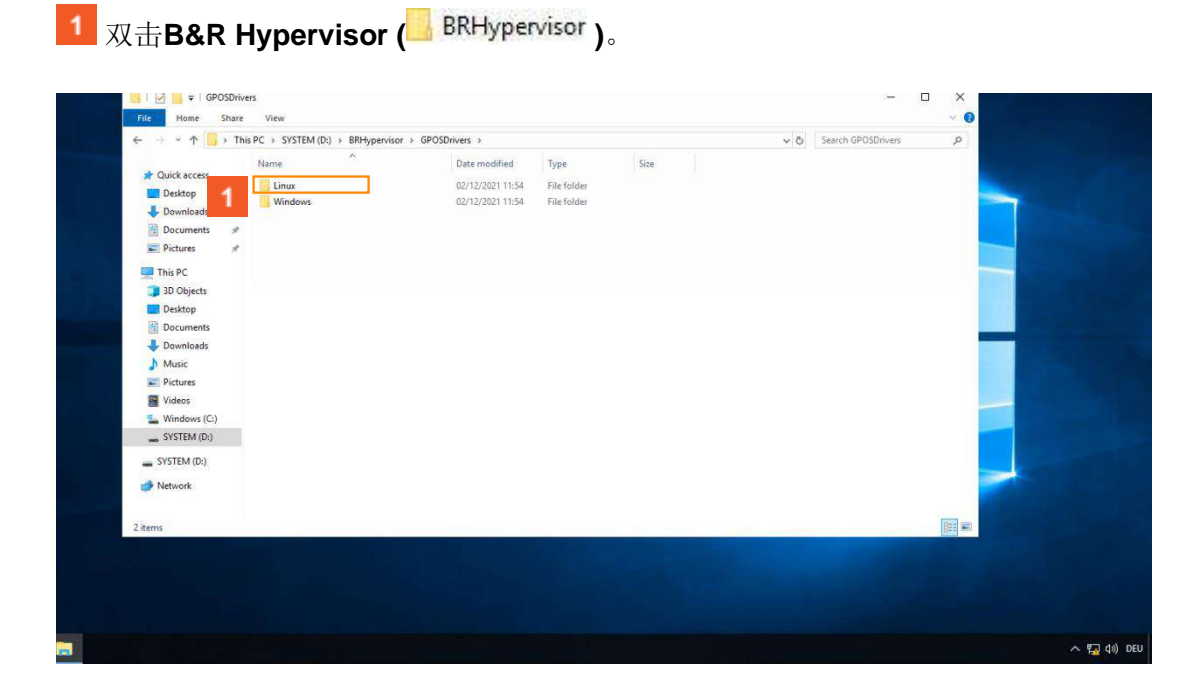

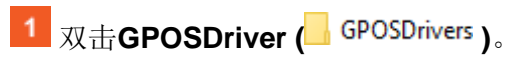

该驱动程序可以通过EXE文件轻松安装。

| File F                                                                                                    |                                                                                                    | View           |                    |                                   |                     |                  |     | -              | □ ×<br>√ (3 |     |          |
|----------------------------------------------------------------------------------------------------|----------------------------------------------------------------------------------------------------|----------------|--------------------|-----------------------------------|---------------------|------------------|-----|----------------|-------------|-----|----------|
| $\leftarrow \rightarrow$                                                                                                    | 1 📑 > This                                                                                                    | PC > SYSTEM (D | ) > BRHypervisor > | GPOSDrivers > Windows             |                     |                  | ~ O | Search Windows | Q           |     |          |
| Cuick Cuick | access<br>top<br>Inlead<br>arres #<br>C<br>C<br>Vijects<br>top<br>uments<br>mloads<br>ic<br>wres<br>os<br>dows (C;)<br>(EN (D;)<br>M (D;)<br>ork | Name           | ^<br>y64_1621      | Date modified<br>09/02/2021 11:35 | Type<br>Application | 5ize<br>4.900 KB |     |                |             |     |          |
| 1 item                                                                                                    |                                                                                                    |                |                    |                                   |                     |                  |     |                |             |     |          |
|                                                                                                    |                                                                                                    |                |                    |                                   |                     |                  |     |                |             | ~ 5 | (14) DEU |

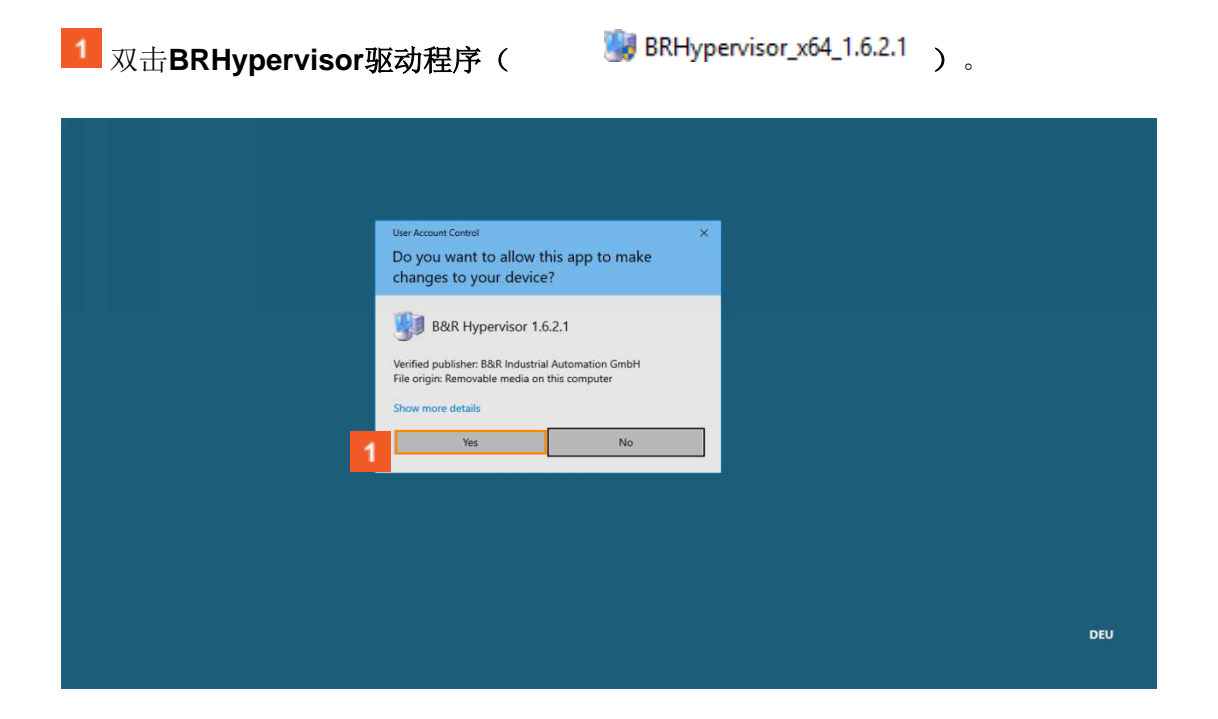

| <mark>1</mark> 点击 <b>是(</b> | Yes | )按钮。 |
|-----------------------------|-----|------|
|-----------------------------|-----|------|

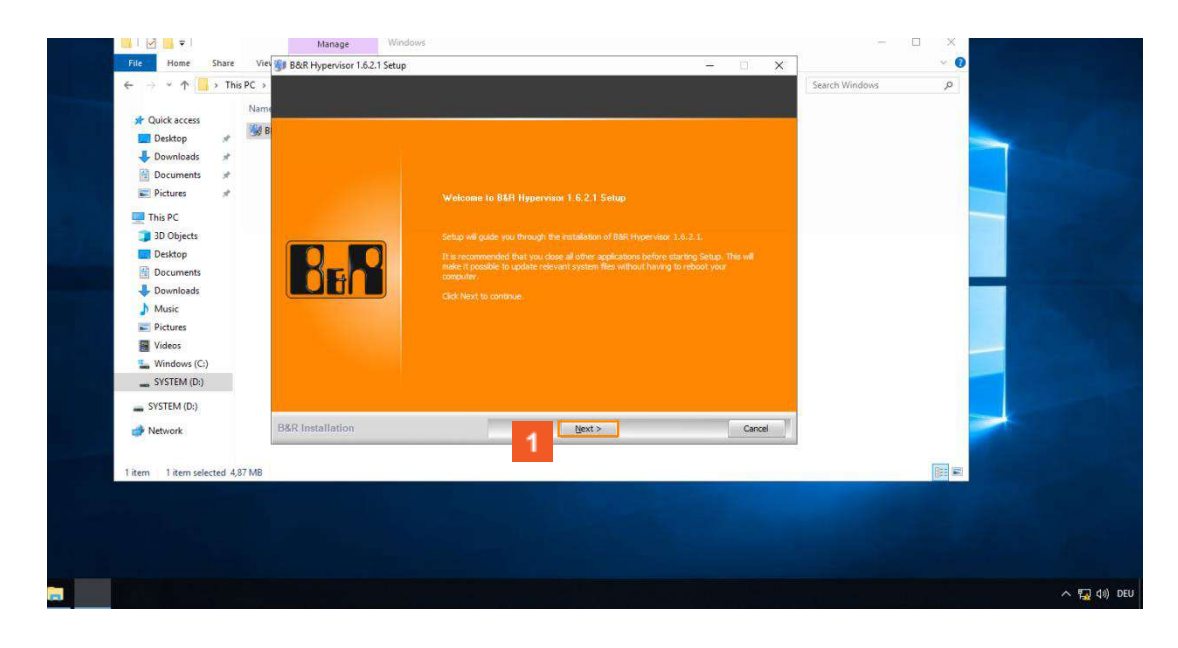

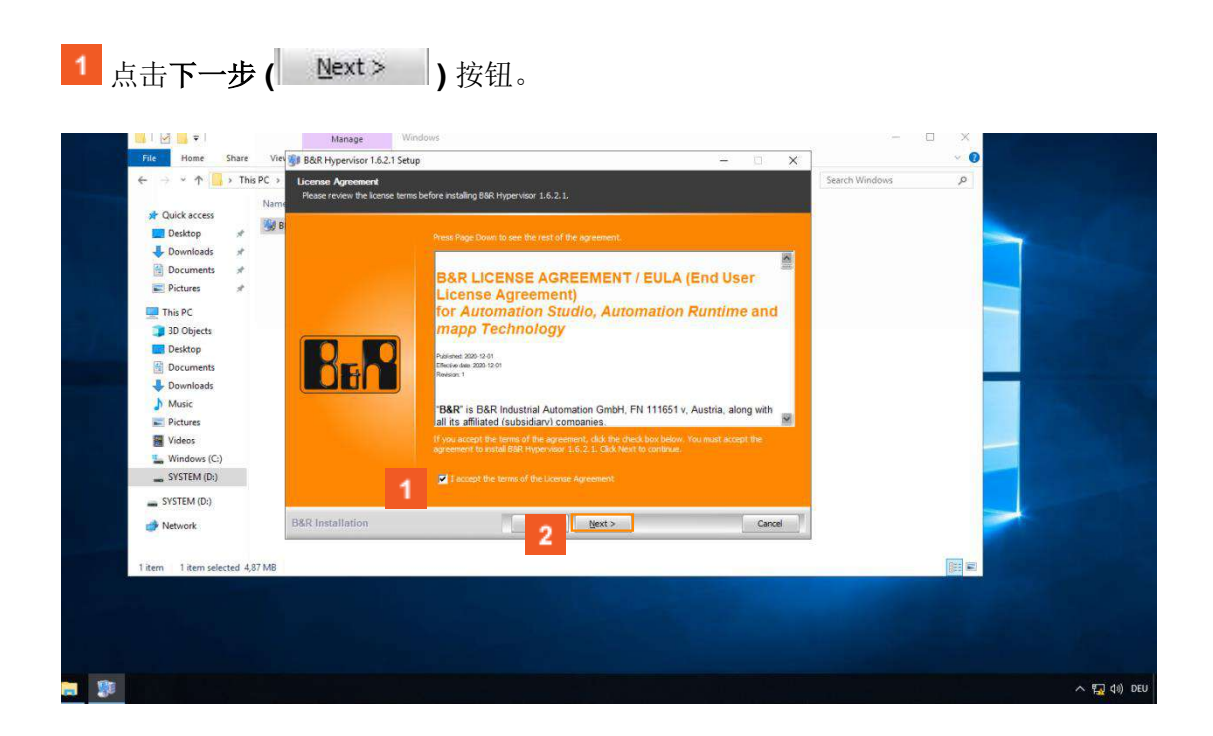

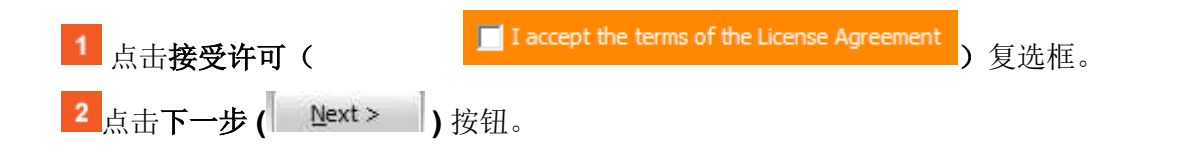

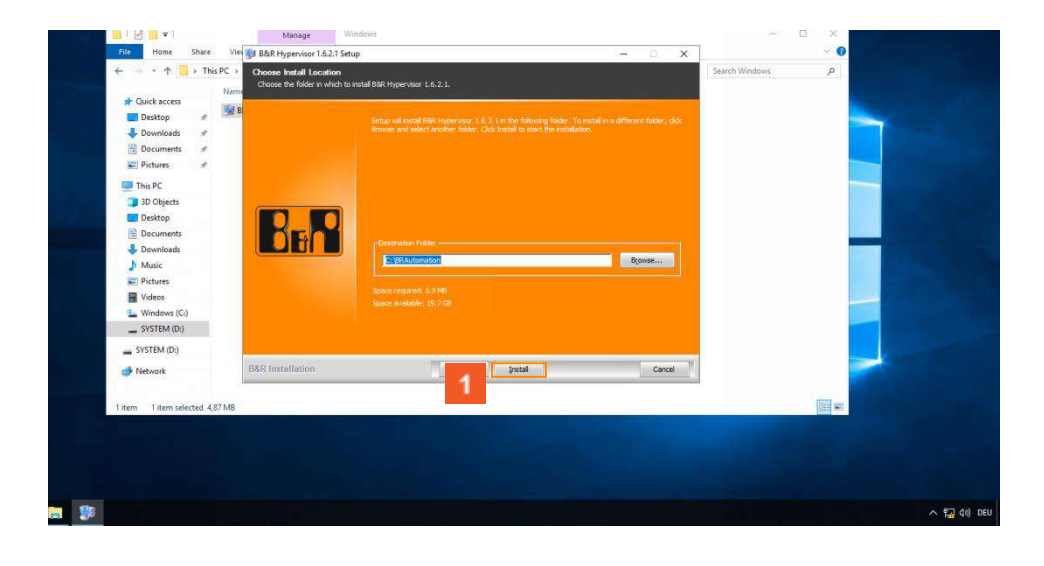

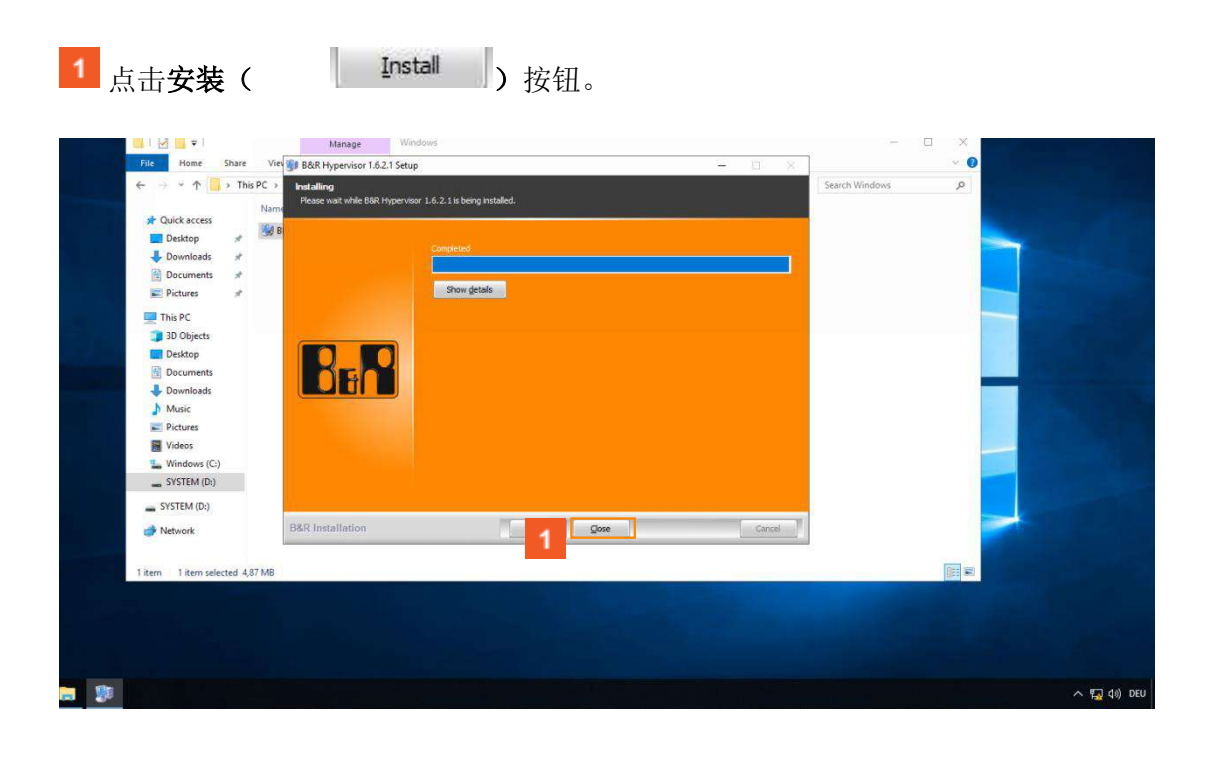

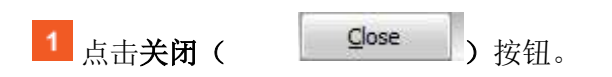

### 3.1.3 安装B&R Hypervisor

| $ \rightarrow - \uparrow \Rightarrow $ Quick access > |                        |                                              | 🗸 😋 Search Quick access | ٩        |
|-------------------------------------------------------|------------------------|----------------------------------------------|-------------------------|----------|
| <ul> <li>Frequent folders (4)</li> </ul>              |                        |                                              |                         |          |
| Desktop     Downloads     Downloads                   | Downloads<br>This PC   | Documents<br>This PC                         | Pictures<br>This PC     |          |
| Pictures  Recent files (0)                            |                        |                                              |                         |          |
| This PC                                               |                        |                                              |                         |          |
| 3D Objects                                            | After you've opened so | ne files, we'll show the most recent ones he | cre.                    |          |
| Desktop                                               |                        |                                              |                         |          |
| Documents                                             |                        |                                              |                         |          |
| Downloads     Music                                   |                        |                                              |                         |          |
| E Pictures                                            |                        |                                              |                         |          |
| 📓 Videos                                              |                        |                                              |                         |          |
| Sindows (C:)                                          |                        |                                              |                         |          |
| SYSTEM (D:)                                           |                        |                                              |                         |          |
| SYSTEM (D:)                                           |                        |                                              |                         |          |
| 🥩 Network                                             |                        |                                              |                         |          |
|                                                       |                        |                                              |                         |          |
| 4 items                                               |                        |                                              |                         | () III 📾 |
|                                                       |                        |                                              |                         |          |
|                                                       |                        |                                              |                         |          |
|                                                       |                        |                                              |                         |          |
|                                                       |                        |                                              |                         |          |

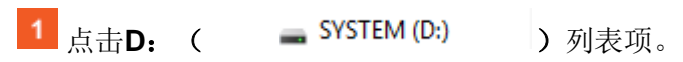

B&R Hypervisor的安装可以通过EXE文件轻松完成。

| Varre     Name     Name     Sector     Desktop     Jownloads     r     powploads     r     powploads     r                                                                                                    | Date modified 02/12/2021 11:54 | Туре         | Size      |  |                                                                                                    |
|----------------------------------------------------------------------------------------------------|--------------------------------|--------------|-----------|--|----------------------------------------------------------------------------------------------------|
| Desktop     Desktop     D | 02/12/2021 11:54               | E1 6 11      |           |  |                                                                                                    |
| Desktop     Fi     Downloads     rub                                                                                                    |                                | FileTolder   |           |  |                                                                                                    |
| - Downloads # grub                                                                                                    | 02/12/2021 11:54               | File folder  |           |  |                                                                                                    |
|                                                                                                    | 02/12/2021 11:54               | File folder  |           |  |                                                                                                    |
| 📔 Documents 💉 📃 grubwin                                                                                                    | 02/12/2021 11:54               | File folder  |           |  |                                                                                                    |
| 📰 Pictures 💉 🗾 PIP                                                                                                    | 02/12/2021 11:54               | File folder  |           |  |                                                                                                    |
| This DC                                                                                                    | 02/12/2021 11:54               | File folder  |           |  |                                                                                                    |
| usr                                                                                                    | 02/12/2021 11:54               | File folder  |           |  |                                                                                                    |
| > JD Objects ambcfg                                                                                                    | 02/12/2021 11:54               | XML Document | 1 KB      |  |                                                                                                    |
| > Desktop<br>br_hypervisor_install.cfg                                                                                                    | 18/10/2021 14:18               | CFG File     | 1 KB      |  |                                                                                                    |
| > 🗄 Document 🗰 BRHypInstaller                                                                                                    | 18/10/2021 14:18               | Application  | 69 KB     |  |                                                                                                    |
| > 🕹 Download:                                                                                                    | 18/10/2021 14:18               | File         | 5.557 KB  |  |                                                                                                    |
| > Music installBRHypervisor.sh                                                                                                    | 18/10/2021 14:18               | SH File      | 3 KB      |  |                                                                                                    |
| > Pictures in rootfs.cpio.gz                                                                                                    | 18/10/2021 14:18               | GZ File      | 24,447 KB |  |                                                                                                    |
| Startup.nsh                                                                                                    | 18/10/2021 14:18               | NSH File     | 1 KB      |  | the second second second second second second second second second second second second second second second se |
| Madau (C)                                                                                                    |                                |              |           |  |                                                                                                    |
| y windows (C)                                                                                                    |                                |              |           |  |                                                                                                    |
| > 🔤 SYSTEM (D:)                                                                                                    |                                |              |           |  |                                                                                                    |
| > SYSTEM (D:)                                                                                                    |                                |              |           |  |                                                                                                    |
|                                                                                                    |                                |              |           |  |                                                                                                    |
| > Pietwork                                                                                                    |                                |              |           |  |                                                                                                    |
|                                                                                                    |                                |              |           |  | transfer in the second second                                                                                   |
| 14 items                                                                                                    |                                |              |           |  |                                                                                                    |
|                                                                                                    |                                |              |           |  |                                                                                                    |
|                                                                                                    |                                |              |           |  |                                                                                                    |
|                                                                                                    |                                |              |           |  |                                                                                                    |
|                                                                                                    |                                |              |           |  |                                                                                                    |
|                                                                                                    |                                |              |           |  |                                                                                                    |

1 双击。BRHypInstaller(

📑 BRHypInstaller

)。

|   | User Account Control X                                                                        |    |
|---|-----------------------------------------------------------------------------------------------|----|
|   | Do you want to allow this app from an<br>unknown publisher to make changes to your<br>device? |    |
|   | BRHypInstaller.exe                                                                            |    |
|   | Publisher: Unknown<br>File origin: Removable media on this computer                           |    |
|   | Show more details                                                                             |    |
| 1 | Yes No                                                                                        |    |
|   |                                                                                               |    |
|   |                                                                                               |    |
|   |                                                                                               |    |
|   |                                                                                               |    |
|   |                                                                                               | -0 |
|   |                                                                                               |    |
|   |                                                                                               |    |

| 1 点击是( | Yes | ) 按钮。      |
|--------|-----|------------|
|        |     | 1)(()III - |

开始时,显示所有可以安装B&R Hypervisor的大容量存储区域。必须选择其中一个才能继续。

| BrHypInstaller         |                           | - 0 ×            | Туре         | Size      |  |           |  |
|------------------------|---------------------------|------------------|--------------|-----------|--|-----------|--|
| Name                   | Diskindex Offset [Mi8]    | Size [MiB]       | File folder  |           |  |           |  |
| \\.\PHYSICALDRIVE0     | 0 25081                   | 4993             | File folder  |           |  |           |  |
|                        |                           |                  | File folder  |           |  |           |  |
|                        |                           |                  | File tolder  |           |  |           |  |
|                        |                           |                  | File folder  |           |  |           |  |
| Free areas listed      |                           | Next             | File folder  |           |  |           |  |
|                        | 🖆 ambcfg                  | 2/12/2021 11:54  | XML Document | 1 KB      |  |           |  |
| Desktop                | br_hypervisor_install.cfg | 18/10/2021 14:18 | CFG File     | 1 KB      |  |           |  |
| Documents              | BRHypinstaller            | 18/10/2021 14:18 | Application  | 69 KB     |  |           |  |
| Sownloads              | 🗋 bzimage                 | 18/10/2021 14:18 | File         | 5.557 KB  |  |           |  |
| Music                  | installBRHypervisor.sh    | 18/10/2021 14:18 | SH File      | 3 KB      |  |           |  |
| Pictures               | rootfs.cpio.gz            | 18/10/2021 14:18 | GZ File      | 24,447 KB |  |           |  |
| Videos                 | startup.nsh               | 18/10/2021 14:18 | NSH File     | 1 KB      |  |           |  |
| Windows (C:)           |                           |                  |              |           |  |           |  |
| SYSTEM (D:)            |                           |                  |              |           |  |           |  |
| SYSTEM (E)             |                           |                  |              |           |  |           |  |
| SYSTEM (D:)            |                           |                  |              |           |  |           |  |
| Network                |                           |                  |              |           |  |           |  |
| 14 items 1 item select | A ST S VD                 |                  |              |           |  | (REE 100) |  |
| in items i item seech  | 60 00,5 KD                |                  |              |           |  |           |  |
|                        |                           |                  |              |           |  |           |  |
|                        |                           |                  |              |           |  |           |  |
|                        |                           |                  |              |           |  |           |  |
|                        |                           |                  |              |           |  |           |  |

# **1** 点击**PHYSICALDRIVE0**列表项。

2点击下一步 (<u>Next</u>) 按钮。

一旦自动化运行时的分区准备好了, "安装GRUB "按钮就会被激活。

按下该按钮,就可以用GRUB启动加载器取代Windows启动加载器。GRUB使得在打开工 业PC时,可以在 "Windows "或 "B&R Hypervisor (Windows + AR) "的启动选项中进行 选择。

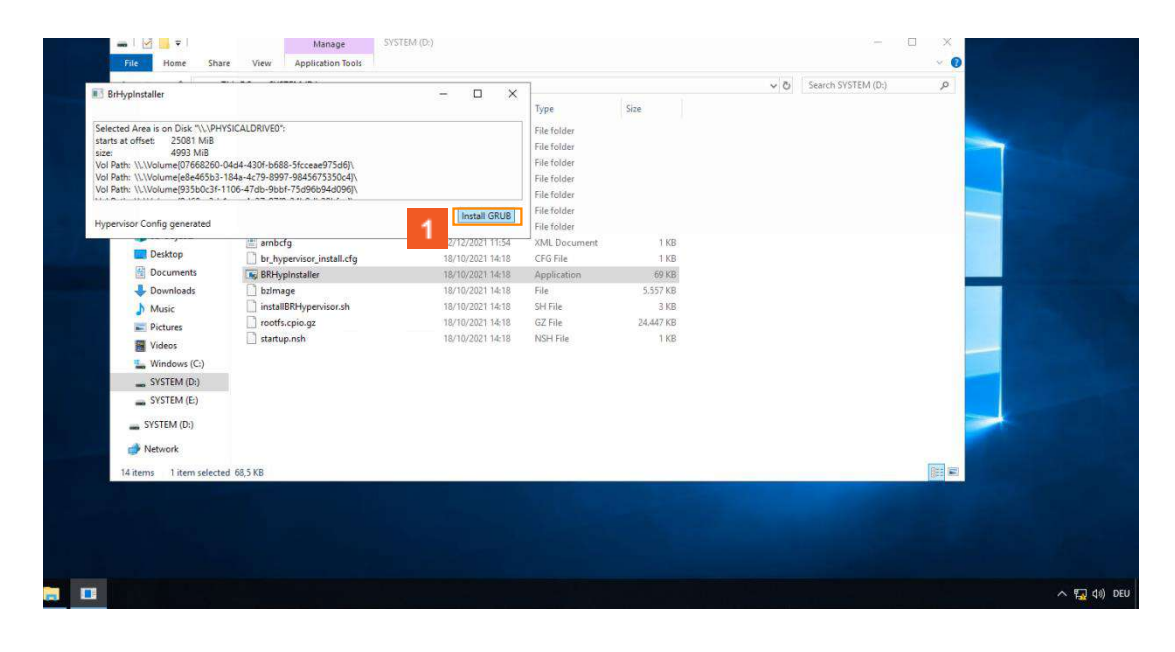

1 点击**安装GRUB( <sup>Install</sup> GRUB**)按钮。

点击 "重新启动 "按钮后,系统将重新启动,安装将完成。

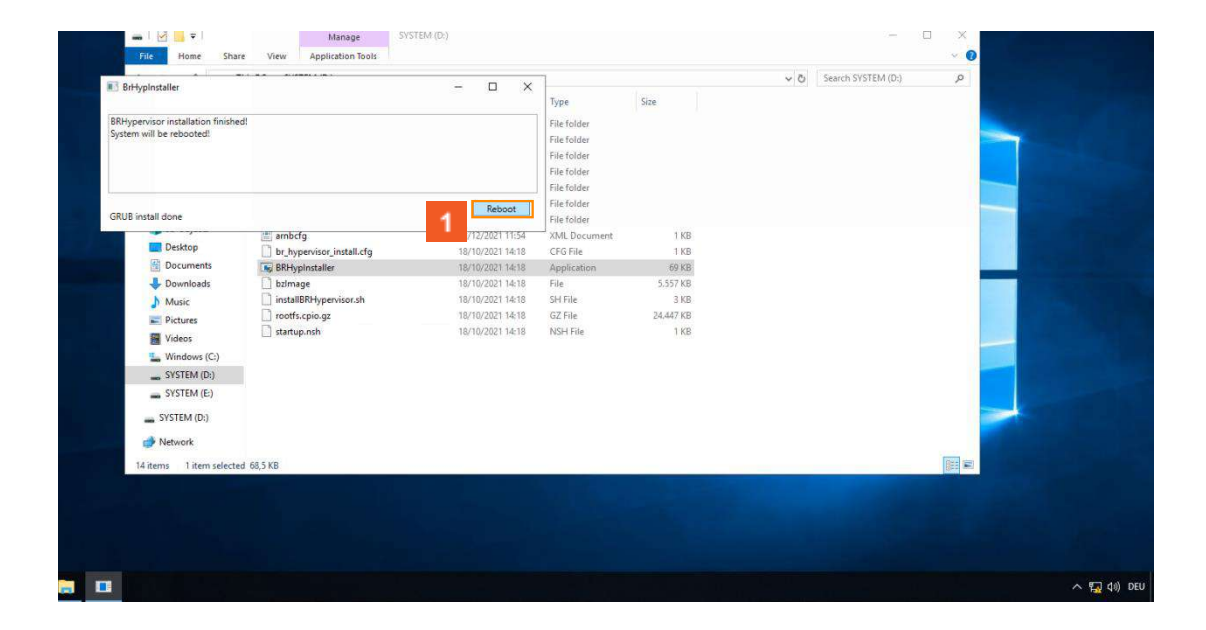

1 点击重新启动( Reboot ) 按钮。

之后, B&R Hypervisor直接启动。

系统可能会自动执行额外的重启。当成功完成安装后,将显示熟悉的Windows视图。

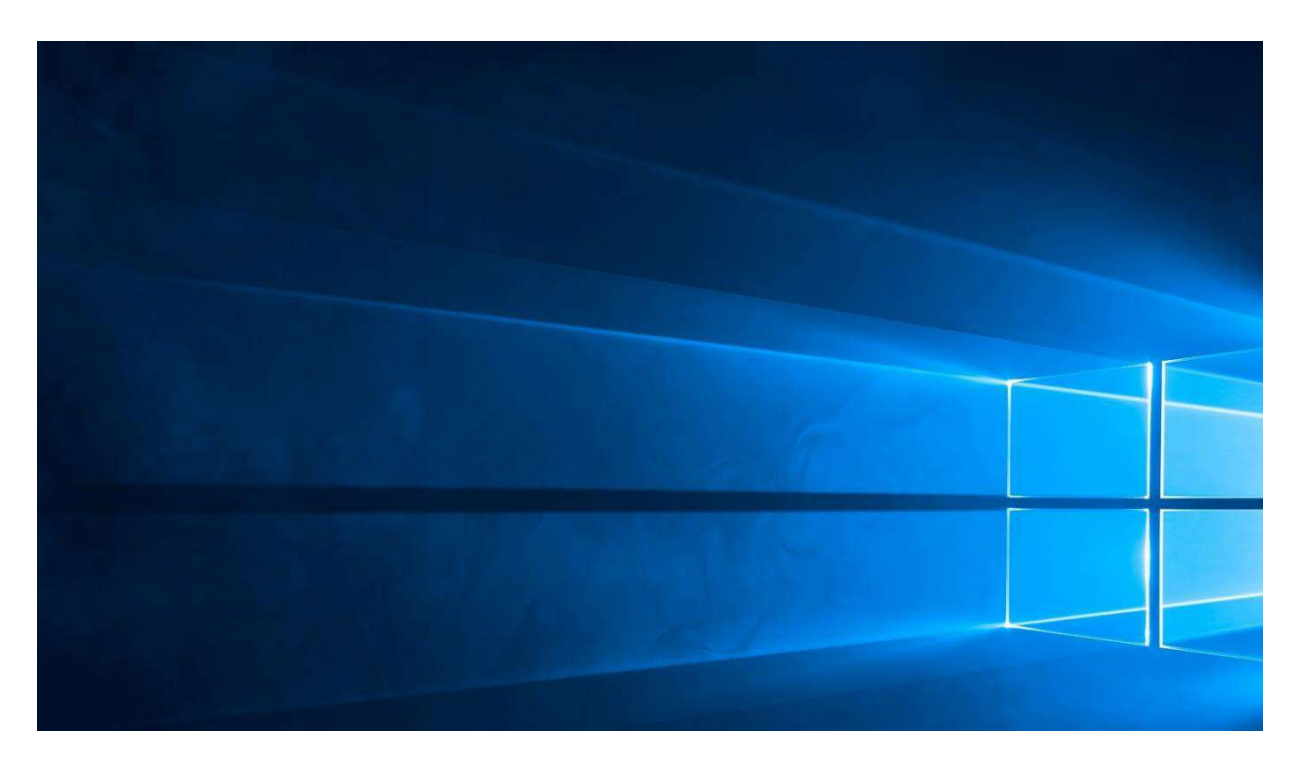

成功安装B&R Hypervisor后,可以通过SDM在浏览器中轻松查询自动化运行时间和项目的状态。 为此,使用了虚拟网络接口的IP地址。

当然,自动化运行时间的状态也可以像往常一样在工业PC的LED上读取。

也可以在没有用户互动的情况下进行安装。有关其他信息,请参见自动化帮助下的。

"Real-time operating system (目标系统 - SG4)。

B&R Hypervisor (安装和配置) 在目标系统上安装B&R Hypervisor (通过GPOS的安装过程)

3.2 Linux

3.2.1 安装B&R Hypervisor驱动程序

要安装B&R Hypervisor,必须对已经安装的Linux系统进行相应的准备。

第一步是安装B&R Hypervisor驱动程序。 这可以在安装盘的 "BRHypervisor\GPOSDriver\"下找到。

它使Linux和Automation Runtime之间的通信成为可能。包括虚拟网络接口和BRISC API。

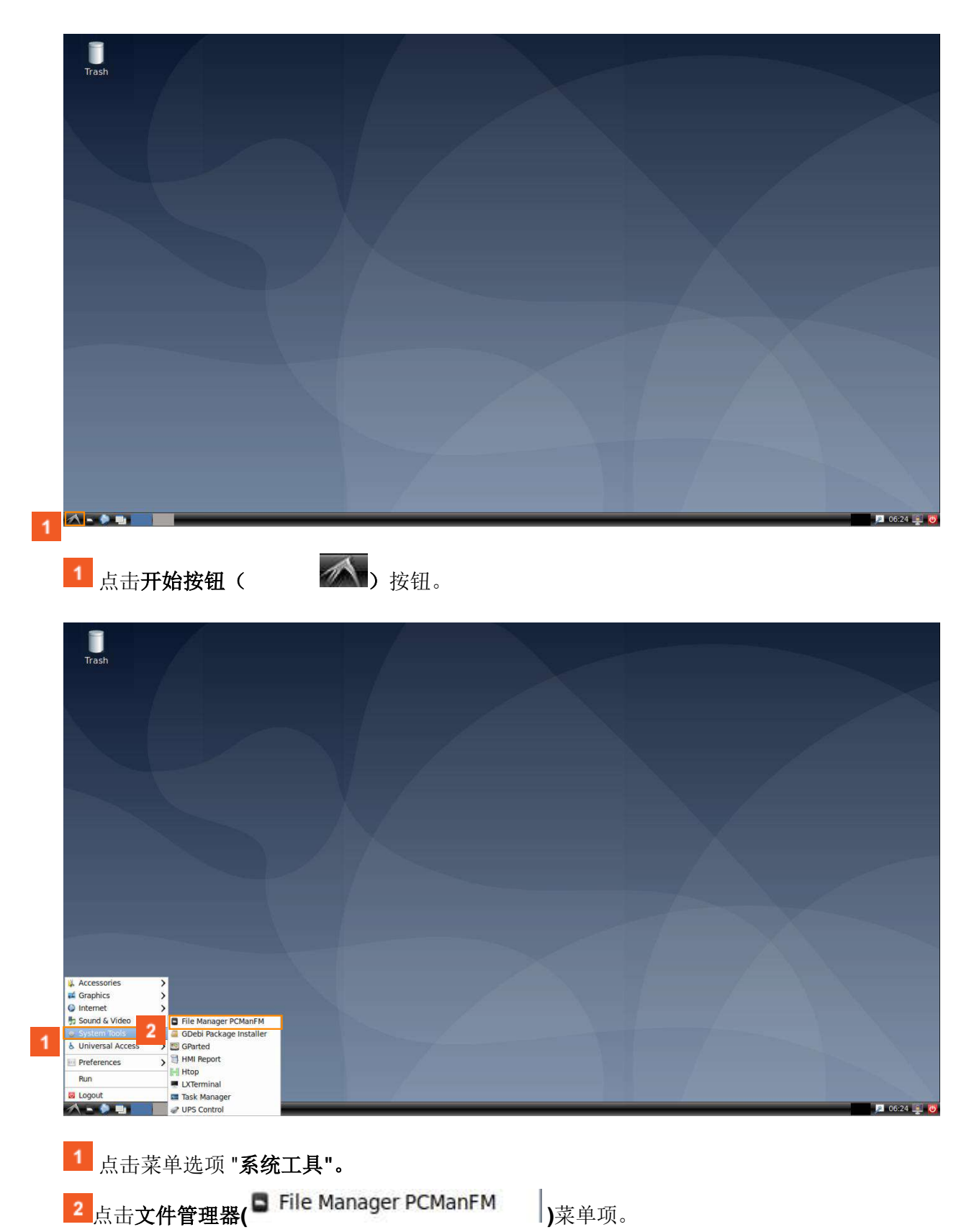

| Trash                                              |                                                                                                    |                                                                                           |                    |             |
|----------------------------------------------------|----------------------------------------------------------------------------------------------------|-------------------------------------------------------------------------------------------|--------------------|-------------|
|                                                    |                                                                                                    | root                                                                                      |                    |             |
|                                                    | File Edit View Bookmarks 🗴                                                                                                    | 30 Tools Help                                                                             |                    |             |
|                                                    | Places<br>Home Folder<br>Deskte<br>Trash Can<br>Applications<br>SYSTEM<br>Uniclient_d<br>Wusic<br>Pictures<br>Videos<br>Documents<br>Videos<br>Deskte<br>Deskte<br>Deskt | pp Documents Downloads Music<br>Documents Downloads Music<br>Templates thinclient_dri tmp | Pictures<br>Videos |             |
|                                                    | 10 items (16 hidden)                                                                                                    | Free space: 24.4 GiB (Tr                                                                  | btal: 28.6 GiB)    |             |
|                                                    |                                                                                                    |                                                                                           |                    |             |
| ▲ ● ■ ● <b>●</b> ● ● ● ● ● ● ● ● ● ● ● ● ● ● ● ● ● | SYSTEM                                                                                                    | 🛆 ) 列表项                                                                                   |                    | Ø 06:24 🚆 🦁 |

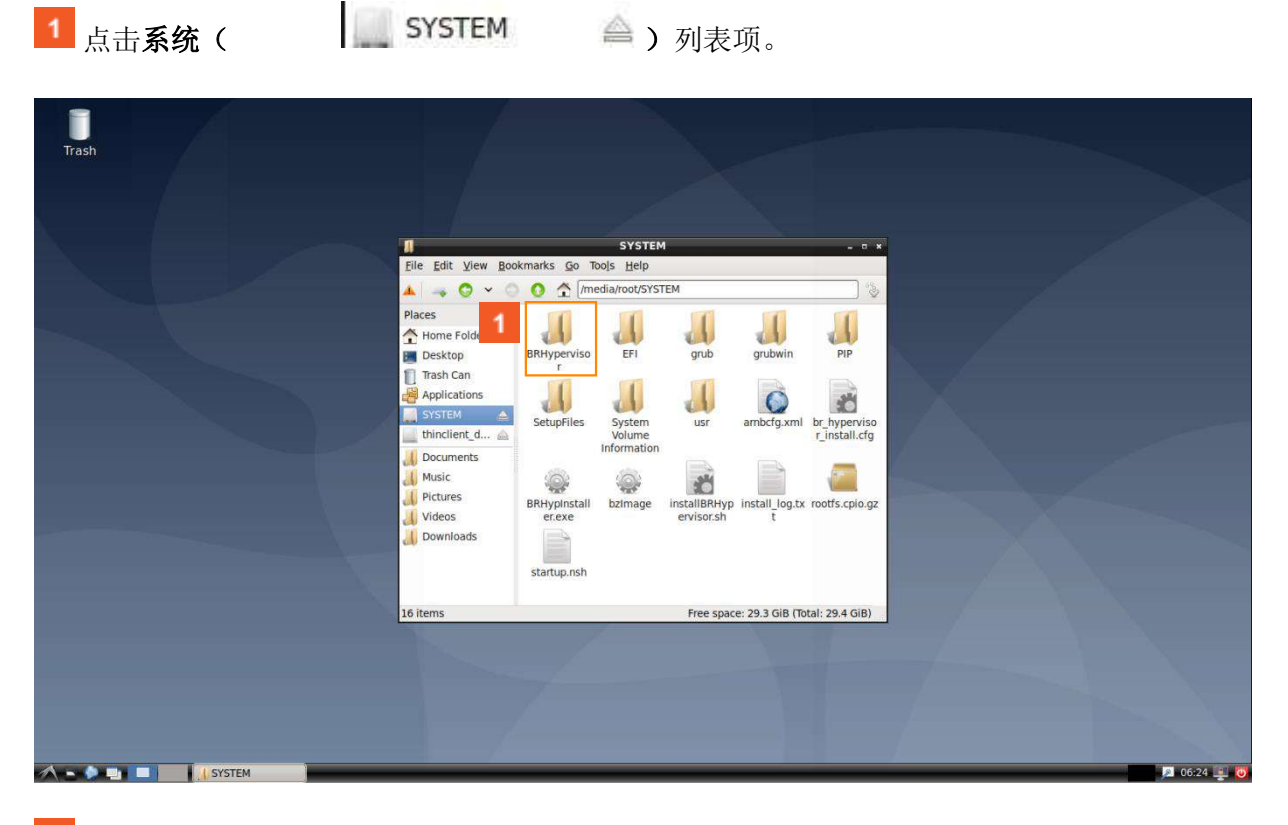

1 双击。BRHypervisor。

| Trash | B Blungedar                                                                                                    |  |
|-------|----------------------------------------------------------------------------------------------------|--|
|       | File Edit View Bookmarks Go Tools Help                                                                                 |  |
|       | A C Y O O A /media/root/SYSTEM/BRHypervisor                                                                            |  |
|       | Places<br>Home Fold<br>Desktop<br>Trash Can<br>Applications<br>SYSTEM<br>Documents<br>Documents<br>Videos<br>Downloads |  |
|       | 4 items Free space: 29.3 GiB (Total: 29.4 GiB)                                                                         |  |
|       |                                                                                                    |  |

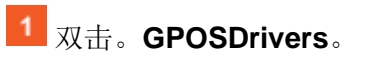

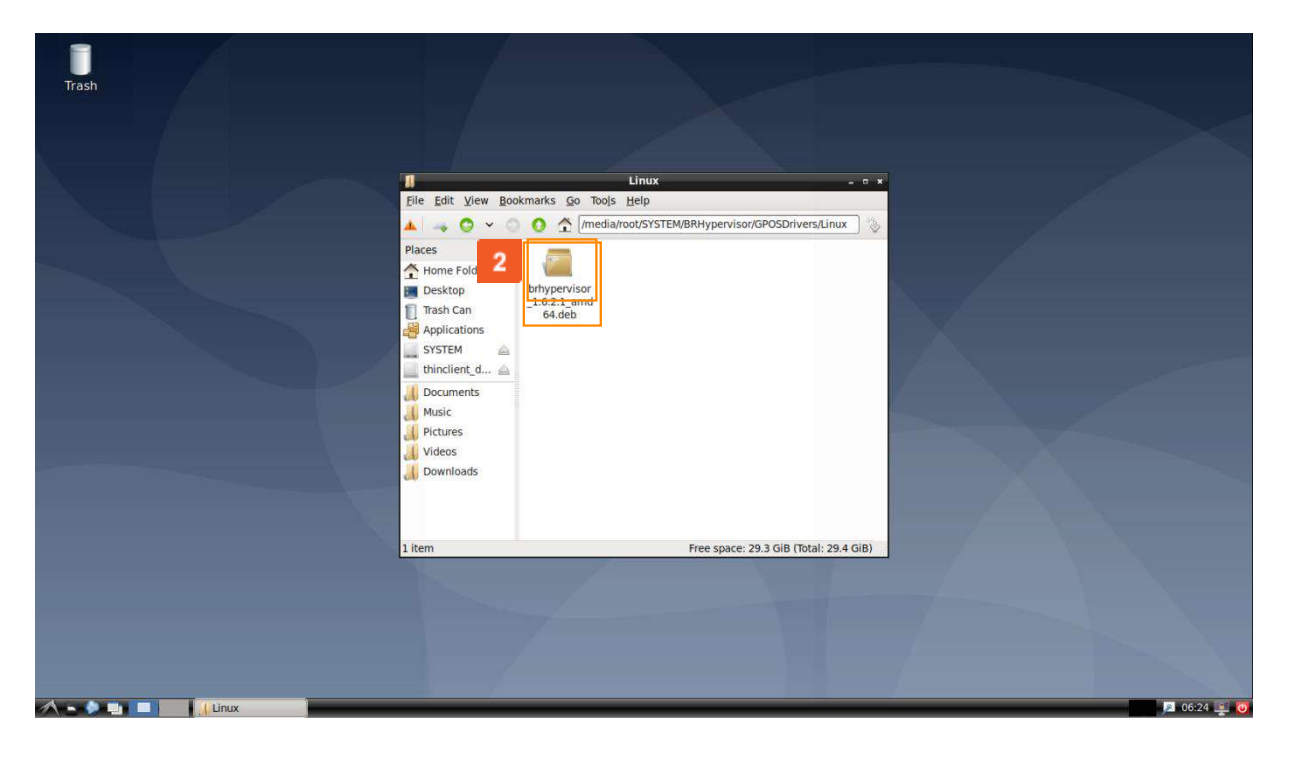

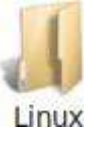

)。

使用 "软件包安装程序 "可以很容易地安装该驱动程序。

**2** 右键点击: brhypervisor.deb。

<mark>1</mark>双击。Linux(

| Trash            |                                                                                                    |
|------------------|----------------------------------------------------------------------------------------------------|
|                  | Image: Second Second |
| 🔨 🔹 💼 🚺 (j Linux | "brhypervisor_1.6.2.1_amd64.deb" (73.5 KiB) Debian p Free space: 29.3 GiB (Total: 29.4 GiB)                                                                                                    |

- 1 点击GDebi Package Installer(
- GDebi Package Installer ) 菜单项。

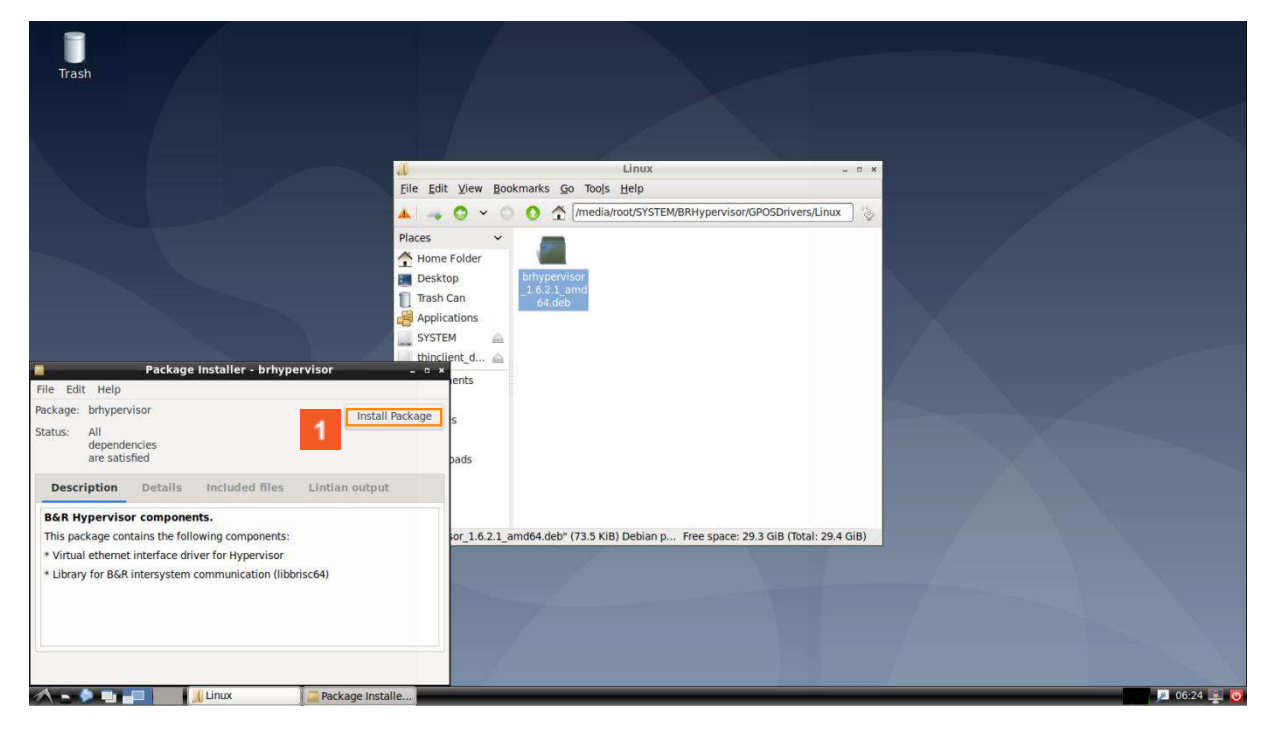

- 1 点击**安装包(**
- Install Package ) 按钮。

| Trāsh                                                                                                    |                                                                                                    |                                                      |
|----------------------------------------------------------------------------------------------------|----------------------------------------------------------------------------------------------------|------------------------------------------------------|
|                                                                                                    |                                                                                                    |                                                      |
|                                                                                                    |                                                                                                    |                                                      |
|                                                                                                    | di Linux                                                                                                    |                                                      |
|                                                                                                    | Eile Edit View Bookmarks Go Tools Help                                                                                                    | or/GPOSDrivers/Linux                                 |
|                                                                                                    | Places                                                                                                    |                                                      |
|                                                                                                    | Desktop britypervisor<br>1.6.2.1, amd                                                                                                    |                                                      |
|                                                                                                    | Applications                                                                                                    |                                                      |
| The loss facts list, being spin                                                                                                    | system  thinclient_d                                                                                                    |                                                      |
| File Edit Help                                                                                                    | ents                                                                                                    |                                                      |
| Package: brhypervisor<br>Status: Same                                                                                                    | Reinstall Package s                                                                                                    |                                                      |
| already Package Installer - brhypervis                                                                                                    | Hemove Package bads                                                                                                    | X                                                    |
| Installation finished                                                                                                    |                                                                                                    |                                                      |
| Package 'brhypervisor_1.6.2.1_amd64.deb' was install     Terminal                                                                                                    | ed ior_1.6.2.1_amd64.deb" (73.5 KiB) Debian p Free space                                                                                                    | : 29.3 GiB (Total: 29.4 GiB)                         |
| Automatically close after the changes have been s                                                                                                    | uccessfully applied                                                                                                    |                                                      |
|                                                                                                    |                                                                                                    |                                                      |
|                                                                                                    |                                                                                                    |                                                      |
| A . A . Itinux                                                                                                    | ackage Installe                                                                                                    | 06-2                                                 |
|                                                                                                    | dekage instancia                                                                                                    |                                                      |
|                                                                                                    | Linux<br>File Edit View Bookmarks Go Tools Help                                                                                                    | - □ *<br>or/GPOSDrivers/Linux                        |
|                                                                                                    | Home Folder<br>Home Folder<br>Besktop<br>Trash Can<br>Applications<br>SYSTEM<br>Documents<br>Documents<br>Downloads<br>Maic                                                                                                    |                                                      |
| Accessories     Graphics     Accessories     Accessories                                                                                                    | Imedia/root/SYSTEM/BRHypervis         Places         Home Folder         Desktop         Trash Can         Applications         SYSTEM         Iminicient_d         Music         Pictures         Videos         Downloads         1 item                                                                                                    | rce: 1.8 GiB (Total: 1.9 GiB)                        |
|                                                                                                    | Imedia/root/SYSTEM/BRHypervis         Places         Home Folder         Desktop         Tash Can         Applications         SYSTEM         Documents         Music         Pictures         Videos         Downloads         1 item       Free spate                                                                                                    | sce: 1.8 GiB (Total: 1.9 GiB)                        |
| Accessories     Graphics     Graphics     Internet     System Tools     Vuriversal Access     Vuriversal Access                                                                                                    | Imedia/root/SYSTEM/BRHypervis         Places         Home Folder         Desktop         Trash Can         Applications         SYSTEM         Documents         Music         Pictures         Videos         Downloads                                                                                                    | sce: 1.8 GiB (Total: 1.9 GiB)                        |
| Accessories >     ad Graphics >     @ Internet     \$     Ssund & Video     Sund & Video     Sund & Video     Sund Runesal Access     Preferences     Run                                                                                                    | Imedia/root/SYSTEM/BRHypervis         Places         Home Folder         Desktop         Trash Can         Applications         SYSTEM         Documents         Music         Pictures         Videos         Downloads         1 item                                                                                                    | nce: 1.8 GIB (Total: 1.9 GIB)                        |
| Accessories Graphics Graphics System Tools System Tools Universal Access Fun Counter Counter                                                                                                    | Imedia/root/SYSTEM/BRHypervis         Places         Home Folder         Desktop         Tash Can         Applications         SYSTEM         Documents         Music         Pictures         Videos         Downloads         1 Item                                                                                                    | xce: 18 GIB (Total: 1.9 GIB)                         |
| Accessories Graphics Graphics                                                                                                    | Places       Imedia/root/SYSTEM/BRHypervis         Places       Image: Constraint of the pervisor         Desktop       Image: Constraint of the pervisor         Trash Can       Image: Constraint of the pervisor         Applications       SYSTEM         Image: Constraint of the pervisor       1.6.2.1 and         Occurrents       Image: Constraint of the pervisor         Image: Constraint of the pervisor       1.6.2.1 and         Image: Constraint of the pervisor       1.6.2.1 and         Image: Constraint of the pervisor       1.6.2.1 and         Image: Constraint of the pervisor       1.6.2.1 and         Image: Constraint of the pervisor       1.6.2.1 and         Image: Constraint of the pervisor       1.6.2.1 and         Image: Constraint of the pervisor       1.6.2.1 and         Image: Constraint of the pervisor       1.6.2.1 and         Image: Constraint of the pervisor       1.6.2.1 and         Image: Constraint of the pervisor       1.6.2.1 and         Image: Constraint of the pervisor       1.6.2.1 and         Image: Constraint of the pervisor       1.6.2.1 and         Image: Constraint of the pervisor       1.6.2.1 and         Image: Constraint of the pervisor       1.6.2.1 and         Image: Constrent of the pervisor       1.6.2.1 and                                                                                                    | rce: 18 GiB (Total: 1.9 GiB)                         |
| Accessories Graphics Graphics Graphi                                                                                                    | Image: Contract of the second second sec | sce: 1.8 GiB (Total: 1.9 GiB)                        |
| Accessories<br>Graphics<br>Sound & Video<br>System Tools<br>System Tools<br>System Tools<br>Universal Access<br>Preferences<br>Cogout<br>Cogout<br>Cogout<br>Lata开始按钮(<br>安装完驱动程序后,在                                                                                                    | Places       Imedia/root/SYSTEM/BRHypervise         Places       Image: Constraint of the provision         Places       Image: Constraint of the provision         Places       Image: Constraint of the provision         Places       Image: Constraint of the provision         Places       Image: Constraint of the provision         Places       Image: Constraint of the provision         Places       Image: Constraint of the provision         Places       Image: Constraint of the provision         Places       Image: Constraint of the provision         Places       Image: Constraint of the provision         Image: Constraint of the provision       Image: Constraint of the provision         Image: Constraint of the provision       Image: Constraint of the provision         Image: Constraint of the provision       Image: Constraint of the provision         Image: Constraint of the provision       Image: Constraint of the provision         Image: Constraint of the provision       Image: Constraint of the provision         Image: Constraint of the provision       Image: Constraint of the provision         Image: Constraint of the provision       Image: Constraint of the provision         Image: Constraint of the provision       Image: Constraint of the provision         Image: Constreact of the provision       Image: Constrai                                                                                                    | re: 18 GiB (Total: 1.9 GiB)                          |
| Accessories<br>Graphics<br>Graphics<br>Sound & Video<br>Sound & Video<br>System Tools<br>Preferences<br>Run<br>Logout<br>Logout<br>Logo | Places       Image: Comparison of the provision of the periods of the periods of the           | rce: 18 GlB (fbtal: 1.9 GlB) ■ 0 c22 T有序地重新启动系统。否则,可 |
| ▲ Accessories<br>▲ Graphics<br>● Internet<br>● Sound & Video<br>● System Tools<br>● Preferences<br>■ Preferences<br>■ Internat<br>■ Linux<br>1 点击开始按钮(<br>安装完驱动程序后,在<br>能会出现启动问题。                                                                                                    | Image: Contract of the second second sec | kee:18 GIB (Tbtal: 19 GIB) 2 06:22 2 有序地重新启动系统。否则,可  |

| Trash             |                                    |                     |
|-------------------|------------------------------------|---------------------|
|                   |                                    |                     |
|                   |                                    |                     |
|                   | aces                               | xrivers/Linux 📎     |
|                   | Trash Can Logout LXDE 10 session ? |                     |
|                   | Applications                       |                     |
|                   | SYSTEM I Lead T                    |                     |
|                   | Docume 1                           |                     |
|                   | Music Suspend                      |                     |
|                   | Videos 🖾 Lock Screen               |                     |
|                   | Downloads                          |                     |
|                   | E Eugour                           |                     |
|                   | Cancel                             |                     |
| <u>u</u>          | tem                                | IB (Total; 1:9 GiB) |
|                   |                                    |                     |
|                   |                                    |                     |
|                   |                                    |                     |
|                   |                                    |                     |
| A - A 🖶 🗖 🚺 Linux |                                    | 📕 06:28 🕎 🐻         |

1 点击重新启动 ( 🖸 Reboot

) 按钮。

驱动程序安装成功后,工业PC已准备好安装B&R Hypervisor。

3.2.2 安装B&R Hypervisor

通过U盘安装时,仍有必要对操作系统进行相应的准备。你可以通过选择其中一个操作系统 来获得这方面的信息。

然后,当工业PC被打开时,可以通过USB闪存驱动器进行安装。为此,必须在启动菜单中选择 安装驱动器。 安装过程中的用户指导与Linux中的指导是一致的。详情请见自动

化帮助。

"Real-time operating system (目标系统 - SG4)。

B&R Hypervisor (安装和配置) 在目标系统上安装B&R Hypervisor (通过USB安装驱动器安 装)。

在工业PC上的安装因支持的操作系统不同而略有不同。请选择你喜欢的安装方式。

| Trash            |                           |                                 |                          |             |
|------------------|---------------------------|---------------------------------|--------------------------|-------------|
|                  |                           |                                 |                          |             |
|                  | 1                         | root                            | *                        |             |
|                  | Eile Edit View Bookmark   | s <u>G</u> o Tools <u>H</u> elp |                          |             |
|                  |                           | /root                           | \$° [                    |             |
|                  | Places  Home Folder       | esktop Documents Downloads      | Music Pictures           |             |
|                  | Trash Can<br>Applications | Ublic Templates thinclient_dri  | tmp Videos               |             |
|                  | Left thinclient_d         | ves                             |                          |             |
|                  | 🕌 Music                   |                                 |                          |             |
|                  | 📕 Videos<br>📕 Downloads   |                                 |                          |             |
|                  |                           |                                 |                          |             |
|                  | 10 items (15 hidden)      | Free space: 19                  | .9 GiB (Total: 23.7 GiB) |             |
|                  |                           |                                 |                          |             |
|                  |                           |                                 |                          |             |
|                  |                           |                                 |                          |             |
|                  |                           |                                 |                          |             |
| 🔨 = 🔍 🛄 🔲 🚺 root |                           |                                 |                          | P 04:17 📑 😺 |
|                  |                           |                                 |                          |             |
| 1 右键单击系统(        | SYST                      | ГЕМ 🚔) 🦻                        | 刘表项。                     |             |

B&R Hypervisor的安装可以在终端使用 "bash "命令和位于安装驱动器上的shell脚本开始。

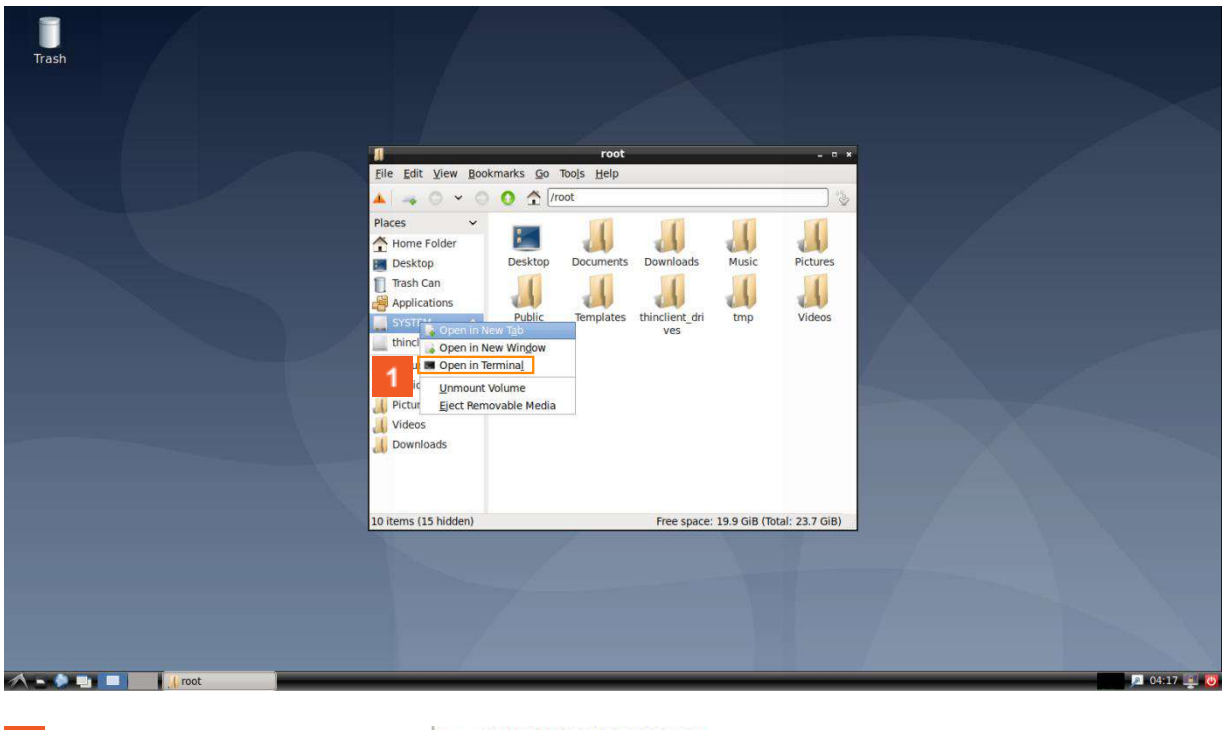

1 点击在终端打开(

Open in Terminal ) 菜单项。

| Trash                                            |                                             |                                                                             | !                                                                               | /                                      |                                           |                       |                                                               |      |  |
|--------------------------------------------------|---------------------------------------------|-----------------------------------------------------------------------------|---------------------------------------------------------------------------------|----------------------------------------|-------------------------------------------|-----------------------|---------------------------------------------------------------|------|--|
|                                                  |                                             | File Edit View                                                              | Bookmarks Go Te                                                                 | ools Help                              | 9.                                        |                       | - 0 *                                                         |      |  |
|                                                  |                                             | A - 0 -                                                                     | 0 0 <b>^</b> /m                                                                 | edia/root/SYS                          | TEM                                       |                       | 13                                                            |      |  |
| File Edit Tabs Help<br>rootgbrl-10:/media/root/5 | root@bri-10:/media/<br>YSTEM# bash installt | Places<br>Home Folder<br>Desktop<br>Tash Can<br>Applications<br>root/SYSTEM | BRHyperviso<br>BRHyperviso<br>SetupFiles<br>RHypinstall<br>er.exe<br>tartup.nsh | EFI<br>System<br>Volume<br>Information | grub<br>usr<br>installBRHyp<br>ervisor.sh | grubwin<br>ambcfg.xml | PIP<br>PIP<br>br_hyperviso<br>r_install.cfg<br>rootfs.cpio.gz |      |  |
|                                                  |                                             |                                                                             |                                                                                 |                                        | Free spac                                 | e: 29.3 GiB (To       | tal: 29.4 GiB)                                                |      |  |
|                                                  |                                             |                                                                             |                                                                                 |                                        |                                           |                       |                                                               |      |  |
| A - A -                                          | SYSTEM                                      | root@brl-10: /m                                                             |                                                                                 | _                                      |                                           | _                     |                                                               | <br> |  |

安装脚本可以用 "bash "命令来启动。要做到这一点,只需将该脚本作为一个参数传递。

安装向导直接显示在终端窗口,可以用鼠标或键盘操作。

| Trash                                                                                                    |                                                      | X                                   |                 |        |
|----------------------------------------------------------------------------------------------------|------------------------------------------------------|-------------------------------------|-----------------|--------|
|                                                                                                    |                                                      | root                                | - 0 *           |        |
|                                                                                                    | Eile Edit View Book                                  | marks <u>G</u> o Tools <u>H</u> elp |                 |        |
|                                                                                                    | ▲   → O ~ O                                          | O ☆ /root                           |                 |        |
| root@brl-10:/media/root/SYSTEM<br>File Edit Tabs Help<br>86R Hypervisor Installation<br>Please choose an option:<br>Please choose an option: | Places  Home Folder E Desktop Trash Can Applications | Desktop Documents Downloads Music   | Videos          |        |
|                                                                                                    |                                                      | Free space: 19.9 GiB (Tota          | otal: 23.7 GiB) |        |
| - 2 - Exit >                                                                                                    |                                                      |                                     |                 |        |
| 🔨 🐂 💭 📰 📰 🚺 root                                                                                                    | : /m                                                 |                                     | 2 04:1          | 18 🛒 😈 |
|                                                                                                    | _                                                    |                                     |                 |        |

▲击 "安装" ( Install ) 列表项。
 2 点击确定 ( < 0K > ) 按钮。

在这里,必须选择大容量存储设备上的一个 "空闲 "区域。 可用的区域显示为黑色。不适合安装的区域显示为灰色。 在设置Linux时,必须已经考虑到B&R Hypervisor安装的自由区域(例如在B&R Linux安装程序中)。

对于需要使用第二个大容量存储器来安装B&R Hypervisor的系统,其分区方式必须匹配。(GPT与 MBR)

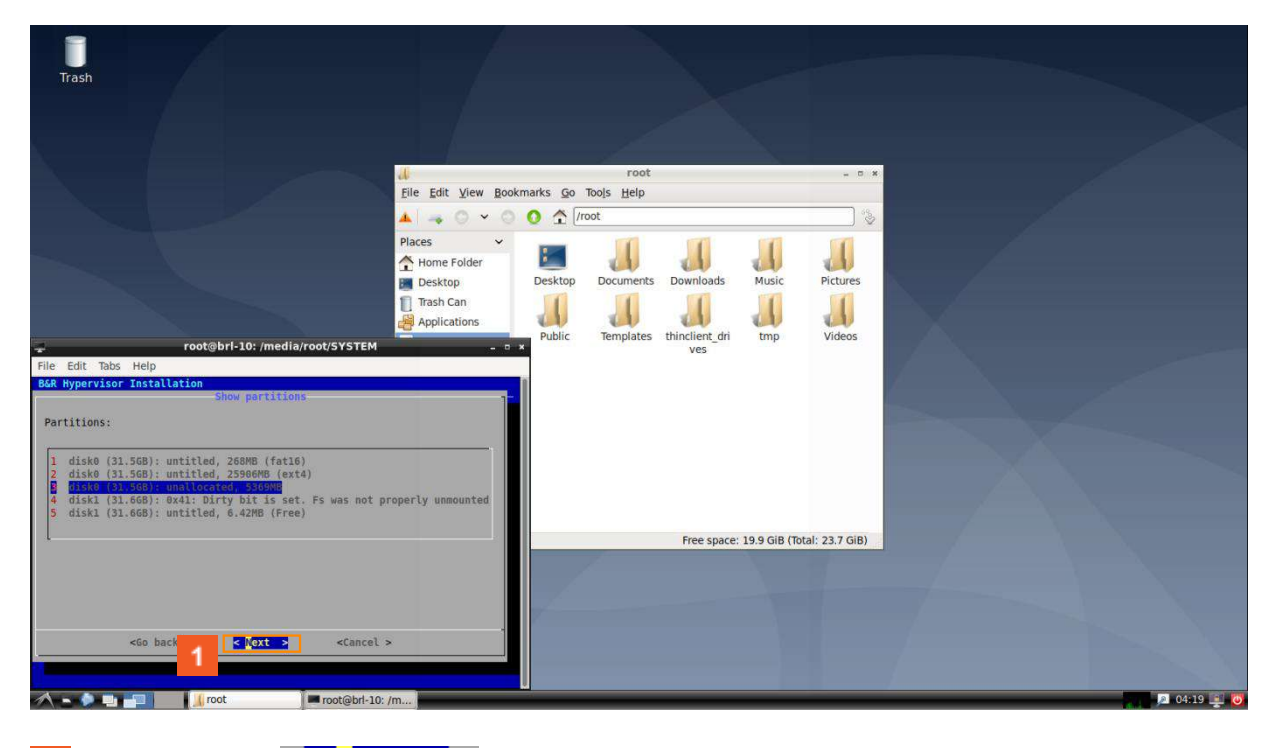

# 1 点击下一步( < Next > ) 按钮。

这里再次显示了安装步骤的概述。这可以作为用户的信息。

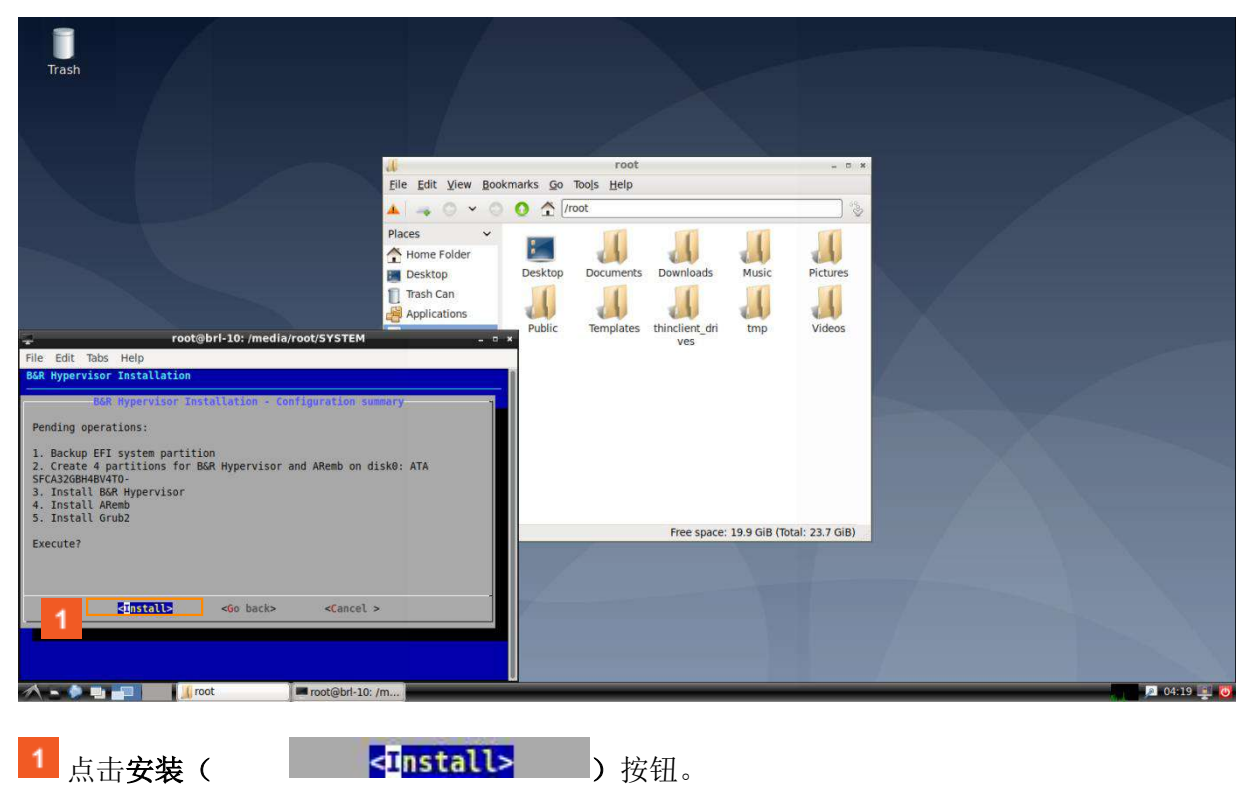

点击 "重新启动 "按钮后,系统将重新启动,安装将完成。

| Trash                                                                                                    |                         |                                          |                                |                           |
|----------------------------------------------------------------------------------------------------|-------------------------|------------------------------------------|--------------------------------|---------------------------|
|                                                                                                    | 4                       | root                                     | - 0 *                          |                           |
|                                                                                                    | Eile Edit View Bookmark | s <u>G</u> o Too <u>i</u> s <u>H</u> elp |                                |                           |
|                                                                                                    | 🔺 🛶 O 🗸 O O             | 1/root                                   | ``                             |                           |
| root@brl-10:/media/root/SYSTEM<br>File Edit Tabs Help<br>868 Hypervisor Installation<br>B68 Hypervisor Installation<br>Installation successfully completed.<br>System will be restarted. | Places                  | Esktop Documents Downloads               | Music<br>tmp<br>Unders         |                           |
|                                                                                                    |                         | Free space                               | ce: 19.9 GiB (Total: 23.7 GiB) |                           |
|                                                                                                    |                         |                                          | T                              | <b>1</b> 04:20 <b>1</b> 0 |

之后, B&R Hypervisor直接启动。

系统可能会自动执行额外的重启。 当成功完成安装后,会显示熟悉的Linux视图。

成功安装B&R Hypervisor后,可以通过SDM在浏览器中轻松查询自动化运行时间和项目的状态。 为此,使用了虚拟网络接口的IP地址。

当然,自动化运行时间的状态也可以像往常一样在工业PC的LED上读取。

也可以在没有用户互动的情况下进行安装。有关其他信息,请参见自动化帮助下的。

"Real-time operating system (目标系统 - SG4)。

B&R Hypervisor (安装和配置) 在目标系统上安装B&R Hypervisor (通过GPOS的安装过程)

# 4 总结

#### 配置是在Automation Studio中进行的

工业PC的B&R Hypervisor在CPU配置中被激活。接口可以单独分配给操作系统。

安装驱动器可以在Automation Studio中创建,包含在工业PC上启动B&R Hypervisor所需的一切。

#### 工业PC的准备

要安装**B&R Hypervisor**,必须对操作系统进行适当配置(Linux或Windows)。 所有需要的驱动程序和软件包都在安装驱动器上。

#### 在工业PC上的安装

B&R Hypervisor被直接安装在工业PC上。 安装可以通过从安装驱动器启动或直接使用安装文件从操作系统启动来进行。